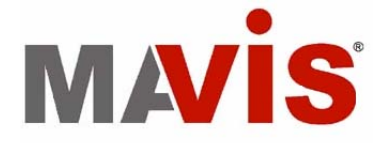

# IEEE 1394 工業級攝影機(IM-30 / IM-100)

使用說明書

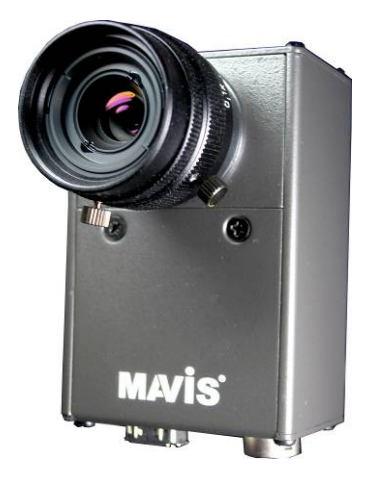

版本: 2.1

改版日期: 2008-04-30

泓格科技股份有限公司

www.icpdas.com

# 目錄索引

| 1產品                                      | 销介                                                                                            |                                                                                                    | 4                                                                                                    |
|------------------------------------------|-----------------------------------------------------------------------------------------------|----------------------------------------------------------------------------------------------------|----------------------------------------------------------------------------------------------------|
| 1.1                                      |                                                                                               | 產品特色                                                                                                    | 4                                                                                                    |
| 1.2                                      |                                                                                               | 適用範圍                                                                                                    | 4                                                                                                    |
| 1.3                                      |                                                                                               | 系統平台需求                                                                                                    | 4                                                                                                    |
| 1.4                                      |                                                                                               | 主要功能介紹                                                                                                    | 5                                                                                                    |
|                                          | 1.4.1                                                                                         | 局部取像(AOI,Area of Interest)                                                                                                    | 5                                                                                                    |
|                                          | 1.4.2                                                                                         | 測試影像(Test Image)                                                                                                    | 6                                                                                                    |
|                                          | 1.4.3                                                                                         | 鏡映取像(Mirror Image)                                                                                                    | 7                                                                                                    |
|                                          | 1.4.4                                                                                         | 增益與亮度(Gain and Brightness)                                                                                                    | 8                                                                                                    |
|                                          | 1.4.5                                                                                         | 查詢表(Lookup Table)                                                                                                    | 10                                                                                                    |
|                                          | 1.4.6                                                                                         | 快門(曝光) (Shutter (Exposure))                                                                                                    | 12                                                                                                    |
|                                          | 1.4.7                                                                                         | 輸出/輸入埠(Input/Output)                                                                                                    | 13                                                                                                    |
|                                          | 1.4.8                                                                                         | 外部觸發(External Trigger)                                                                                                    | 15                                                                                                    |
|                                          | 1.4.9                                                                                         | 閃光燈控制(Strobe Control)                                                                                                    | 17                                                                                                    |
| 1.5                                      |                                                                                               | 頻譜反應 (Spectral Response)                                                                                                    |                                                                                                    |
| 1.6                                      |                                                                                               | 訊號整合時序(Integrate Enabled Signal Timing)                                                                                                    | 19                                                                                                    |
| 1.7                                      |                                                                                               | 效能測試(Benchmark)                                                                                                    | 20                                                                                                    |
|                                          |                                                                                               |                                                                                                    |                                                                                                    |
| 2 硬體非                                    | 見格                                                                                            |                                                                                                    | 21                                                                                                    |
| 2 硬體<br>2.1                              | 見格                                                                                            | MAVIS IM-30/IM-100                                                                                                    | 21                                                                                                    |
| 2 硬體<br>2.1                              | 現格<br>2.1.1                                                                                   | MAVIS IM-30/IM-100<br>攝影機規格                                                                                                    | 21<br>21<br>21                                                                                                    |
| 2 硬體<br>2.1                              | 現格<br>2.1.1<br>2.1.2                                                                          | MAVIS IM-30/IM-100<br>攝影機規格<br>攝影機介面接頭                                                                                                    | 21<br>21<br>21<br>21                                                                                                    |
| 2 硬體<br>2.1                              | 見格<br>2.1.1<br>2.1.2<br>2.1.3                                                                 | MAVIS IM-30/IM-100<br>攝影機規格<br>攝影機介面接頭<br>標準包裝內含                                                                                                    | 21<br>21<br>21<br>22<br>22                                                                                                 |
| 2 硬體<br>2.1<br>2.2                       | 見格<br>2.1.1<br>2.1.2<br>2.1.3                                                                 | MAVIS IM-30/IM-100<br>攝影機規格<br>攝影機介面接頭<br>標準包裝內含<br>選擇性配件(Optional Accessory)                                                                                                    | 21<br>21<br>21<br>22<br>22<br>23                                                                                           |
| 2 硬體<br>2.1<br>2.2                       | 見格<br>2.1.1<br>2.1.2<br>2.1.3<br>2.2.1                                                        | MAVIS IM-30/IM-100<br>攝影機規格<br>攝影機介面接頭<br>標準包裝內含<br>選擇性配件(Optional Accessory)<br>1394 雙控制晶片卡: IOI-4601-21                                                                                                    | 21<br>21<br>21<br>22<br>22<br>23<br>23                                                                                     |
| 2 硬體<br>2.1<br>2.2                       | 見格<br>2.1.1<br>2.1.2<br>2.1.3<br>2.2.1<br>2.2.2                                               | MAVIS IM-30/IM-100<br>攝影機規格<br>攝影機介面接頭<br>標準包裝內含<br>選擇性配件(Optional Accessory)<br>1394 雙控制晶片卡: IOI-4601-21<br>1394 防鬆脫訊號線: CA-1394-45                                                                                                    | 21<br>21<br>21<br>22<br>22<br>23<br>23<br>23                                                                               |
| 2 硬體<br>2.1<br>2.2                       | 見格<br>2.1.1<br>2.1.2<br>2.1.3<br>2.2.1<br>2.2.2<br>2.2.3                                      | MAVIS IM-30/IM-100<br>攝影機規格<br>攝影機介面接頭<br>標準包裝內含<br>選擇性配件(Optional Accessory)<br>1394 雙控制晶片卡: IOI-4601-21<br>1394 防鬆脫訊號線:CA-1394-45<br>1394 Repeater: 1394R3B                                                                                                | 21<br>21<br>21<br>22<br>22<br>23<br>23<br>23<br>24                                                                         |
| 2 硬體<br>2.1<br>2.2<br>3 安裝               | 見格<br>2.1.1<br>2.1.2<br>2.1.3<br>2.2.1<br>2.2.2<br>2.2.3<br>说明                                | MAVIS IM-30/IM-100<br>攝影機規格<br>攝影機介面接頭<br>標準包裝內含<br>選擇性配件(Optional Accessory)<br>1394 雙控制晶片卡: IOI-4601-21<br>1394 防鬆脫訊號線:CA-1394-45<br>1394 Repeater: 1394R3B                                                                                                | 21<br>21<br>22<br>22<br>23<br>23<br>23<br>23<br>24<br>25                                                                   |
| 2 硬體<br>2.1<br>2.2<br>3 安裝<br>3.1        | 見格<br>2.1.1<br>2.1.2<br>2.1.3<br>2.2.1<br>2.2.2<br>2.2.3<br>說明                                | MAVIS IM-30/IM-100<br>攝影機規格<br>攝影機介面接頭標準包裝內含<br>選擇性配件(Optional Accessory)<br>1394 雙控制晶片卡: IOI-4601-21<br>1394 防鬆脫訊號線:CA-1394-45<br>1394 Repeater: 1394R3B<br>硬體安裝                                                                                            | 21<br>21<br>22<br>22<br>23<br>23<br>23<br>24<br>25                                                                         |
| 2 硬體<br>2.1<br>2.2<br>3 安裝<br>3.1        | 見格<br>2.1.1<br>2.1.2<br>2.1.3<br>2.2.1<br>2.2.2<br>2.2.3<br>说明<br>3.1.1                       | MAVIS IM-30/IM-100<br>攝影機規格<br>攝影機介面接頭<br>標準包裝內含<br>選擇性配件(Optional Accessory)<br>1394 雙控制晶片卡: IOI-4601-21<br>1394 防鬆脫訊號線:CA-1394-45<br>1394 Repeater: 1394R3B<br>硬體安裝<br>工業電腦/商用電腦                                                                           | 21<br>21<br>22<br>22<br>23<br>23<br>23<br>23<br>23<br>25<br>25                                                             |
| 2 硬體<br>2.1<br>2.2<br>3 安裝<br>3.1        | 現格<br>2.1.1<br>2.1.2<br>2.1.3<br>2.2.1<br>2.2.2<br>2.2.3<br>说明<br>3.1.1<br>3.1.2              | MAVIS IM-30/IM-100<br>攝影機規格<br>攝影機介面接頭<br>標準包裝內含<br>選擇性配件(Optional Accessory)<br>1394 雙控制晶片卡: IOI-4601-21<br>1394 防鬆脫訊號線:CA-1394-45<br>1394 Repeater: 1394R3B<br>可望在整<br>工業電腦/商用電腦<br>筆記型電腦/ PCMCIA 介面插槽                                                     | 21<br>21<br>21<br>22<br>22<br>23<br>23<br>23<br>23<br>23<br>23<br>24<br>25<br>25<br>25<br>27                               |
| 2 硬體<br>2.1<br>2.2<br>3 安裝<br>3.1<br>3.2 | 現格<br>2.1.1<br>2.1.2<br>2.1.3<br>2.2.1<br>2.2.2<br>2.2.3<br>说明<br>3.1.1<br>3.1.2              | MAVIS IM-30/IM-100<br>攝影機規格<br>攝影機介面接頭<br>標準包裝內含<br>選擇性配件(Optional Accessory)<br>1394 雙控制晶片卡: IOI-4601-21<br>1394 防鬆脫訊號線:CA-1394-45<br>1394 Repeater: 1394R3B<br>硬體安裝<br>工業電腦/商用電腦<br>筆記型電腦/ PCMCIA 介面插槽<br>驅動程式安裝                                           | 21<br>21<br>21<br>22<br>22<br>23<br>23<br>23<br>23<br>23<br>23<br>23<br>25<br>25<br>25<br>27<br>29                         |
| 2 硬體<br>2.1<br>2.2<br>3 安裝<br>3.1<br>3.2 | 見格<br>2.1.1<br>2.1.2<br>2.1.3<br>2.2.1<br>2.2.2<br>2.2.3<br>说明<br><br>3.1.1<br>3.1.2<br>3.2.1 | MAVIS IM-30/IM-100<br>攝影機規格<br>攝影機介面接頭<br>標準包裝內含<br>選擇性配件(Optional Accessory)<br>1394 雙控制晶片卡: IOI-4601-21<br>1394 防鬆脫訊號線:CA-1394-45<br>1394 Repeater: 1394R3B<br>項體安裝<br>工業電腦/商用電腦<br>筆記型電腦/ PCMCIA 介面插槽<br>驅動程式安裝<br>Visual Studio (VC/VB/BCB/C#.NET) 使用者族群 | 21<br>21<br>22<br>22<br>23<br>23<br>23<br>23<br>23<br>23<br>23<br>23<br>23<br>25<br>25<br>25<br>25<br>25<br>25<br>29<br>29 |

| 4 E  | ZView エ    |                                |     |
|------|------------|--------------------------------|-----|
|      | 4.1        | EZView 畫面                      | 34  |
|      | 4.2        | 元件說明                           | 35  |
| 5    | EzView_    | _Fly 工具程式                      | 42  |
|      | 5.1        | EzVIEW_Fly 畫面                  | 42  |
|      | 5.2        | 元件構造 (Configuration)           | 43  |
|      | 5.3        | 版本說明(Help – About EzVIEW_Fly)  | 47  |
|      | 5.4        | Tool Icons – 工具鈕               | 47  |
| 6 J  | 力能函式庫      | <u>5</u>                       | 50  |
|      | 6.1        | 功能明細                           | 51  |
|      | 6.2        | 程式編寫流程圖                        | 52  |
|      | 6.3        | 攝影機管理(Camera Management)       | 56  |
|      | 6.4        | 攝影機影像擷取(Camera Acquisition)    | 59  |
|      | 6.5        | 攝影機設定(Camera Configuration)    | 67  |
|      | 6.6        | 數位輸入/輸出埠(Digital Input/Output) | 75  |
|      | 6.7        | 外部觸發(External Trigger)         | 81  |
|      | 6.8        | 閃光燈控制 (Strobe Control)         | 86  |
|      | 6.9        | 查詢表(Lookup Table)              | 92  |
|      | 6.10       | 局部取像 (AOI, Area of Interest)   | 96  |
|      | 6.11       | 測試影像(Test Image)               | 98  |
|      | 6.12       | 範例程式(Sample Programs)          | 100 |
|      | 6.12.      | 1 VC++/BCB/C#.NET 範例程式執行畫面     | 100 |
|      | 6.12.2     | 2 VB 範例程式                      | 101 |
| 7    | 機構尺        | 寸                              | 102 |
| 8    | 附錄         |                                | 103 |
|      | 8.1        | 安規認證                           |     |
|      | 8.2        | 專有名詞(Glossarv)                 |     |
|      | 8.3        | 改版記錄                           |     |
| 保    | <b>固聲明</b> |                                |     |
| 371- | 收到十入一      | t. htp: mp.                    | 100 |
| 1941 | 俗杆牧王耳      | 氷11家                           |     |

# 1產品簡介

MAVIS 是泓格科技針對機械視覺檢測應用所推出的工業級攝影機產品線, MAVIS IM 系列是依據 IEEE 1394 標準所設計出來的 VGA(640 x 480pixels) 解析度灰階工業 級數位攝影機, IM 系列有分 2 種型號:基本款 IM-30 提供漸進式掃描 (Progressive-scan) 擷取速度每秒 30 張, 高速款 IM-100 提供漸進式掃描 (Progressive-scan) 擷取速度每秒 100 張.

# 1.1 產品特色

- 標準 IEEE1394 數位影像輸出
- 漸進式掃描(Progressive-scan) 適合高速動態影像檢測應用
- 全畫面影像擷取,速度最高可達每秒100張
- 內建 8MB 記憶緩衝區
- 可調整控制攝影機之電子曝光
- 堅固的外部觸發介面接頭
- 提供免費的開發函式庫支援 VC, VB, BCB 和 C#.NET 等開發語言
- 提供免費的 EZView 工具程式
- 與 NI-IMAQ-1394 相容
- Windows2000/XP 驅動程式

# 1.2 適用範圍

- 半導體後段製程檢測
- 主/背動式電子元件良率檢測
- 製造/印刷品質控制
- 食品/加工業生產檢測
- 科學或醫療檢測用途

# 1.3 系統平台需求

為了確保攝影機可以在您的系統順暢的操作,泓格科技建議系統的規格如下:

- 系統平台: Pentium III 800MHz CPU, 256 MB DRAM 或規格以上等級.
- 顯示晶片: AGP 4X 或規格以上等級
- 顯示設定: 1024 x 768 pixels 或規格以上等級.
- 僅適用於 32 位元系統 OS:
   如果使用 Windows 2000 請加裝 Service Pack 4 或最新版本
   如果使用 Windows XP 請加裝 Service Pack 2 或最新版本.

關於各類系統平台的操作效能及上限說明,請參閱 1.7 效能測試說明

## 1.4 主要功能介紹

MAVIS IM-30 / IM-100 攝影機提供下列控制功能,請仔細閱讀特別是有關 於警告說明,參數限制以及相關的公式計算方法.

## 1.4.1 局部取像(AOI, Area of Interest)

局部取像(AOI, Area of Interest) 功能可以讓使用者選擇某些特定區 域作局部取像.在設定好局部取像區域範圍之後,攝影機上面的 CMOS 感光元件陣列就會將範圍內的影像資料傳送出來.

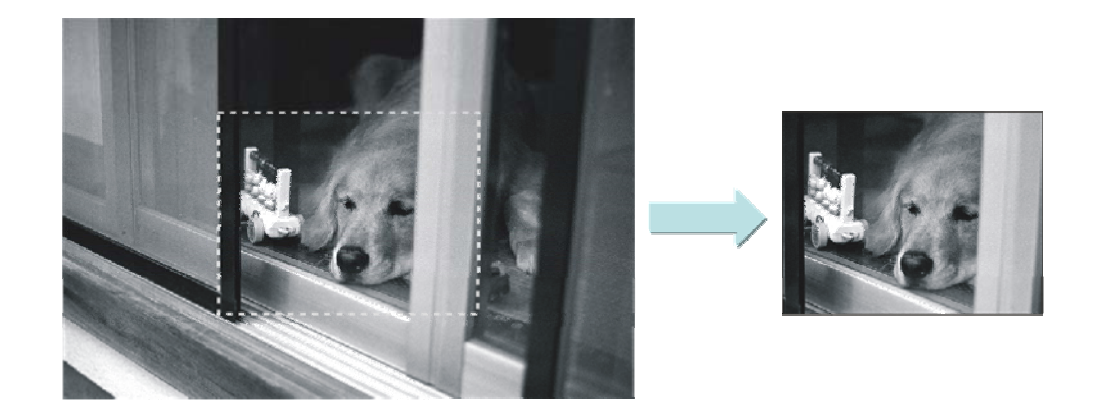

圖 1-1: 局部取像(AOI)

局部取像功能因為減少傳送資料量的關係,因此也會加速攝影機的取 像速度,然而還是有下列因素會決定它的最終取像速度:

(1) CMOS 感光元件取像至影像暫存區中間所花費的傳輸時間加總.

(2) 透過 1394 匯流排將影像由影像暫存區傳輸至電腦所花費的時間 加總.

(3)攝影機本身曝光時間的設定值.

下列三組公式是提供使用者在使用局部取像(AOI)功能時,可以去計算最高取像頻率,但攝影機實際執行速度僅能達到下列三組公式中所計算出來的最小值.

公式一:

Max. Frames/s = 1 / (((AOI High+ 2) x 15.28us) + 15.28us) 公式二:

Max. Frames/s = 1 / (Packet per frame x 125us) 公式三:

Max. Frames/s =1 / (Exposure time in us+ 28us)

舉例說明,如果使用者的局部取像(AOI) 範圍是設定在-寬200畫素,高240畫素的範圍,同時攝影機的曝光時間(Exposure time) 設在1000us, 同時每張影像的封包量(Packet per frame) 設在5時: 公式一:

Max. Frames/s = 1 / (((240 + 2)x 15.28us)+ 15.28us)

Max. Frames/s = 269.2

公式二:

Max. Frames/s =  $1/(5 \times 125 \text{ us})$ 

Max. Frames/s = 1600

公式三:

Max. Frames/s = 1 / (1000 us + 28 us)

Max. Frames/s = 972.76

以上述案例來說,這三組公式若單純以封包量及曝光時間計算,取像 速度當然會比較高,但受限於局部取像所設定的範圍較大所造成的 執行速度限制,因此實際攝影機的最高取像速度只能達到每秒 269 張畫面.

## 1.4.2 測試影像(Test Image)

MAVIS IM-30 / IM-100 系列攝影機提供一組可以內部產生的測試影像,使用者可以利用這個功能來測試攝影機的傳輸是否正常. 該測試範影像為灰階漸層式斜條紋,以每張畫面更新1個畫素的速度由右下角往左上角移動顯示.

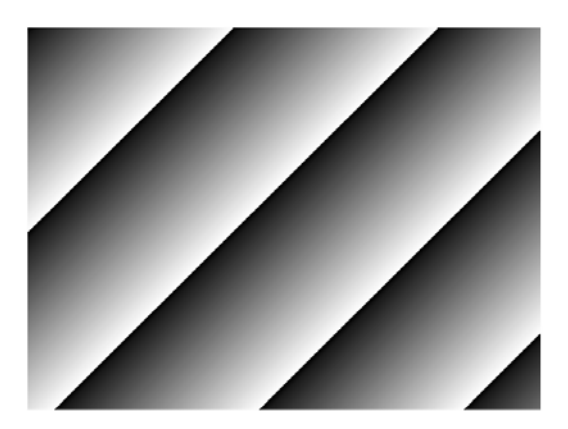

圖 1-2: MAVIS M-30 / IM-100 測試範本

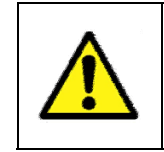

當使用者將攝影機設定至測試範本操作模式時,即使攝影機重新 開機也會保持這個設定.因此請使用者在確認測試沒問題之後, 記得要解除測試範本的設定,以免影響攝影機正常取像功能.

## 1.4.3 鏡映取像(Mirror Image)

鏡映取像(Mirror image)模式只有 MAVIS IM-100 這款攝影機才具備此項功能.當使用者使用鏡映取像功能時,攝影機會在資料傳送出去之前將影像水平反轉之後再輸出

攝影機的出廠設定是將鏡映取像功能關閉的,因此傳輸出去的每條線 畫素(Pixels)資料的順序為: pixel 1, pixel 2, pixel 3.. 依序類推; 一旦使 用者啟用鏡映取像功能則傳輸出去的每條線畫素資料順序就會變成 是:pixel 640, pixel 639, pixel 638..依序類推.

Normal Image

Mirror Image

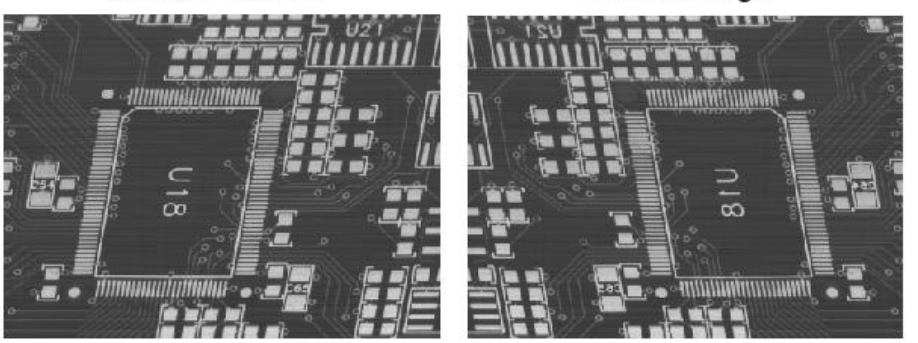

圖 1-3: 鏡映影像(Mirror Imaging)

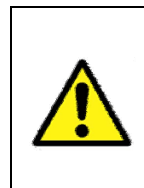

假如使用者將攝影機設定在局部取像(AOI)操作模式,同時又 啟動鏡映取像(Mirror Image)功能時.則實際攝影機所輸出的 局部取像範圍將會因此改變,因此使用者必需要以鏡映的相對 座標去調整局部取像範圍的位置才不會造成取錯區域.

# 1.4.4 增益與亮度(Gain and Brightness)

攝影機的增益與亮度(Gain and Brightness) 調整功能是運用感光元件 的數位輸出訊號來達成, 增益值範圍由 0~255 (0dB~12dB).

請參考圖1-4, 當攝影機的增益 值設為0dB, 則CMOS 感光元 件上面的 10bit 輸出範圍將會 直接對應轉換為 8bit 輸出範 圍.在這種狀況下, 感光元件 所曝光的影像中, 最暗的畫素 則攝影機將會輸出 0 的灰階值; 至於最亮的畫素則攝影機將會 輸出 255 的灰階值.

如同下面三個示意圖,當增益 值增加大於 OdB 時,感光元件 10bit 的範圍少部份會對應至攝 影機 8bit 輸出(灰階值 255).當 感光元件的少部份範圍對應到 攝影機輸出時,則攝影機輸出 的影像將會呈現明亮且銳利度 增加的情形.

這對於當攝影機曝光到非常亮 的影像時非常好用,它可以讓 低於 255 的灰階值被取得.舉 例來說,假設最亮的光線灰階 值不超過 127 時,使用者可以 增加增益值的設定,當攝影機 的增益值在 6dB 時(相當於擴 大2倍)則原本的 127 灰階值將 會增加變成 254.

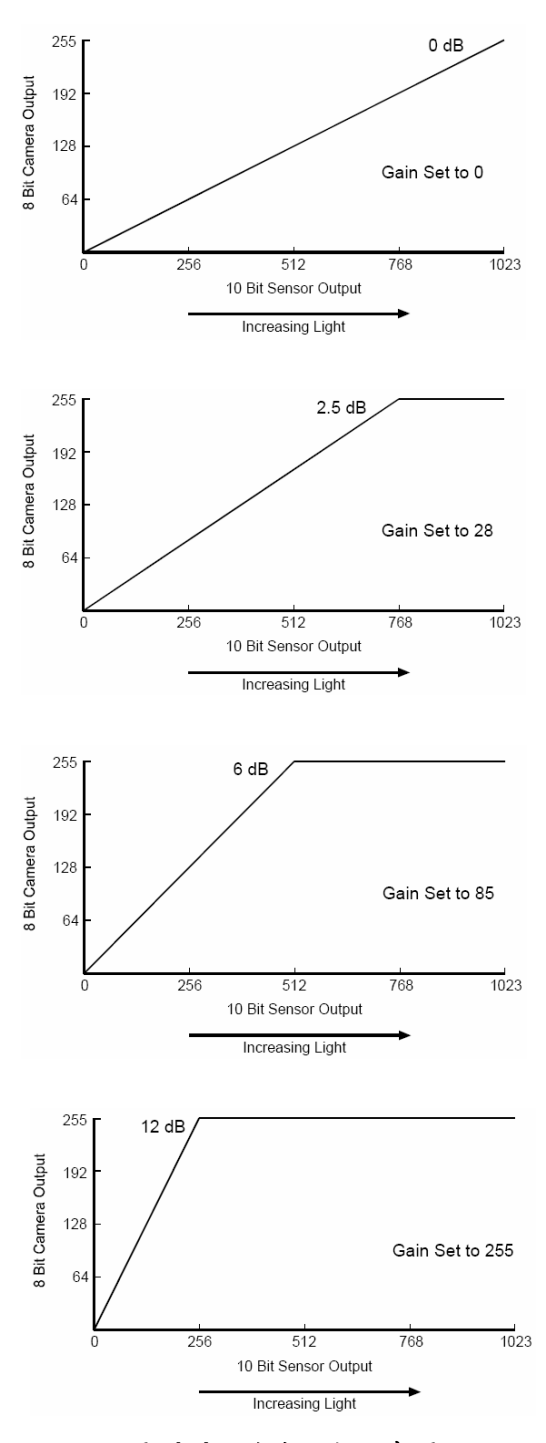

圖 1-4: 增益設定示意圖

| Value | 0   | 28    | 43    | 85        | 128 | 170   | 213    | 255  |
|-------|-----|-------|-------|-----------|-----|-------|--------|------|
| dB    | 0dB | 2.5dB | 3.5dB | 6dB       | 8dB | 9.5dB | 10.9dB | 12dB |
|       |     |       | +     | 114 14 44 |     |       |        |      |

表 1-1 增益值設定

亮度的設定值範圍由 0~ 1023,請參考圖1-5,設定亮度 值高於原本預設值725的時候 亮度曲線便會向左移動.這時 候任何由感光元件所產生的 10bit 值都會增加攝影機的 8-bit 輸出值,而使得輸出影像 亮度更高.

如下圖所示,當設定的亮度值 低於預設值 725 的時候,亮度 曲線便會往右移動.這時候任 何由感光元件所產生的 10bit 值都會減少攝影機的 8-bit 輸出 值,而使得輸出影像亮度更暗.

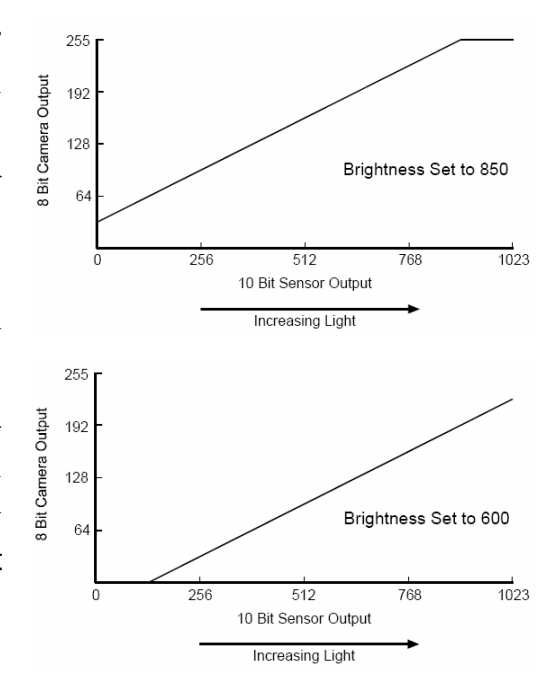

圖 1-5: 亮度設定示意圖

### 1.4.5 查詢表(Lookup Table)

MAVIS IM-30/IM-100 攝影機的感光元件具備 10bit 畫素輸出解析度. 但通常攝影機的畫素解析度輸出可以設定為 8bit 解析度.因此當攝影 機設定為 8bit 輸出時,則通常攝影機會使用一個內部轉換方式將感光 元件的 10bit 輸出值轉換為 8bit 輸出.當使用 10bit 轉 8bit 時,內部 處理會取攝影機目前的增益及亮度設定值作為依據.

除了使用預設的內部處理, MAVIS IM-30/IM-100 攝影機允許使用者可以自定查詢表(Lookup Table),將感光元件的 10bit 輸出對應到攝影機的 8bit 輸出. 當使用者自定的查詢表啟用時,10bit 轉換至 8bit 則完全 基於查詢表執行,而增益及亮度值設定將會無效.

查詢表基本上只是列出 1024 組值, 當感光元件的各別畫素產生 10bit 值時, 查詢表中的每個值代表攝影機將轉換成 8bit 的輸出值. 當感光 元件上的畫素產生值為 0 時, 則查詢表中的第一個數字將會讓攝影機 以 8bit 值傳送輸出. 當感光元件上的畫素產生值為 1 時, 則查詢表中 的第二個數字將會讓攝影機以 8bit 值傳送輸出. 當感光元件上的畫素 產生值為 2 時, 則查詢表中的第三個數字將會讓攝影機以 8bit 值傳送 輸出, 以此類推.

本產品的查詢表功能允許即可允許使用者自定攝影機的反應曲線,下 圖所示的2組查詢表即為典 型的範例. 2557

圖 1-6 代表查詢表所安排的 值, 當感光元件輸出增加時, 則攝影機的輸出也會跟著作 線性增加.

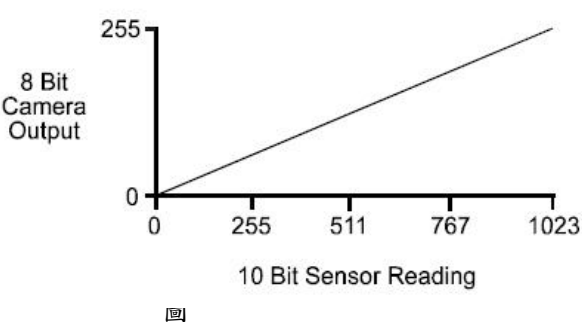

圖 1-6:查詢表對應至線性圖

圖 1-7 代表查詢表所安排的 值,因此攝影機的輸出會快 速的增加有如感光元件輸出 值由 0 至 511 之後再由值 512 慢慢增加至 1023.

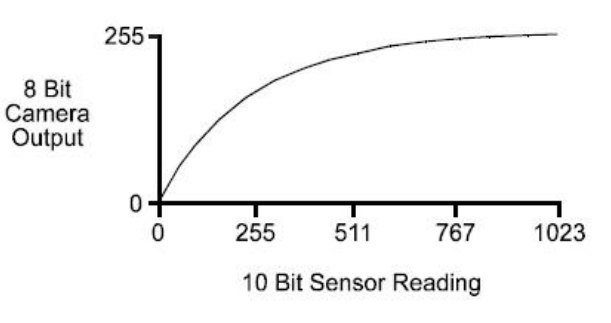

圖 1-7: 查詢表對應於讀取低感光元

## ● 上載查詢表(Upload a Lookup Table)

EZView 工具程式提供一個查詢表上載的功 能鍵,使用者可以十分簡單的操作上載自定 的查詢表至攝影機中.自定查詢表的檔案格 式必需為純文字檔(.TXT) 而且格式必需正確. 該檔案必需要有 1024 行,每一行需以逗點符 號區隔2 組值.每行的第一組值是代表由感光 元件所讀取的 10bit 畫素值,每行的第二組值 則是代表攝影機欲傳送出去的 8bit 值.

圖1-8的範例是用來表示典型的查詢表文字檔 格式內容. 假設使用者啟動了攝影機上的查 詢表功能並且使用上載功能鍵將類似的範例 上載至攝影機中.

當感光元件上的畫素值為1時,則攝影機將會 輸出值為0,當感光元件上的畫素值為6時, 則攝影機將會輸出值為1,當感光元件上的畫 素值為1019時,則攝影機將會輸出值為254, 以此類推.

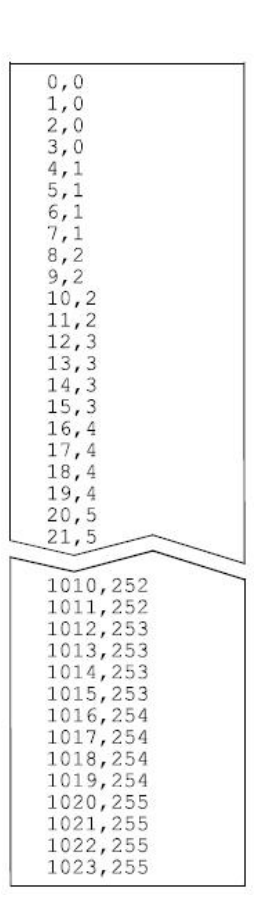

圖 1-8 上載查詢表之 文字檔範例

# 1.4.6 快門(曝光) (Shutter (Exposure))

攝影機的曝光時間是依據快門速度或攝影機的取像張數而決定的. MAVIS IM-30/IM-100 可以讓使用者設定快門速度範圍由 20us ~ 81900us.

當使用者設定曝光時間(快門速度)比取像速度久時, 那麼攝影機的取 像張數便會減少

例如:假設使用者設定取像張數為每秒 30 張,但是設定快門速度在 36000us.

Maximum exposure time (Shutter speed) = 1s / frame rate 36000us = 1s / frame rate 攝影機實際的取像張數 = 每秒 27 張

## 1.4.7 輸出/輸入埠(Input/Output)

### • 輸入埠(Input Ports)

MAVIS IM-30/IM-100 提供 2 組 TTL 訊號的輸入埠,分別為 Input Port
0 及 Input Port 1. 輸入埠是直接透過攝影機背面的 10-pin 圓形接頭作
連接, 關於輸入埠的 pin 腳位置請參考表 2-1.

每組輸入埠的輸入電壓當範圍是在 0 VDC 至 1.5 VDC 時會以 Logical 0 表示;當輸入電壓範圍是在 3.5 VDC 至 5 VDC 時會以 Logical 1 表示. 典型的輸入電流為 1mA.

圖 1-6 是一個典型的電路範例,使用者可以將訊號輸入至 MAVIS IM-30/IM-100 攝影機中.

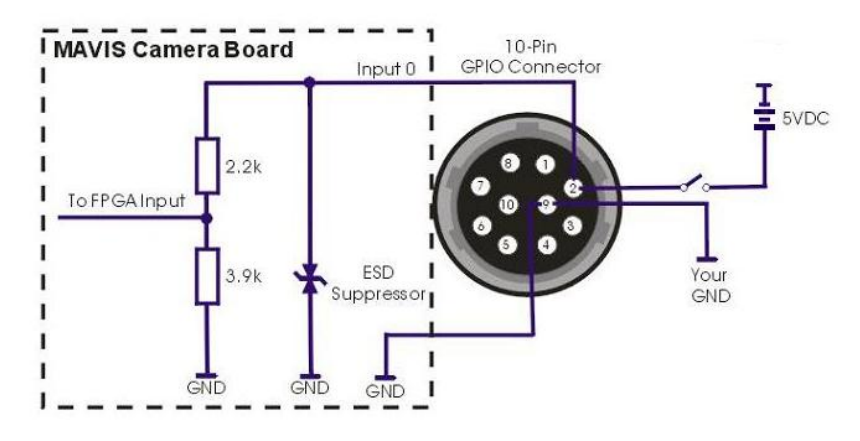

圖 1-9: 典型的輸入電路

Input Port 0 這組輸入埠的出廠預設值是用來接收外部觸發(ExTrig)訊 號用, 它可以用來控制攝影機的曝光啟始位置. 當然使用者也可以將 外部觸發訊號改由 Input Port 1 去接收, 詳細說明請參閱 5.6 外部觸 發(External Trigger)訊號的指令說明.

## • 輸出埠(Output Ports)

MAVIS IM-30/IM-100 提供 4 組 TTL 訊號的輸出埠, 分別為 Output Port 0, Output Port 1, Output Port 2 以及 Output Port 3. . 輸出埠是 直接透過攝影機背面的 10-pin 圓形接頭作連接, 關於輸出埠的 pin 腳位置請參考表 2-1.

每組輸出埠的輸出電壓當範圍是在 0 VDC 至 0.44 VDC 時以 Logical 0 表示, 當驅動下降並允許最大 24mA 的輸入電流時則最高的

低電壓(即: 0.44VDC)將會產生,當輸出電壓範圍是在 4.2 VDC 至 5 VDC 時則以 Logical 1 表示. 當驅動源頭允許最大 24mA 輸出電流時 則最低的高電壓 (即:4.2VDC)將會產生.

圖 1-7 是典型的範例電路,使用者可以使用發光二極體(LED)或光偶合器(Opto-coupler)來監看輸出埠的操作狀況. 需特別聲明的是目前電路上的電流會因為外部所接的電阻值而有所限制.

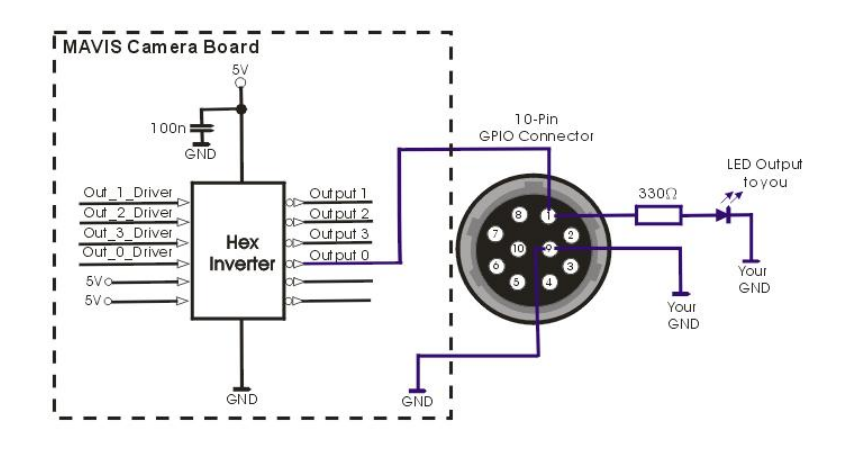

圖 1-10: 典型的輸出訊號

Output Port 0 這組輸出埠的預設出廠值是保留給當攝影機開始曝光時, 用來傳送攝影機的 Integration Enable (IntEn) 訊號.

Output Port 1 這組輸出埠的預設出廠值則是用來指出下張畫面最早可以被觸發曝光取像的點,它是一個用來傳送 Trigger Ready(TrigRdy)的上升訊號.

關於攝影機訊號的詳細時序表,請參考 1.6 訊號整合時序. 另外關於 輸出埠的訊號控制亦可由使用者自行定義變更,詳細說明請參閱 5.7 外部觸發訊號的指令說明.

### 1.4.8 外部觸發(External Trigger)

外部觸發(ExTrig)輸入訊號可以被用來控制曝光的啟始點.不論是上升 或下降訊號都可以被用來觸發開始曝光.外部觸發模式是用來啟動開 始曝光的 ExTrig 控制訊號,使用者可以選擇用上升或下降的觸發訊號, 並指定由那一組輸入埠接收 ExTrig 訊號.

ExTrig 訊號可以接受有週期性或非週期性. 當攝影機在 ExTrig 訊號的控制下操作時, ExTrig 訊號的週期將會決定攝影機的取像速度.

#### 1 / ExTrig period in seconds = frame rate

舉例來說, 假設使用者的攝影機在 ExTrig 訊號下操作週期為 20ms(約 0.02s):

### 1/0.02 = 50 fps

以上述例子來說,攝影機的取像速度便會是每秒50張畫面. 上升邊緣觸發(或下降邊緣觸發)的時間至少需1us.

#### 曝光模式(Exposure Modes)

當使用者用 ExTrig 訊號去觸發攝影機時, 會有 2 組曝光模式是可以 被使用的, 一種為可程式控制曝光模式(Programmable Exposure Mode); 另一種為位準控制曝光模式(Level Controlled Exposure Mode).

### 可程式控制曝光模式(Programmable Exposure Mode)

當使用者選擇可程式控制曝光模式時,快門的設定將會決定曝光時間 的長短(請參閱 1.4.6 快門(曝光) 說明). 假如攝影機設定以上升邊緣 作為觸發訊號,當 ExTrig 訊號上升時便會開始曝光; 同理可證, 假如 攝影機設定以下降邊緣作為觸發訊號時,當 ExTrig 訊號下降時便會 開始曝光.

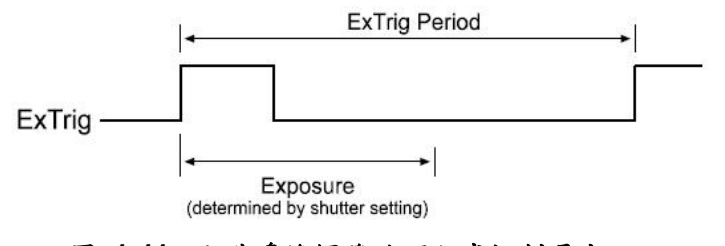

圖 1-11: 上升邊緣觸發的可程式控制曝光

## 位準控制曝光模式(Level Controlled Exposure Mode)

當使用者選擇位準控制曝光模式時, ExTrig 訊號的時間長度將會決定 曝光時間的長短. 假如攝影機設定以上升邊緣作為觸發訊號,當 ExTrig 訊號上升時便會開始曝光一直到 ExTrig 訊號下降時才結束曝 光; 同理, 假如攝影機設定以下降邊緣作為觸發訊號時, 當 ExTrig 訊 號下降時便會開始曝光一直到 ExTrig 訊號上升時才結束曝光..

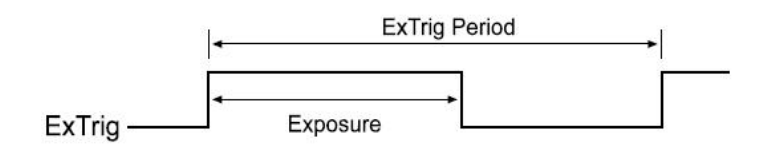

圖 1-12: 上升邊緣觸發的位準控制曝光

### 1.4.9 閃光燈控制(Strobe Control)

這個功能允許使用者可以設定參數最多四組閃光燈控制輸出訊號,分別為 Strobe 0, Strobe 1, Strobe 2 以及 Strobe 3. 每組閃光燈控制的 邏輯開關訊號可以被設定是要訊號上升或下降時啟動,請參閱第五章 功能函式庫的指令介紹說明.

閃光燈的延遲時間是結合 2 組值決定的, 第一組需設定的值是 Delay Value 它的範圍由 0 ~ 4095. 第二組值則是 Strobe Delay Time Base 基本上它的預設值是設定在 1/1024ms.

#### Strobe Delay = (Strobe Delay Value Setting) x (Strobe Delay Time Base)

舉例來說, 假設 Strobe 0 的 Delay Value 設定在 120, 則 Strobe 0 的 延遲時間就會是 120 / 1024ms (大約是 117us)

曝光延遲(Strobe delay)會決定影像開始曝光至閃光燈控制訊號狀態變 化的時間, 如圖 1-13 所示.

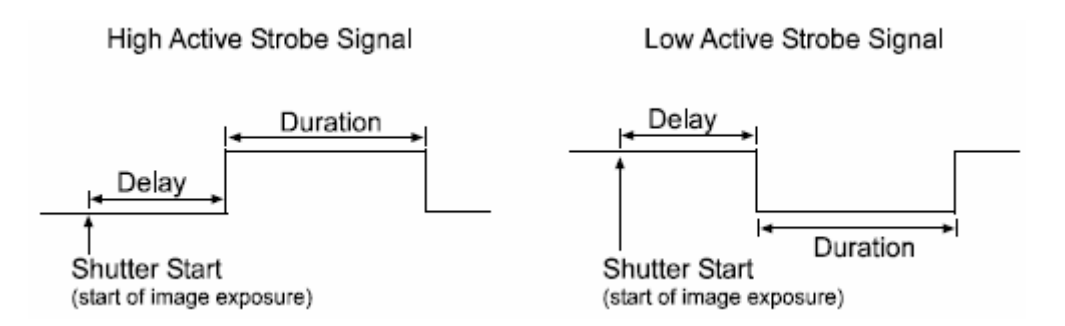

## 圖 1-13: 閃光燈控制訊號

如上所述, Strobe Delay Time Base 基本上是固定在 1/1024ms, 因此 只能透過調整 Delay Value 去改變設定. 然而如果使用者需要更長的 延遲時間時, 則不單單是可以改變 Delay Value 的值, 就連 Strobe Delay Time Base 也可以變更(範圍值由 1~85)

舉例來說, 假設 Strobe 1 的 Delay Value 設定為 200, 同時變更 Strobe Delay Time Base 為 20, 則 Strobe 1 的延遲時間為 3.9ms.

Strobe1 Delay = (Strobe1 Delay Value Setting) x (Strobe Delay Time Base)

Strobe1 Delay = (200) x (20/1024ms)

Strobe1 Delay = 3.9ms

1.5 頻譜反應 (Spectral Response)

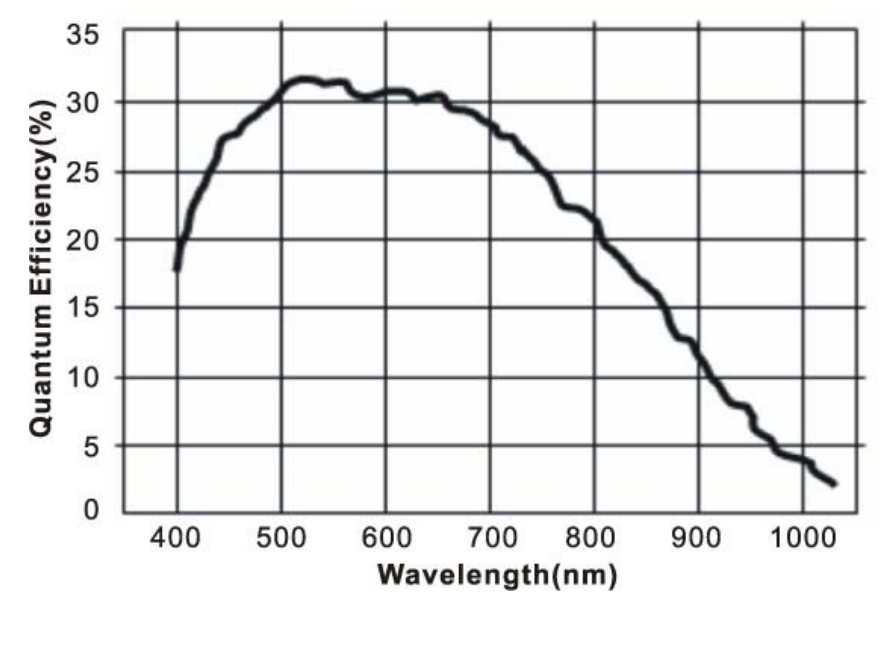

圖 1-11: MAVIS IM30/IM100 攝影機頻譜反應

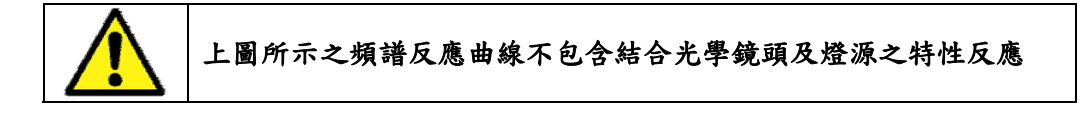

# 1.6 訊號整合時序(Integrate Enabled Signal Timing)

攝影機從開始曝光到 IntEn 訊號上升中間的時間不會超過 10ns. 從結束曝光 到 IntEn 訊號下降中間的時間也不會超過 10ns. 這是考量攝影機不同的輸出電 路所設計出來的最佳性能.

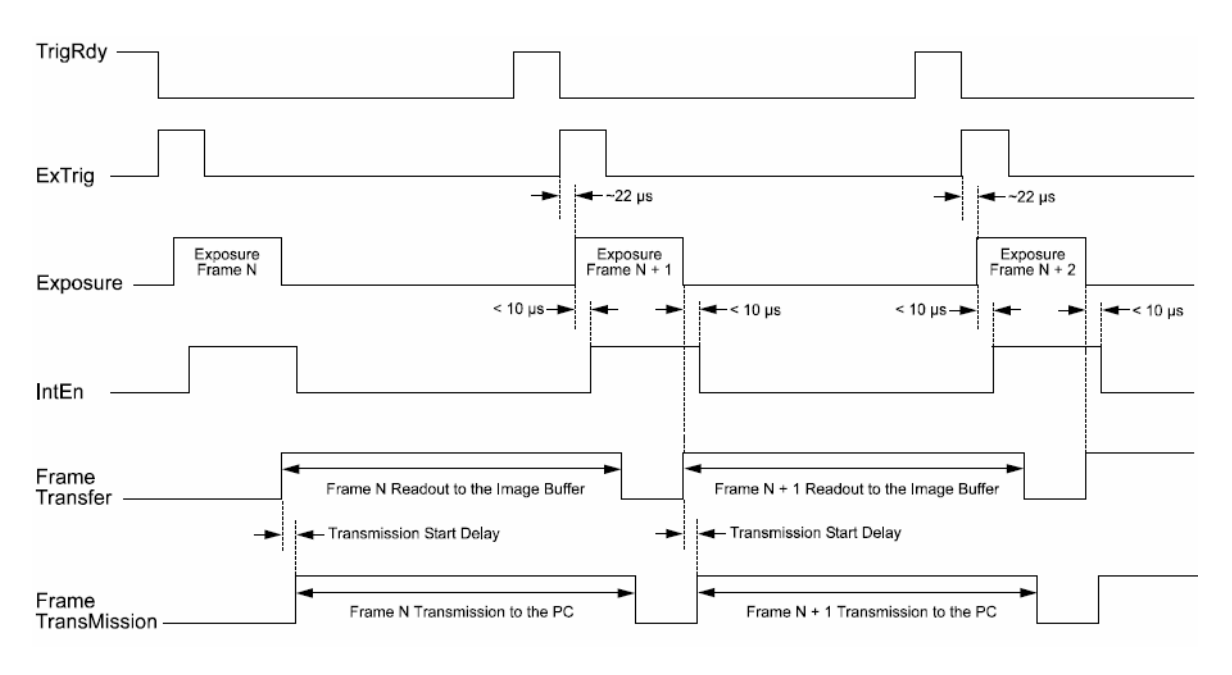

圖 1-12: MAVIS IM-30/IM-100 攝影機時序圖

# 1.7 效能测試(Benchmark)

有鑑於系統平台以及 1394 Host Controller 有效能及頻寬的限制, 泓格科技提供下列效能測試訊息提供使用者作為系統選配之參考.

## 效能测试结果

| 平台類型 | 工業電腦                  | 商用電腦               | VISION BOX               |
|------|-----------------------|--------------------|--------------------------|
|      | ROBO-8712E SBC        | ASUS P4S800-MXSE   | VB-216C                  |
|      | Intel Pentium4 2.4GHz | Celeron 2.66GHz    | Intel Core Duo 1.66GHz   |
|      | 512MB DDRAM           | 256MB DDR RAM      | 2GB DDR2 533             |
| 平台規格 | 32-bit, 33MHz PCI     | 32-bit, 33MHz PCI  | 32-bit, 33MHz PCI        |
| ,    | Chipset: Intel 845GV  | Chipset: SiS661FX  | Chipset: Intel 945GME    |
|      | 32-bit OS: Windows XP | 32-bit OS: Windows | 32-bit OS: Windows XP    |
|      | Service Pack 2        | XP Service Pack 2  | Embedded Service Pack2   |
|      |                       |                    |                          |
| 最多建議 | MAVIS IM-100* x 3pcs  | MAVIS IM-100* x    | MAVIS IM-100* x 3pcs 或   |
| 輸入數量 | 或 MAVIS IM-30** x     | 2pcs 或 MAVIS       | MAVIS IM-30** x 8pcs (搭配 |
|      | 10pcs                 | IM-30** x 6pcs     | 1394R3B 的 Hub 功能)        |

MAVIS 系列攝影機的擷取速度資料量如下:

\*當 IM-100 以全畫面每秒 100 張的擷取速度下, 資料量最高可達每秒 29.3MB. \*\*當 IM-30 以全畫面每秒 30 張的擷取速度下, 資料量最高可達每秒 8.79MB.

市面上有些 IEEE 1394 介面卡雖然提供了 3 組 1394 介面接頭但是板卡的電路 設計卻只有一顆 IEEE 1394 Host 控制晶片,當使用者使用這種介面卡同時接 上 2 支(含)以上的 1394 攝影機時,則這類的介面卡將會採行頻寬分享方式去處 理接收到的影像訊號,換句話說攝影機可能會因此而造成頻寬不足無法作全速 影像擷取.以下的表格是用來解釋 1394 Host 控制晶片數量不同時,攝影機的 取像速度也會有所不同.

| 1394 Host 控制晶片數量          | IM-100 x 1pcs | IM-100 x 2pcs | IM-100 x 3pcs   |
|---------------------------|---------------|---------------|-----------------|
| IEEE 1394 host 控制晶片 x 1   | 100fps/CH     | 60fps/CH      | 30fps/CH        |
| IEEE 130/ boot 赤山日 ビック    | 100fpc/CH     | 100fpc/CH     | One CH 100fps,  |
| ILLL 1994 HOSt 控制 邮 月 X Z | 100fps/CH     | 1001ps/C11    | Two CH 60fps/CH |
|                           |               |               |                 |
| 1394 Host 控制晶片數量          | IM-30 x 1pcs  | IM-30 x 2pcs  | IM-30 x 3pcs    |
| IEEE 1394 host 控制晶片 x 1   | 30fps/CH      | 30fps/CH      | 30fps/CH        |
| IEEE 1394 host 控制晶片 x 2   | 30fps/CH      | 30fps/CH      | 30fps/CH        |

# 2 硬體規格

# 2.1 MAVIS IM-30/IM-100

# 2.1.1 攝影機規格

| 項目    | IM-30                                                      | IM-100                            |  |
|-------|------------------------------------------------------------|-----------------------------------|--|
| 感光元件  | 1/2" CMOS Sensor Micron MT9V403, Pixel size: 9.9um x 9.9um |                                   |  |
| 解析度   | 640(H) :                                                   | x 480(V)                          |  |
| 增益控制  | 0~12dB 可由                                                  | 日指令控制調整                           |  |
| 電源供應  | +12VDC (由 6-pin                                            | 1394 訊號線供電)                       |  |
| 耗電量   | Max. ~ 1.                                                  | 7W at 12V                         |  |
| 取像模式  | Free Run (可程式控制曝光時                                         | 問), External random trigger       |  |
| 介面接頭  | 6-Pin IEEE 1394 接                                          | :頭(影像及電源訊號)                       |  |
|       | 10-Pin GPIO 接頭                                             | (一般輸出入訊號)                         |  |
| 輸出入訊號 | TTL 訊號, 有 2 纟                                              | 且輸入及4 組輸出                         |  |
| 影像模式  | Initial mode: 640 x 480 at 30fps                           | Initial mode: 640 x 480 at 100fps |  |
|       | Scalable mode: by AOI                                      | Scalable mode: by AOI             |  |
| 傳輸協定  | IEEE 1394a 版本. 1.3                                         | 1 (傳輸速度 400Mbps)                  |  |
| 測試範本  | 內部產生灰階                                                     | 條紋圖型訊號                            |  |
| 曝光時間  | 可透過 IEEE 13                                                | 94 bus 程式控制                       |  |
| 亮度控制  | 可透過 IEEE 1394 bus 程式控制                                     |                                   |  |
| 環境温度  | 工作温度:0℃~5                                                  | <b>0</b> °C (32°F ~ 122°F)        |  |
|       | 儲存温度:-20℃~6                                                | 60°C (-4°F ~ 140°F)               |  |
| 環境溼度  | 工作溼度:20%~80%,                                              | relative, non-condensing          |  |
|       | 儲存溼度: 10%~90%, 1                                           | elative, non-condensing           |  |
| 安規認證  | CE/FCC                                                     |                                   |  |
| 尺寸    | 72.5mm (H) x 49mm(W) >                                     | 36.7mm(D) without Lens            |  |
| 重量    | <br>120g (オ                                                | (含鏡頭)                             |  |
| 鏡頭座   | C/CS                                                       | Mount                             |  |

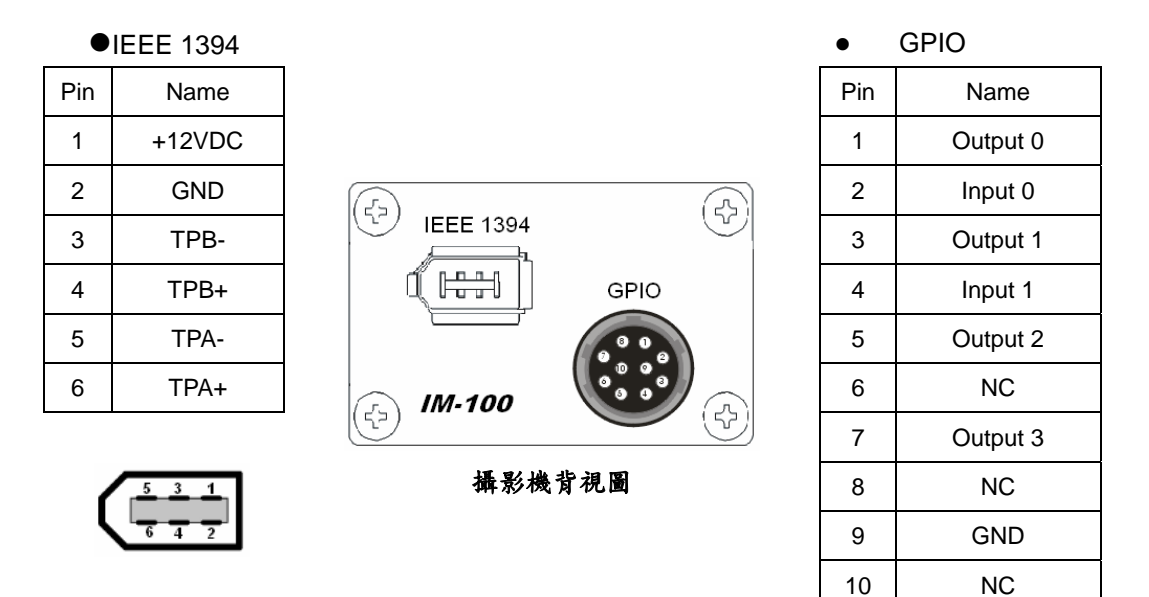

#### 表 2-1 攝影機介面接頭及腳位說明

## 2.1.3 標準包裝內含

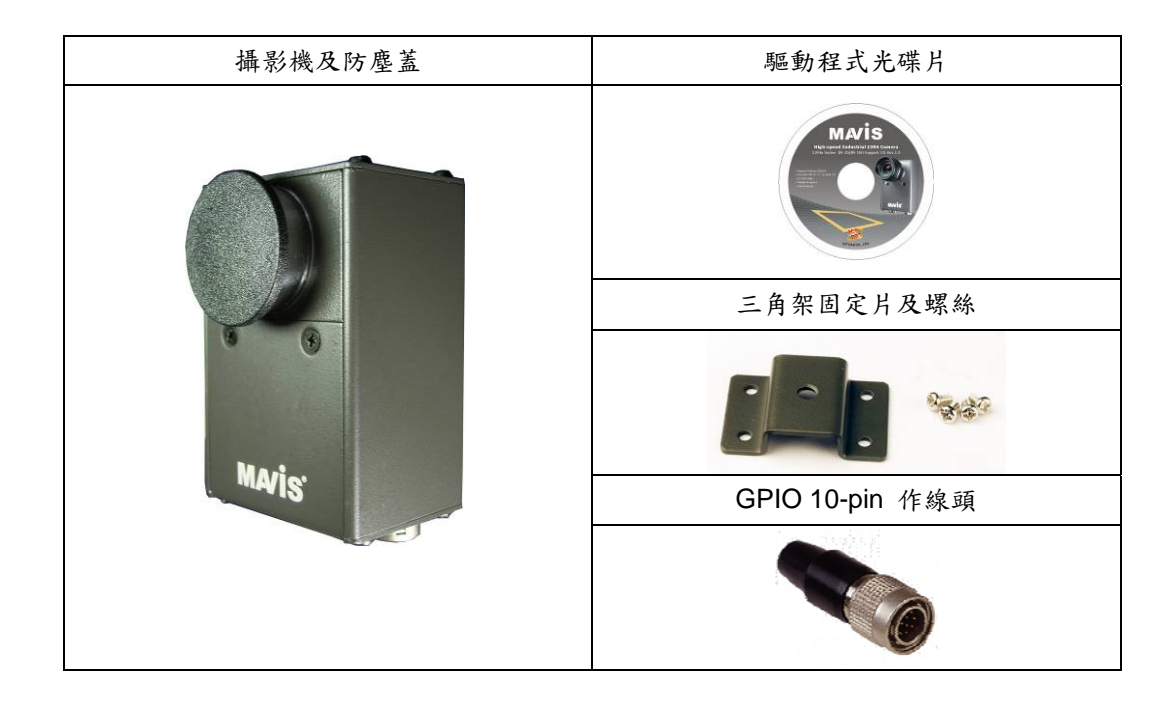

# 2.2 選擇性配件(Optional Accessory)

為確保使用者的系統工作效能及穩定度, 泓格科技提供三種選擇性配件提供使用者作搭配.

# 2.2.1 1394 雙控制晶片卡: IOI-4601-21

IOI-4601-21 是一張內建 2 組 1394 控制晶片的 PCI 介面卡,它具備 2 個獨立通道可以讓 2 個輸入埠同時擷取 每秒 400Mb 的影像資料.

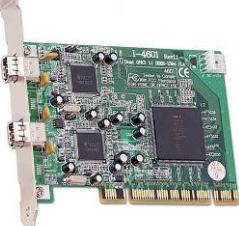

|                   | 32-bit PCI local bus complies with PCI 2.1 and 2.2 specification |  |  |  |
|-------------------|------------------------------------------------------------------|--|--|--|
| Host Bus          | Use only one IRQ for both OHCI 1.1 channels                      |  |  |  |
| Bus 介面協議          | Bus Master DMA                                                   |  |  |  |
| 1394 Bus 傳輸率      | 100/200/400 Mbps                                                 |  |  |  |
| PCI Bus 頻寬        | Up to 133 MB/s burst rate                                        |  |  |  |
| IEEE-1394 Host 晶片 | 2x Ti TSB43AB21                                                  |  |  |  |
|                   | 外部 X 2 (FW-6pin X 2)                                             |  |  |  |
| 1394 接頭           | OHCI 1 (FW-6pin X 1)                                             |  |  |  |
|                   | OHCI 2 (FW-6pin X 1)                                             |  |  |  |
| 1394 Bus 電源接頭     | Mini 4-pin DC +12V power connector                               |  |  |  |
| 傳輸效能              | 最高可傳輸 800Mbps (每個通道 400 Mbps)                                    |  |  |  |

## 2.2.2 1394 防鬆脫訊號線: CA-1394-45

|          | 4500±80                                               |
|----------|-------------------------------------------------------|
| 1394 接頭  | 6-pin 公頭具備防鬆脫夾設計, PVC molding                         |
| 伯狐目故     | UL-20276 cable, 28AWG x 2pairs, 22AWG x 2 conductors. |
| 5水1至7死1名 | Double shielded.                                      |
| 長度       | 450mm                                                 |

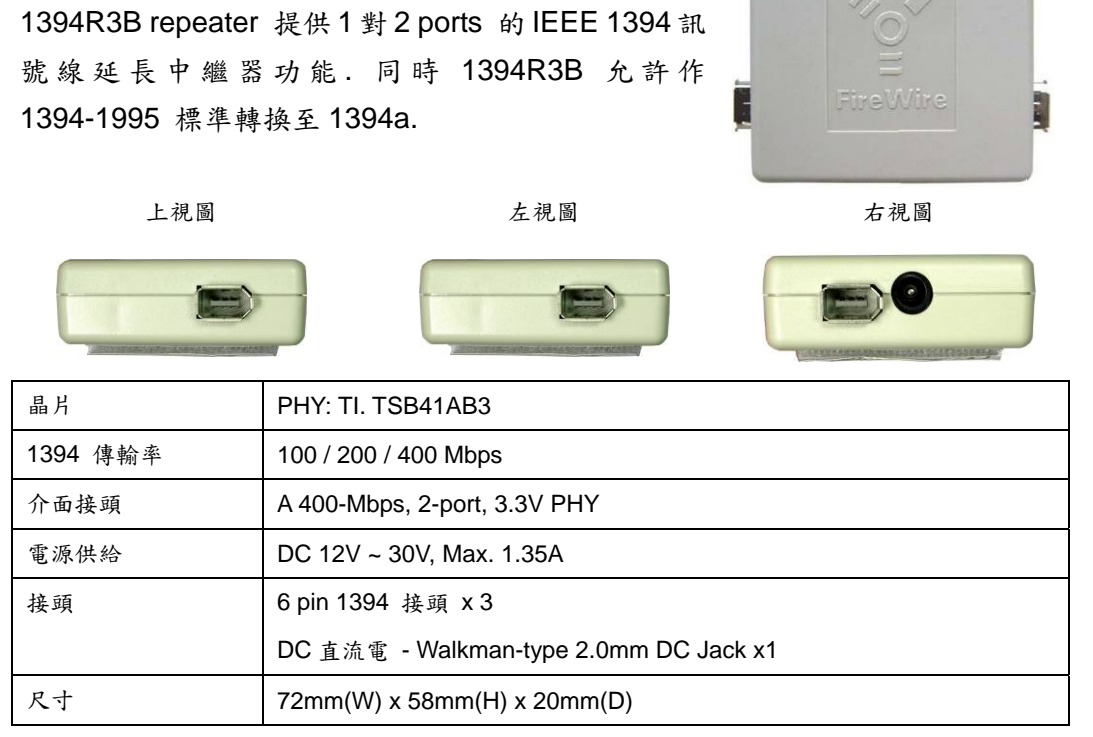

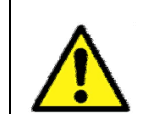

2.2.3 1394 Repeater: 1394R3B

當使用筆記型電腦的 1394 埠或 1394 PCMCIA 介面卡時, Repeater 才需要額外供應 DC 直流電源.

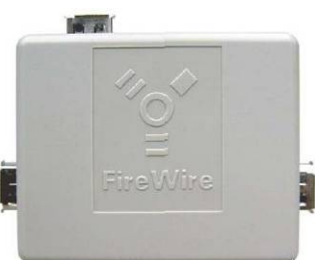

# 3 安裝說明

MAVIS IM-30/IM-100 IEEE 1394 攝影機系列可以讓使用者在工業電腦, 商用 電腦以及筆記型電腦系統平台上操作使用.以下的安裝說明包含了許多重要訊 息,例如:如何正確安全的使用這台攝影機.請務必仔細閱讀本安裝說明並依照 步驟安裝至您所使用的系統平台.

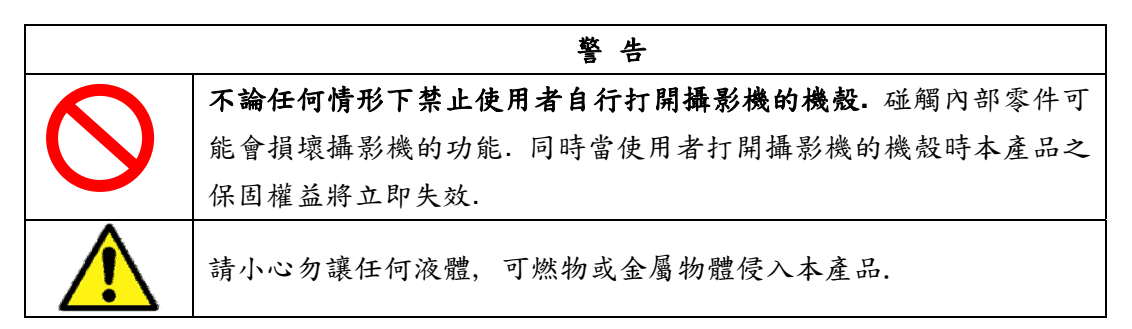

## 3.1 硬體安裝

3.1.1 工業電腦/商用電腦

- 某些商用桌上型電腦有內建 6-pin 接頭的 1394 埠,因此假若使用 者的系統平台是這種規格的話,那便可以直接用 1394 訊號線將攝 影機連接至系統使用.
- 假如使用者是選用工業電腦,或目前在使用的商用電腦沒有內建
   1394埠時,則請依照下列步驟安裝 1394 介面卡至系統的 PCI bus
   上:
  - (1) 請依據系統平台的手冊說明將電腦的外殼打開.
  - (2) 確認裡面有一個未使用的 32bit PCI 插槽可安裝介面卡.
  - (3)把選擇的插槽背板上的空白擋片移除,並保留螺絲以供安裝完 1394卡後鎖固用.
  - (4) 請將1394介面卡小心對齊如下圖所示插入PCI插槽中,假如您 的電腦是直立式也請先轉向將系統平放.

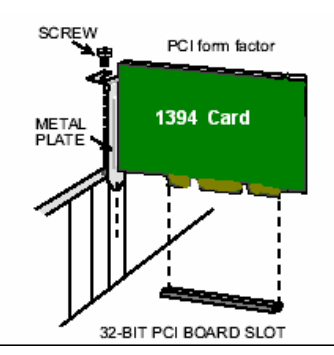

- (5) 一旦將板卡對齊插入 PCI 插槽後, 請小心確實的將板卡壓緊固 定.
- (6)用螺絲將板卡鎖好固定,打開系統電源後請先參照 3.7 驅動程 式安裝說明步驟進行安裝.
- (7) 驅動程式安裝完畢後,使用 1394 線連接 MAVIS IM-30/IM-100 攝影機至 1394 介面卡,如有需要請自行配 GPIO 訊號線.影像 擷取測試部份則請參閱 EZView 工具程式說明.

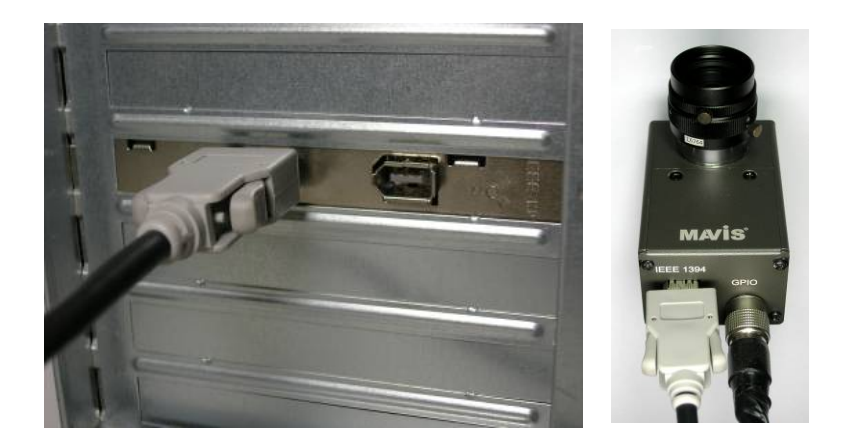

- (8) 這時候可以到系統的裝置管理員底下即可發現本產品訊息.
- (9)如果使用者需延長工作距離 而訊號線長不夠時,可以直 接用 1394 Repeater 將訊 號線串接使用.

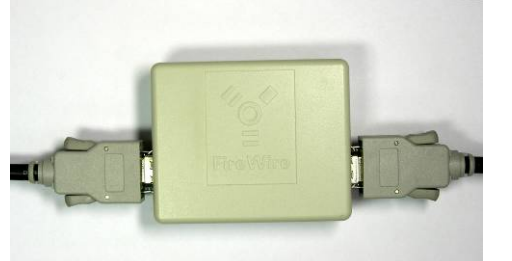

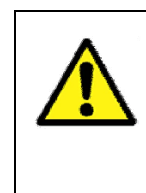

當使用者平台是工業電腦或商用電腦時,便不需要額外提供 DC 直流電給 1394 Repeater. 若不小心額外提供的 DC 直流電可能會損壞使用者的介面卡或 1394 的控制電路.

3.1.2 筆記型電腦/ PCMCIA 介面插槽

● 假若使用者的筆記型電腦內建 iLink/S400 的介面埠時, 那就表示該 筆記型電腦有內建 1394 控制迴路, 請依照下列步驟進行安裝.

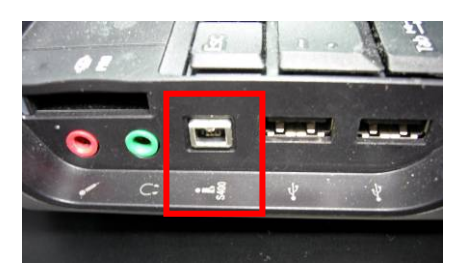

- (1) 請先準備一顆 1394 Repeater,
  - 一條 4pin 對 6pin 的 1394 訊號線, 一條 6pin 對 6pin 的 1394 訊號線以及一組 DC12V 直流電源轉接器.

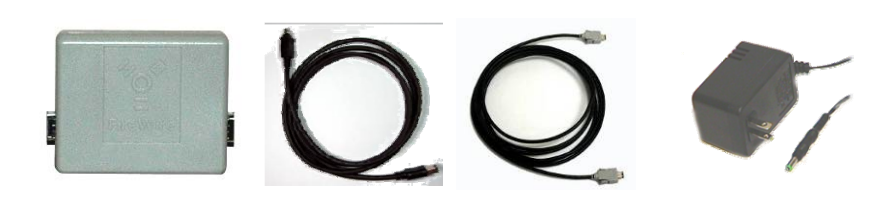

(2) 將 4pin 的訊號線接頭接至 iLink/S400 介面埠,另一頭的 6pin 接 頭接至 1394 Repeater.

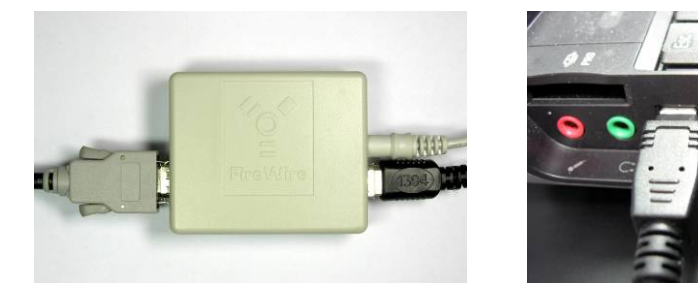

- (3) 將直流電源轉換器接至 1394 Repeater 上,同時用另一條 1394 訊號線一頭接至攝影機另一頭接至 1394 Repeater.
- (4) 當使用者的系統需要透過 GPIO 去控制攝影機動作時,請依據 GPIO 的接頭及系統需求自己配接所需之訊號線.

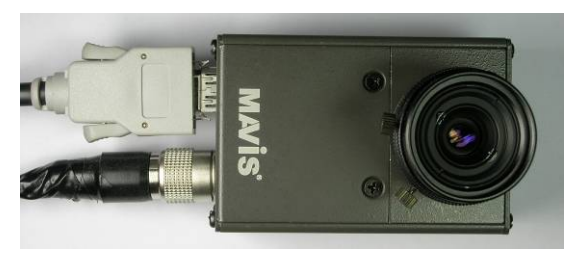

如果使用者的筆記型電腦並未內建 1394介面埠時,則請將1394介面卡 插入 PCMCIA 插槽,同時依據下列 步驟進行安裝.

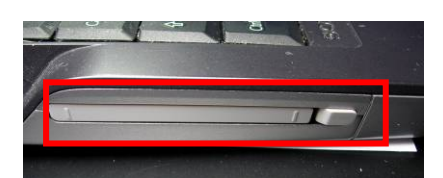

(1) 請先準備一張 1394 PCMCIA 介面卡,一顆 1394 Repeater, 2
 條 6pin 對 6pin 的 1394 訊號線以及一組 DC12V 直流電源轉換器.

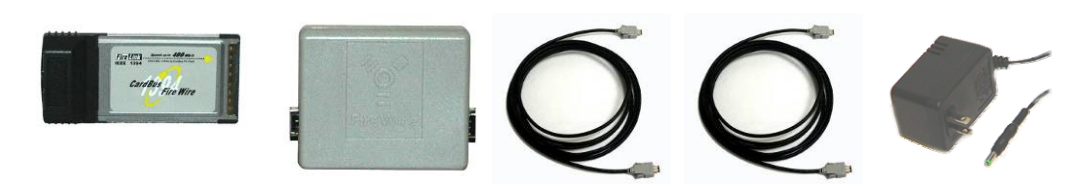

(2) 如下圖所示將 PCMCIA 介面卡插入筆記型電腦的 PCMCIA 插槽中.

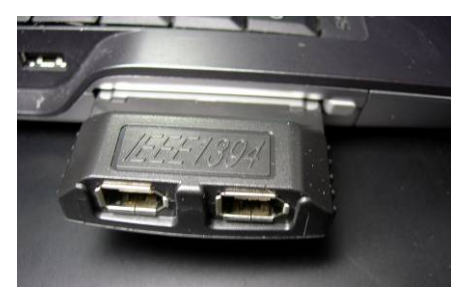

(3) 將 6pin 訊號線一頭接至 1394 PCMCIA 介面卡上, 另一頭接至 1394 Repeater.

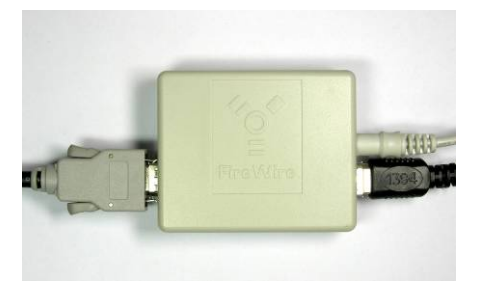

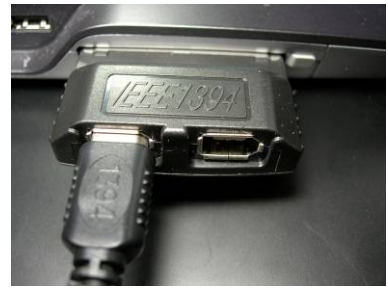

- (4) 將直流電源轉換器接至 1394 Repeater 上,同時用另一條1394 訊號線一頭接至攝影機另一頭接至 1394 Repeater.
- (5) 當使用者的系統需要透過 GPIO 去控制攝影機作動時,請依據GPIO 的接頭及系統需求自己配接所需之訊號線.

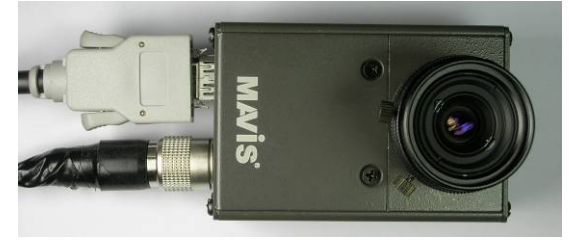

# 3.2 驅動程式安裝

在驅動程式安裝完成之前請勿連接任何 MAVIS IM-30/IM-100 攝影機.請依據您的編程方式依照下列族群安裝步驟進行安裝.

# 3.2.1 Visual Studio (VC/VB/BCB/C#.NET) 使用者族群

- 1. 請將 MAVIS Support CD 放入系統的光碟機中.
- 2. MAVIS 會像下圖所示開始準備進行安裝.

| AVIS Setup                                           |                                                                                                    |
|------------------------------------------------------|----------------------------------------------------------------------------------------------------|
| Preparing Setup<br>Please wait while the InstallShie | ld Wizard prepares the setup.                                                                                                  |
|                                                      | MAVIS Setup is preparing the InstallShield Wizard, which will guide you through the rest of the<br>setup process. Please wait. |
|                                                      |                                                                                                    |
|                                                      |                                                                                                    |
|                                                      |                                                                                                    |
|                                                      |                                                                                                    |
| InstallShield                                        | Cancel                                                                                                    |

3. 請按"Next" 鍵進行驅動程式安裝.

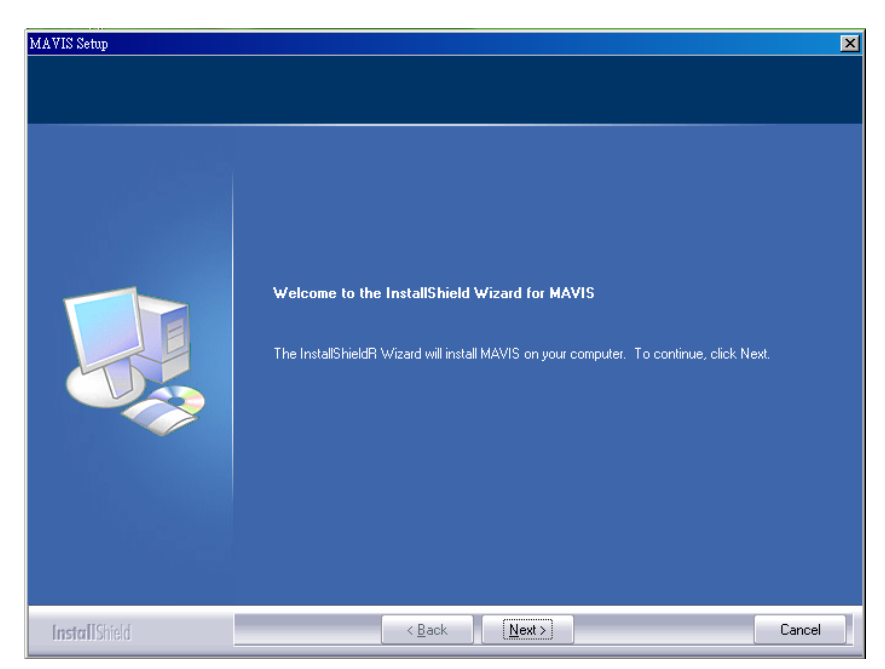

4. 請輸入使用者及公司名稱, 之後按"Next"鍵.

| MAVIS Setup                                                                                                    |                                                                        | ×  |
|----------------------------------------------------------------------------------------------------|------------------------------------------------------------------------|----|
| Customer Information<br>Please enter your information.                                                           |                                                                        |    |
| and the second second second second second second second second second second second second second second second | Please enter your name and the name of the company for which you work. |    |
|                                                                                                    | User Name:                                                             | -1 |
|                                                                                                    | Company Name:                                                          |    |
|                                                                                                    |                                                                        |    |
|                                                                                                    |                                                                        |    |
|                                                                                                    |                                                                        |    |
|                                                                                                    |                                                                        |    |
|                                                                                                    |                                                                        |    |
| InstallShield                                                                                                    | < Back Next > Cancel                                                   |    |

5. MAVIS 預設安裝路徑為 C:\\MAVIS\, 使用者可以按"Change.."鍵更改 安裝路徑, 亦或者保持原路徑按 "Next"鍵繼續安裝.

| MAVIS Setup                                                     |                               | ×      |
|-----------------------------------------------------------------|-------------------------------|--------|
| Choose Destination Locatio<br>Select folder where setup will in | n<br>1stall files.            |        |
|                                                                 | Install MAVIS to:<br>C:VMAVIS | Change |
| InstallShield                                                   | < Back                        | Cancel |

6. 請按"Install" 鍵

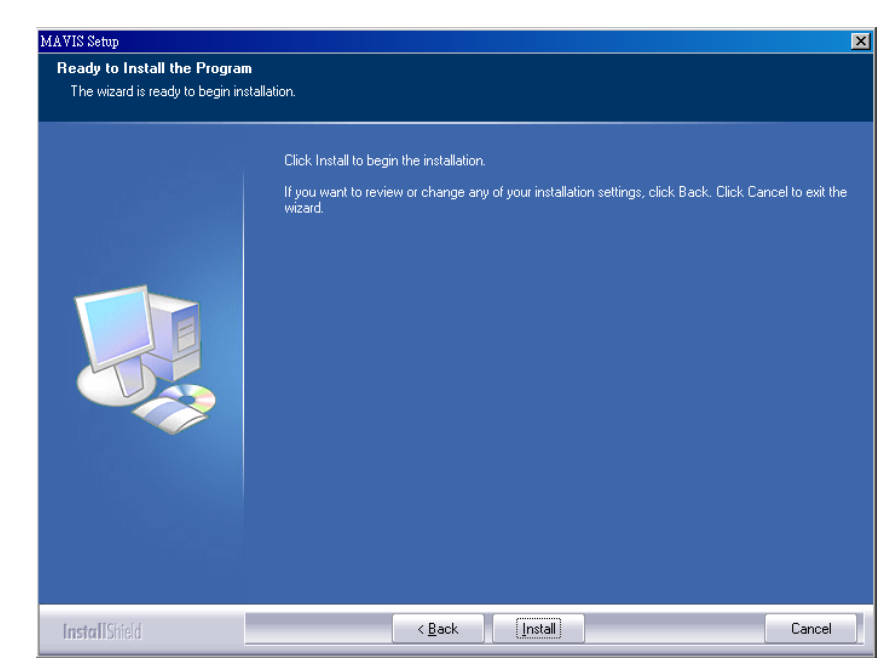

7. 驅動程式安裝中

| AVIS Setup    |                                                     |        |
|---------------|-----------------------------------------------------|--------|
| Setup Status  |                                                     |        |
|               | MAVIS Setup is performing the requested operations. |        |
|               | Installing                                          |        |
|               | C:\WINDUWS\system32\IMCamera.dll 80%                |        |
|               |                                                     |        |
|               |                                                     |        |
|               |                                                     |        |
|               |                                                     |        |
| InstallShield |                                                     | Cancel |

8. 當驅動程式安裝完畢後,請按"Finish"鍵並重新啟動系統.

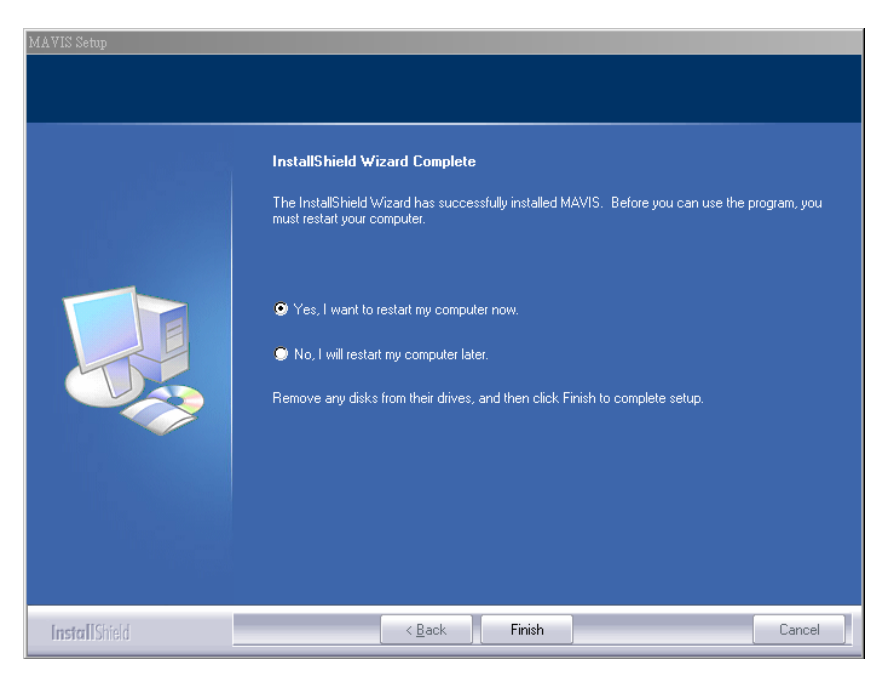

 系統重新啟動後,請將 MAVIS IM-30/IM-100 連接上去,同時到控制台 的硬體管理員下面確認是否有 ICP DAS MAVIS 的 1394 Camera.

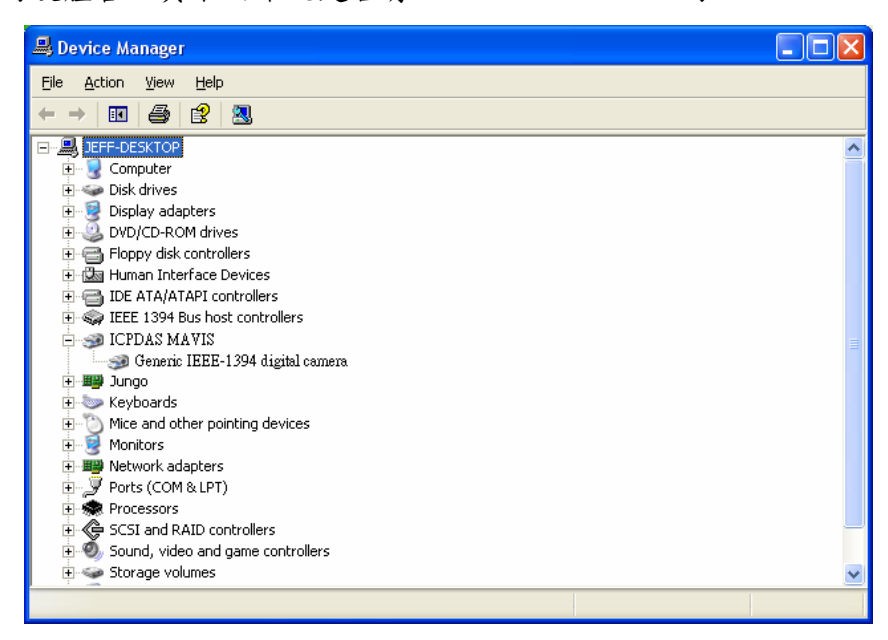

- 10. 如果您的作業系統曾經安裝過其它家的 1394 Camera driver, 則您可 能需要將其它家的 driver 移除乾淨才行, 否則便需要手動變更成 MAVIS 的 driver 並確定在硬體管理員下的顯示正確才算安裝成功.
- 當確認安裝成功後,使用者便可以打開 EZView 工具程式進行攝影機 的取像測試,請參閱 4 EZView 工具程式介紹說明.

# 3.2.2 LabVIEW 使用者族群

假如使用者是屬於慣用 NI 的 LabVIEW 進行系統開發的話,則泓格科技建 議您可以直接使用 NI-IMAQ 驅動程式.

MAVIS IM-30/IM-100 系列與 NI-IMAQ-1394 驅動程式完全相容,因此請 直接選擇 "NI-IMAQ IEEE 1394 IIDC Digital Camera" 選項的驅動程式即可 使用,千萬不要安裝 MAVIS 本身的驅動程式.

在安裝完成之後,使用者可以透過 NI 的 Measurement & Automation Explorer 工具程式,如下圖所示直接設定 MAVIS 攝影機進行取像測試.

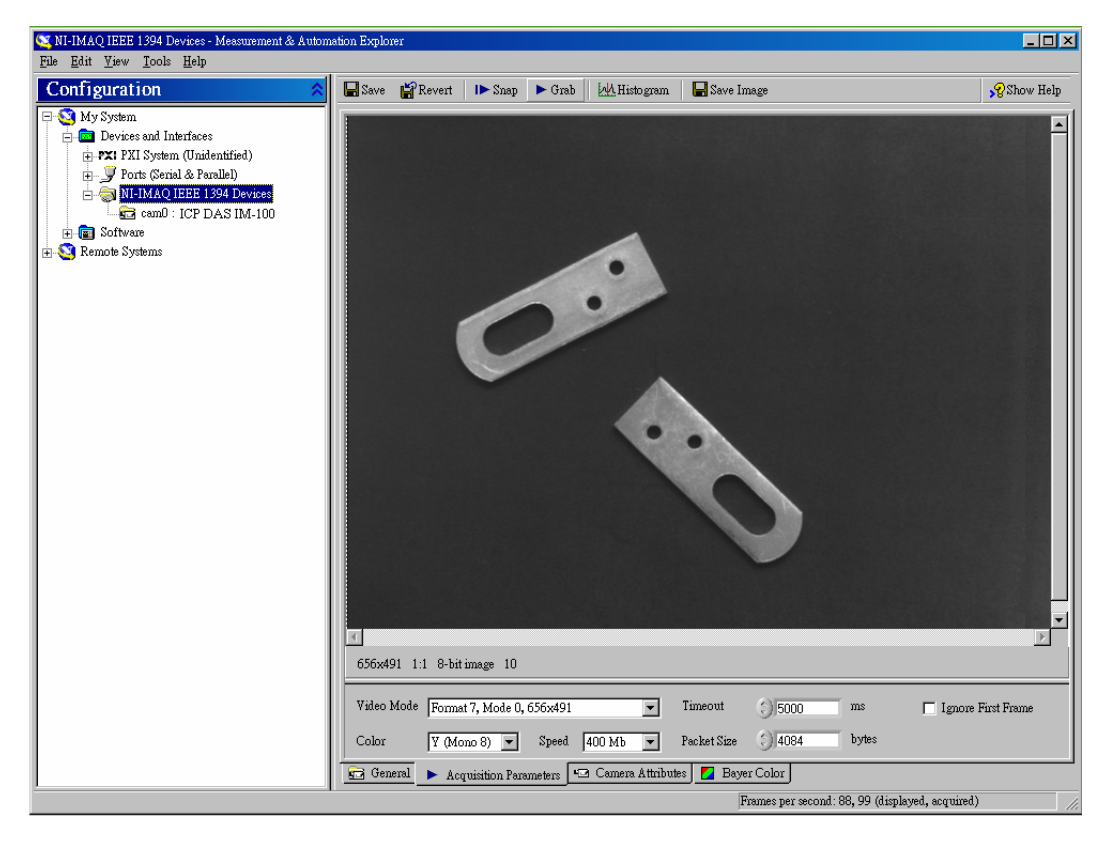

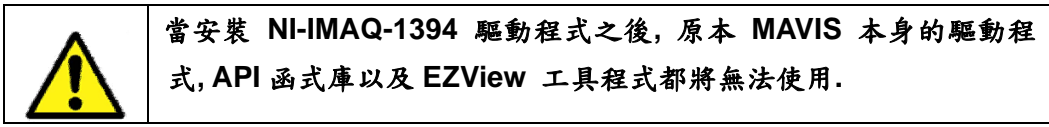

# 4 EZView 工具程式

一旦驅動程式及硬體都安裝完成後, 在操作 EZView 工具程式前請先確認設定 是否正確, 本章節將概略介紹如何作測試取像以及如何正確的操作控制 MAVIS IM-30/IM-100攝影機. EZView 工具程式是一個簡單快速可以作攝影機的功能設 定, 測試操作及幫助影像系統除錯十分好用的工具程式.

註明: EZView 只能在Windows 2000/XP 系統環境下操作, 建議螢幕解析度至少 調至1024 x 768.

# 4.1 EZView 畫面

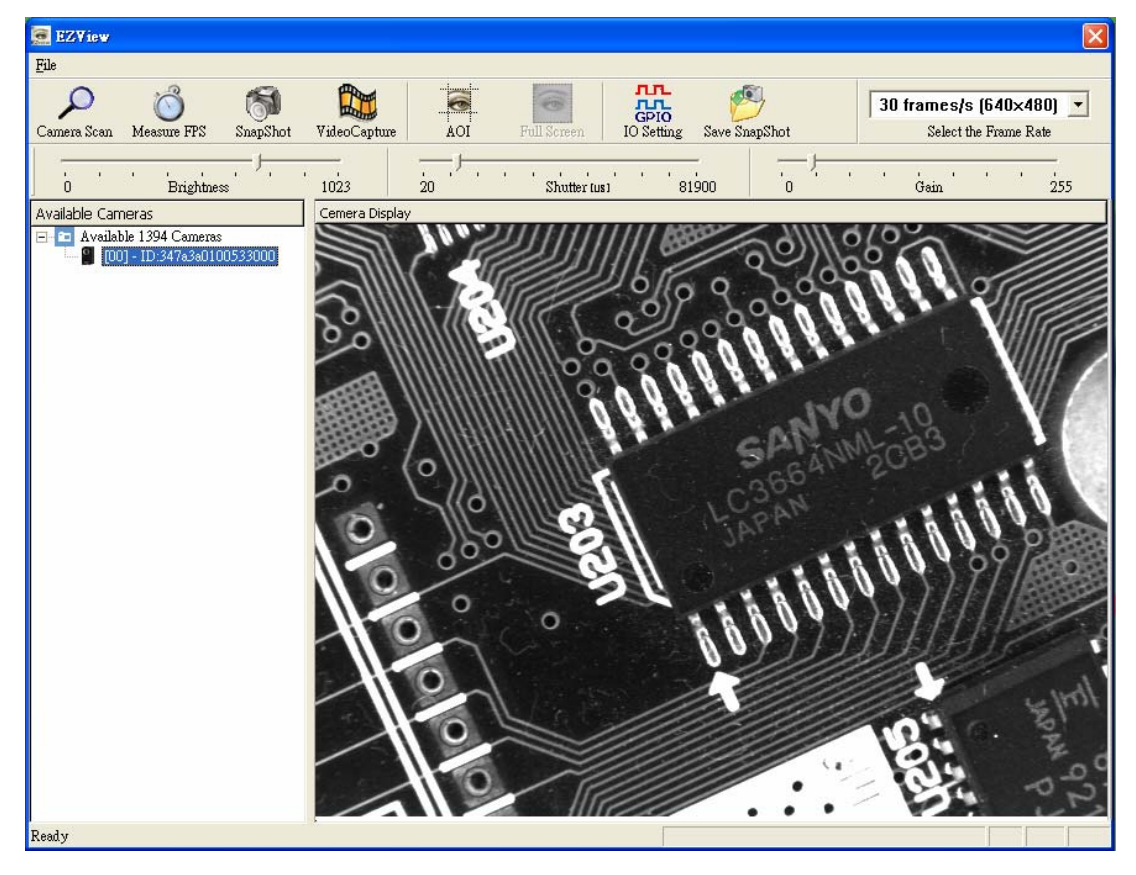

圖 4-1: EZView 工具程式主畫面

# 4.2 元件說明

# ■ File

在 File 的下拉式選單裡提供了"Enable Test Image", "Lookup Table", Strobe Control", "Strobe Time Base", "External Trigger" 等功能以及"About EZView" 的版本訊息, 畫面如下:

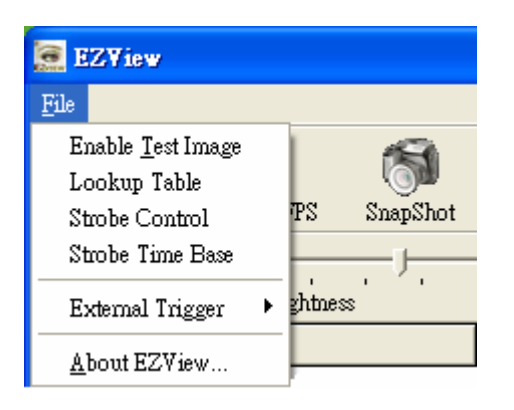

# Test Image - 啟動測試影像畫面

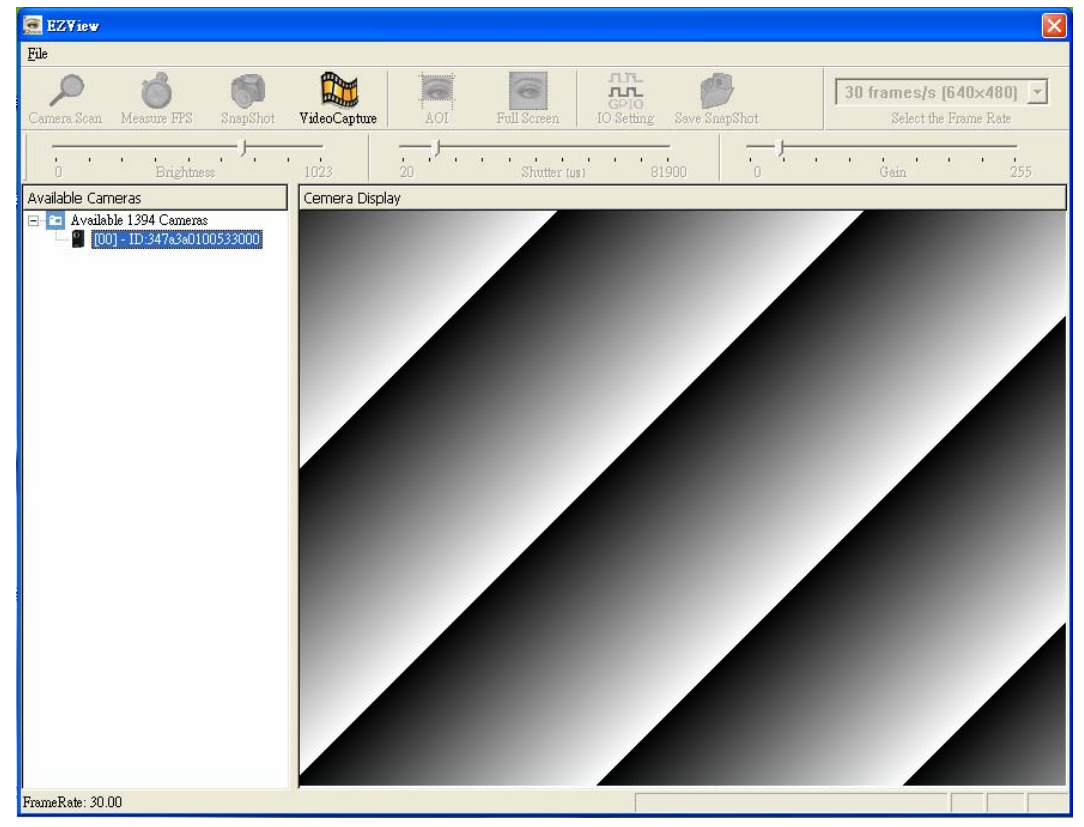

# Lookup Table - 下載或上傳 MAVIS 查詢表

使用者可以在 EzView 裡面直接操作下載目前使用中的 MAVIS 之 Lookup Table 內容,亦可選 'Enable LUT' 之後將自訂好的 Lookup Table 上傳至 MAVIS,便可立即看到自訂的 Lookup Table 的取像結果.

| 🗖 Enable LUT |  |  |  |
|--------------|--|--|--|
| Download     |  |  |  |
| Upload       |  |  |  |
| Exit         |  |  |  |

# Strobe Control - 閃光燈控制設定

使用者可以在 EzView 裡面直接設定閃光燈控制的參數, 但必需先至 I/O Setting 將指定的 Output port 設為 Strobe 模式. 以下畫面為在 EzView 裡 Strobe Control 的預設值.

| Strobe 0<br>Enable: On 💌 | Strobe 1<br>Enable: On 💌 | Strobe 2<br>Enable: On 🔻 | Strobe 3<br>Enable: On 💌 |  |
|--------------------------|--------------------------|--------------------------|--------------------------|--|
| Polarity: Low Active     | Polarity: Low Activ      | Polarity: Low Activ      | Polarity: Low Activ      |  |
| Delay: 0                 | Delay: 0                 | Delay: 0                 | Delay: 0                 |  |
| Duration: 4095           | Duration: 4095           | Duration: 4095           | Duration: 4095           |  |
| Set                      | Set                      | Set                      | Set                      |  |
| Exit                     |                          |                          |                          |  |
# Strobe Time Base - 閃光燈時間基數

使用者可以在 EzView 裡面設定閃光燈的持續時間基數, Duration Time Base 為 分子其設定值範圍為 1 ~ 85, 基本單位分母為 1/1024ms. 例如: 設定閃光燈的 Duration 為 600, 且 Duration Time Base 為 50時, 則閃光燈亮起來的持續時間便 為 600 x (50 /1024ms) = 24.4ms.

| Duration Time Base: | 1 | SET  |
|---------------------|---|------|
| Delay Time Base:    | 1 |      |
|                     |   | Exit |

External Trigger – 外部觸發取像

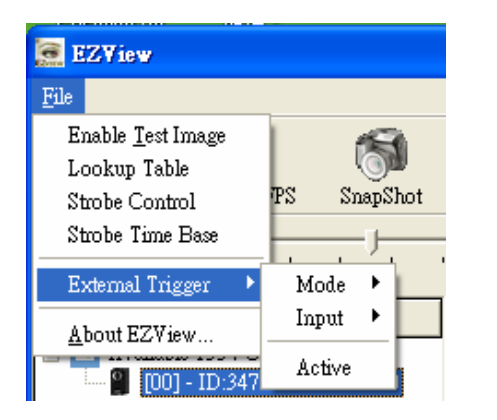

左圖為 External Trigger 功 能設定畫面

| EZYiew                                                                          |                          |
|---------------------------------------------------------------------------------|--------------------------|
| File                                                                            |                          |
| Enable <u>T</u> est Image<br>Lookup Table<br>Strobe Control<br>Strobe Time Base | PS SnapShot VideoCapture |
| External Trigger 🔸                                                              | Mode 🕨 Programming Mode  |
| <u>A</u> bout EZView                                                            | Input 🔸 🗸 Level Mode     |
| 🗿 [00] - ID:347                                                                 | Active                   |

External Trigger 提供兩種 曝光模式可選擇設定,包括: Programming Mode 及 Level Mode

| EZYiew                                    |                      |
|-------------------------------------------|----------------------|
| File                                      | _                    |
| Enable <u>T</u> est Image<br>Lookup Table | 🚳 🔛                  |
| Strobe Control                            | PS SnapShot VideoCap |
| Strobe Time Base                          |                      |
| External Trigger 🔹 🕨                      | Mode 1023            |
| About EZView                              | Input 🔸 🖌 Input 0    |
| <b>9</b> [00] - ID:347                    | Active Software      |
|                                           | Boltware             |

🧱 EZView File Enable <u>T</u>est Image Lookup Table PS. SnapShot Strobe Control Strobe Time Base . . External Trigger ۲ Mode ۲ Input About EZView ... ✓ Active 🔮 [00] - ID:347

External Trigger 提供兩組 硬體觸發(Input 0及Input 1), 及一組 Software 觸發功能

當 External Trigger 功能設 定為Active 時所有參數及功 能才會正式生效

About EZView - 版本訊息畫面

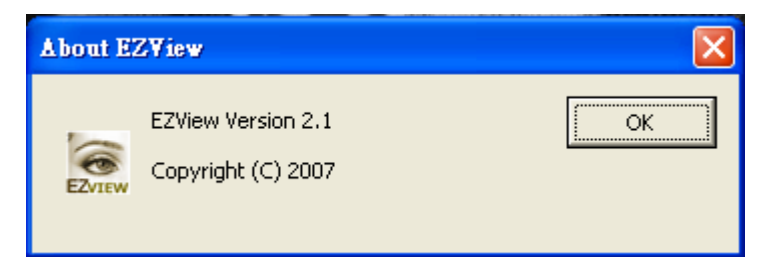

## ■ 樹狀瀏覽器(Tree Browser)

透過樹狀瀏覽器(Tree Browser)視窗,可以看到該系統平台有多少個 1394 控制 埠,同時可以看得到系統有接幾支 MAVIS 1394 攝影機.

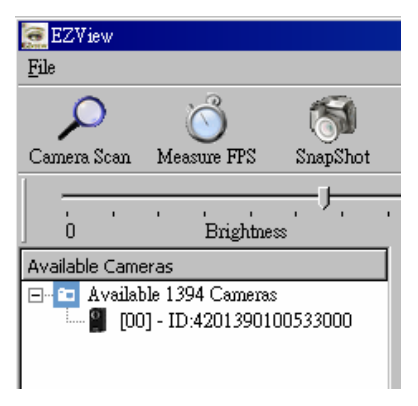

## ■ 顯示視窗(Display Window)

顯示視窗(Display Window)將會顯示目前所擷取的影像以及包括全畫面以及局部 取像(AOI)操作之畫面顯示.

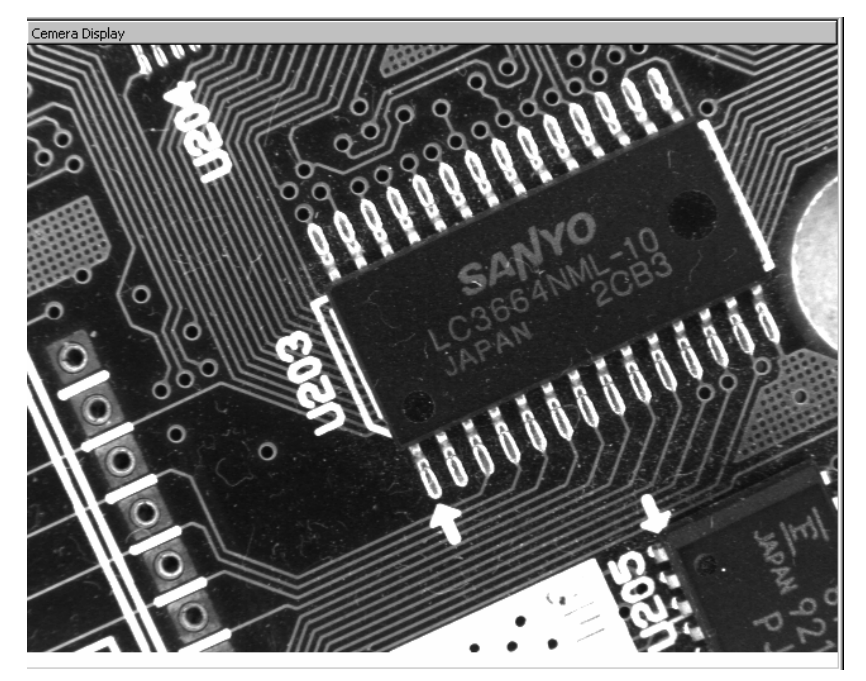

# ■ 工具鈕 (Tool Icons)

| 0             | Camera Scan                                           |  |  |  |  |
|---------------|-------------------------------------------------------|--|--|--|--|
| $\mathcal{P}$ | 按Camera Scan 的工具鈕,即可掃描系統並列出目前有連接到系                    |  |  |  |  |
| Camera Scan   | 統上的所有 MAVIS 1394 攝影機清單.                               |  |  |  |  |
| Ĩ,            | Measure FPS                                           |  |  |  |  |
|               | 按 Measure FPS 的工具鈕, EZView 便會跳出一個小視窗並顯示               |  |  |  |  |
| Measure FPS   | 目前每秒鐘擷取幾張畫面.                                          |  |  |  |  |
| R.C.          | SnapShot                                              |  |  |  |  |
|               | 按 SnapShot 的工具鈕, MAVIS 1394 攝影機會執行單張取像功               |  |  |  |  |
| SnapShot      | 能,同時將取到的畫面顯示在顯示視窗上.                                   |  |  |  |  |
| <b>P</b>      | VideoCapture                                          |  |  |  |  |
|               | 按 VideoCapture 的工具鈕, MAVIS 1394 攝影機會執行連續取像            |  |  |  |  |
| VideoCapture  | 功能,同時將取到的連續影像顯示在顯示視窗上.                                |  |  |  |  |
|               | ΑΟΙ                                                   |  |  |  |  |
|               | 按 AOI 的工具鈕, 使用者便可用滑鼠設定局部取像(AOI, Area of               |  |  |  |  |
| AOI           | interest)區域,按左鍵可以決定起始座標,拖曳滑鼠確認寬高範圍                    |  |  |  |  |
|               | 之後再按一次左鍵即完成 AOI 區域設定,這時可以執行單張或連                       |  |  |  |  |
|               | 續取像功能.                                                |  |  |  |  |
| 6             | Full Screen                                           |  |  |  |  |
| •             | 按 Full Screen 的工具鈕, 原本設定的 AOI 範圍將會取消, 同時              |  |  |  |  |
| Full Screen   | 恢復全畫面 640 x 480 解析度的影像撷取.                             |  |  |  |  |
| лп            | IO Setting                                            |  |  |  |  |
| GPIO          | 按IO Setting 的工具鈕, EZView 便會跳出 GPIO 控制畫面, 使用           |  |  |  |  |
| IO Setting    | 者可以在這裡點選操作攝影機上面的數位輸出/輸入埠.                             |  |  |  |  |
|               | IO Setting 畫面                                         |  |  |  |  |
|               | Digital Input/Output                                  |  |  |  |  |
|               | PIO Configuration                                     |  |  |  |  |
|               | Output Port 0                                         |  |  |  |  |
|               | Output Port 2 : C IntEn C TrigRdy 💿 User set C Strobe |  |  |  |  |
|               | Output Port 3 : C IntEn C TrigRdy 🛈 User set C Strobe |  |  |  |  |
|               | Apply                                                 |  |  |  |  |
|               | _Toput Ports                                          |  |  |  |  |
|               | Input Port 0: Output Port 0: CON COFF                 |  |  |  |  |
|               | Output Port 1 : O ON C OFF                            |  |  |  |  |
|               | Output Port 2 : C ON C OFF                            |  |  |  |  |
|               |                                                       |  |  |  |  |
|               | Exit                                                  |  |  |  |  |

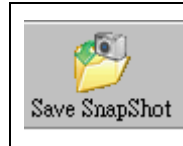

### Save SnapShot

按 Save SnapShot 的工具鈕, 攝影機便會執行單張畫面取像功能同時將取到的影像存成 BMP 格式檔.

# Control bar

|                                                | Select the Frame Rate        |
|------------------------------------------------|------------------------------|
|                                                | EZView 工具程式預設取像速度為每          |
| 30 frames/s (640×480)                          | 秒 30 張畫面, 受限於 MAVIS IM-30    |
| 30 frames/s (640×480)<br>60 frames/s (640×480) | 的型號本身的規格,因此只有 MAVIS          |
| 100 frames/s (640×480)                         | IM-100 的型號才可以操作 Select the   |
| 100 frames/s [Mirror]                          | Frame Rate 的選項控制 60fps,      |
|                                                | 100fps 以及 Mirror 取像功能.       |
|                                                | Brightness                   |
|                                                | 使用者可以用滑鼠的左鍵點選                |
|                                                | Brightness 控制把上面的参數指標同       |
| 0 Brightness 1023                              | 時用滑鼠即可拖曳改變影像亮度值,             |
|                                                | 亮度值範圍為 0~1023.               |
|                                                | Shutter                      |
|                                                | 使用者可以用滑鼠的左鍵點選                |
|                                                | Shutter 控制把上面的参數指標同時         |
| 20 Shutter [us] 81900                          | 用滑鼠即可拖曳改變攝影機的快門速             |
|                                                | 度,快門速度範圍為 20us ~             |
|                                                | 81900us (即 0.02ms ~ 81.9ms). |
|                                                | Gain                         |
|                                                | 使用者可以用滑鼠的左鍵點選 Gain           |
| - <u>, , , , , , , , , , , , , , , , , , ,</u> | 控制把上面的參數指標同時用滑鼠即             |
| 0 Gain 255                                     | 可拖曳改變影像增益值, 增益值範圍            |
|                                                | 為 0~255.                     |

# 5 EzView\_Fly 工具程式

EzVIEW\_Fly 是設計給泓格科技的機器自動化客戶群的友善工具程式.目前 EzVIEW\_Fly 工具程式支援 PISO-PS400 (驅動程式版本3.0), ET-M8194H (驅動程式 版本1.0)以及 FRNET I/O.使用者可以在EzVIEW\_Fly 工具程式裡非常簡單的去設定, 安裝,測試及除錯有關MAVIS攝影機透過外部硬體觸發作影像擷取.

本章節將概略介紹如何建構影像與運動控制系統以及如何針對I/O觸發(I/O Trigger), 位置比對觸發(Trigger Compare)或偶發式觸發(Random Trigger)設定正確的功能及參數及驗證操作的正確性.

註明: EzVIEW\_Fly 只能在Windows 2000/XP 系統環境下操作, 建議螢幕解析度至少調 至1024 x 768.

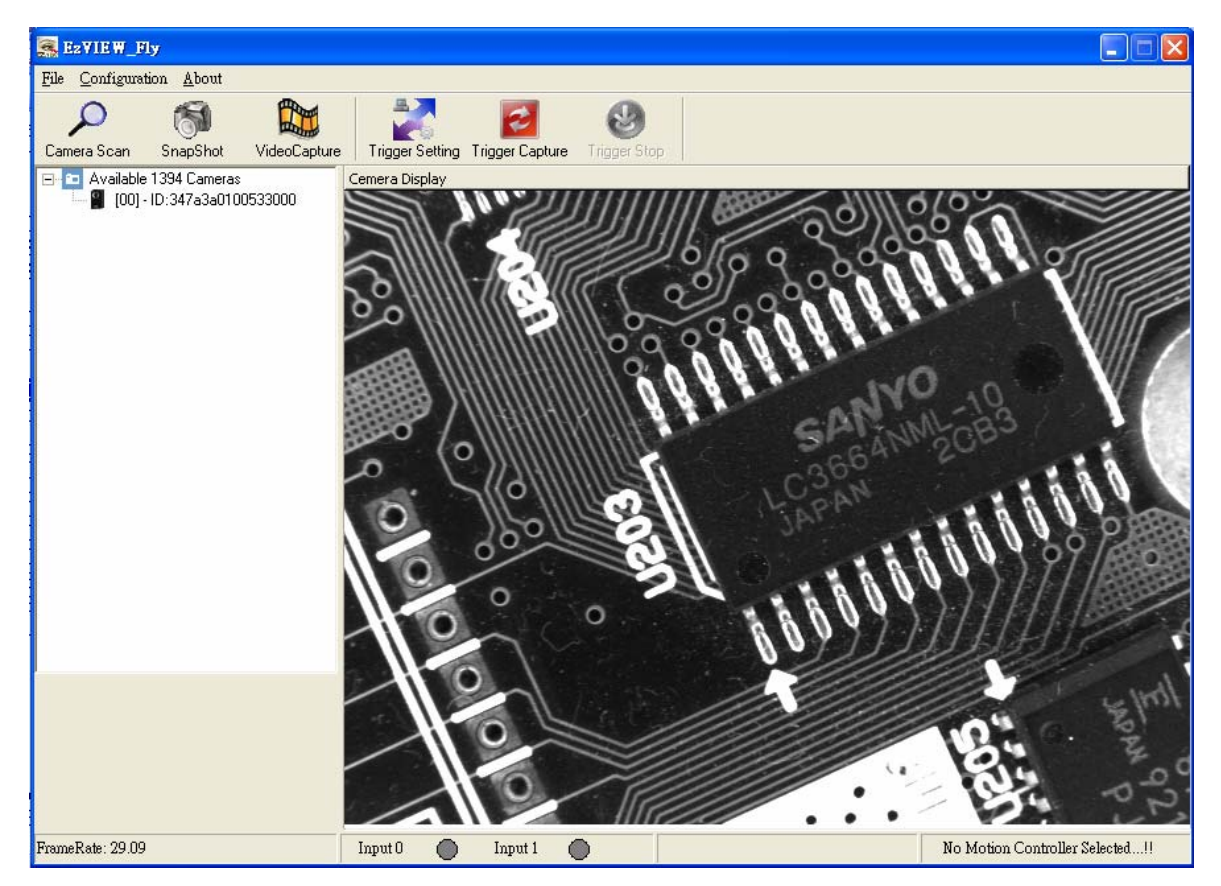

# 5.1 EzVIEW\_Fly 畫面

圖 5-1: EzVIEW\_Fly 工具程式主畫面

# 5.2 元件構造 (Configuration)

元件構造(Configuration)包括 Feature Setting, Advanced Feature 及 I/O Setting.

| <b>i 1</b> | 😹 Ez¥IEW_Fly                                              |                        |              |                 |        |  |  |  |
|------------|-----------------------------------------------------------|------------------------|--------------|-----------------|--------|--|--|--|
| File       | <u>C</u> onfiguration                                     | <u>H</u> elp           | _            |                 |        |  |  |  |
| Cam        | Feature Setting<br><u>A</u> dvanced Feature<br>IO Setting |                        | VideoCapture | Trigger Setting | Trigge |  |  |  |
| <b>- -</b> | Available 139                                             | 4 Camera:<br>347a3a010 | \$           | Camera Display  | 100000 |  |  |  |

#### ■ Feature Setting - 特徵功能設定

Main Feature Setting 視窗包括針對 MAVIS 攝影機(MAVIS Camera) 及運動 (Motion Module)產品的特徵功能設定. 細節訊息請參考章節5.2.1及5.2.2.

| Main Feature Setti | ıg            |  |
|--------------------|---------------|--|
| MAVIS Camera       | Motion Module |  |

#### ■ Advanced Features – 進階特徵功能

Advanced Feature 包含了MAVIS的測試影像(Test Image)及查詢表(Lookup Table)功能,請參照第四章EZView 工具程式裡的操作說明.

| in the second second se | 😹 Ez VIE W_Fly        |              |                      |                |  |
|----------------------------------------------------------------------------------------------------|-----------------------|--------------|----------------------|----------------|--|
| <u>F</u> ile                                                                                                    | <u>C</u> onfiguration | <u>H</u> elp | _                    |                |  |
|                                                                                                    | <u>F</u> eature Setti | ng           | Po-                  | <b>4</b>       |  |
|                                                                                                    | <u>A</u> dvanced Fe   | eature 🔸     | <u>T</u> est Image   |                |  |
| Cam                                                                                                    | <u>I</u> O Setting    |              | <u>L</u> ookup Table | rigger Setting |  |

#### ■ I/O Setting – I/O 設定功能

I/O 設定功能提供與EZView 工具程式相同的介面視窗,請參照第四章EZView 工具程式裡的操作說明.

| Digital Input/Output |                    |         |                |   |          |    |        |   |
|----------------------|--------------------|---------|----------------|---|----------|----|--------|---|
| ſ                    | -PIO Configuration |         |                |   |          |    |        | 1 |
|                      | Output Port 0 :    | 💿 IntEn | 🔿 TrigRdy      | С | User set | C  | Strobe |   |
|                      | Output Port 1 :    | 🔿 IntEn | TrigRdy        | C | User set | C  | Strobe |   |
|                      | Output Port 2 :    | 🔿 IntEn | 🔿 TrigRdy      | œ | User set | C  | Strobe |   |
|                      | Output Port 3 :    | 🔿 IntEn | 🔿 TrigRdy      | œ | User set | C  | Strobe |   |
|                      |                    |         |                |   |          |    | Apply  |   |
| l                    |                    |         |                |   |          |    |        | J |
| ſ                    | Input Ports        |         | -GPIO Output - |   |          |    |        |   |
|                      | Input Port O:      |         | Output Port 0  | : | 0        | DN | C OFF  |   |
|                      |                    |         | Output Port 1  | : | 0        | DN | C OFF  |   |
|                      | Input Port 1:      |         | Output Port 2  | : | 0.0      | N  | C OFF  |   |
|                      |                    |         | Output Port 3  | : | 0        | ON | C OFF  |   |
|                      |                    |         |                |   |          |    |        | ] |
|                      |                    |         |                |   |          |    | Exit   |   |

### 5.2.1 Feature Setting - MAVIS Camera

MAVIS Camera 包含了MAVIS主要特徵(Main Feature),局部取像設定(ROI Setting)及觸發設定(Trigger Setting)功能,同時使用者可以參考第四章 EZView 工具程式的操作說明.

此外使用者必需要按'Apply'鍵, 設定值才會將存入 MAVIS 裡面.

| b                                          | Main Feature Setting       |                              |   |  |  |  |
|--------------------------------------------|----------------------------|------------------------------|---|--|--|--|
| ħ                                          | MAVIS Camera Motion Module |                              |   |  |  |  |
|                                            | Main Feature               |                              |   |  |  |  |
|                                            | Camera                     | [00] - ID:347a3a0100533000 🔻 |   |  |  |  |
|                                            | Frame Rate                 | 30 frames/s (640x480)        |   |  |  |  |
|                                            | Brightness                 | 717                          |   |  |  |  |
|                                            | Shutter                    | 0 Brightness 1023            |   |  |  |  |
|                                            | Gain                       | 20 Shutter 81900<br>         |   |  |  |  |
|                                            | ROI Setting                | Preview                      |   |  |  |  |
|                                            | OrgX OrgY Width Height     |                              |   |  |  |  |
| Trigger Setting<br>Enable External Trigger |                            |                              |   |  |  |  |
|                                            |                            | Cancel OK App                | у |  |  |  |

在這個設定畫面裡的Trigger Setting 裡面的Enable External Trigger 功能,它只 是針對 MAVIS本身的觸發輸入埠(Trigger Input Port) 所使用(TTL訊號準位) 與任 何運動觸發的訊號無關.

# 5.2.2 Feature Setting - Motion Module

Motion Module 目前支援 ET-M8194H 及 PISO-PS400, 同時使用者次只能選擇 其中一產品型號作單軸的運動控制及特徵設定操作.

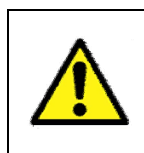

EzVIEW\_Fly 工具程式操作必需要有 ET-M8194H 或 PISO-PS400 實際的 脈波去作硬體觸發. 關於硬體安裝設定, 請遵循 ET\_8194H\_QuickStart 或 PISO-PS400\_Getting\_Started 的說明並正確的操作.

### ■ Motion Module 的主要特徵設定

|                                  | Main Feature Setting                                                                                                    |  |  |
|----------------------------------|----------------------------------------------------------------------------------------------------|--|--|
|                                  | MAVIS Camera Motion Modula                                                                                                    |  |  |
| 1                                | This sample opens the 1st scanned AS400, configures the pulse-mode,<br>encoder-mode of AXIS_X. And then the basical motion operation. |  |  |
|                                  | Motion Controller Selection                                                                                                    |  |  |
| C ET-M8194H C PISO-PS400 Initial |                                                                                                    |  |  |
|                                  | Mode Budes Mode D: CM/ Active High                                                                                                    |  |  |
|                                  |                                                                                                    |  |  |
|                                  |                                                                                                    |  |  |
| E                                | Parameters                                                                                                    |  |  |
| ~                                | Start Velocity (SV) 10000 PPS                                                                                                    |  |  |
|                                  | Acceleration (A) 500000 PPS/Sec Forward                                                                                               |  |  |
|                                  | Drive Velocity (V) 20000 PPS Reverse                                                                                                  |  |  |
|                                  | Output Pulse (P) 100000                                                                                                    |  |  |
|                                  |                                                                                                    |  |  |
|                                  | Encoder Position                                                                                                    |  |  |
|                                  | Driving Speed                                                                                                    |  |  |
|                                  |                                                                                                    |  |  |
|                                  | Cancel OK Apply                                                                                                    |  |  |

關於設定參數的意義,請參閱 ET\_8194H\_QuickStart 或 PISO-PS400\_Getting\_Started 裡的詳細說明.

| 區域 | 功能                  | <b>參數</b>              |
|----|---------------------|------------------------|
| Α  | 選擇運動控制器             | ET-M8194H v PISO-PS400 |
| В  | 脈波輸出模式              | CCW  VULSE DIR         |
|    | (Output Pulse Mode) |                        |

| С | 加速模式                   | T 曲線加速(T-Curve)、S 曲線加速(S-Curve)、等        |
|---|------------------------|------------------------------------------|
|   | (Acceleration Mode)    | 速(Constant)                              |
| D | 設置正負極限點準位              | High 、 Low                               |
|   | (Limitation +/- Logic) |                                          |
| E | 設置參數                   | 起始速度(Start Velocity)、加速度(Acceleration)、  |
|   | (Parameters)           | 定速度(Driving Velocity)、指定步數(Output Pulse) |
| F | 動作命令                   | 伺服馬達(Servo On/Off)、自動歸原點(Home)*、         |
|   | (Operation Command)    | 正向運動(Forward) 、反向運動(Reverse)、重置          |
|   |                        | 位置計數器(Reset)、停止動作(Stop)                  |
| G | 狀態讀取                   | 指令脈衝位置(Logical Position)、編碼器位置           |
|   | (Read Status)          | (Encoder Position)、目前速度(Driving Speed)   |

自動歸原點(Home)\*-使用者必需要安裝負極限 sensor 才能正常動作

### ▶ 當選擇用 ET-M8194H

當選擇用 ET-M8194H 時請輸入您的 ET-M8194H 的 IP 位址並且按下'Connection'鍵作網路的連接.

| Main Feature Setting                                     |                                                                |                                                                          |  |
|----------------------------------------------------------|----------------------------------------------------------------|--------------------------------------------------------------------------|--|
| MAVIS Camera                                             | Motion Module                                                  |                                                                          |  |
| This sample opens<br>encoder-mode of A<br>Motion Control | s the 1st scanned PIS<br>XXIS_X. And then sta<br>ler Selection | 0-PS400, configures the pulse-mode,<br>tts the basical motion operation. |  |
| € ET-M8194H                                              | 10.0.0.181 Co                                                  | nnection                                                                 |  |

使用者可以使用 ET-M8194H 的 EzMove 工具程式進行 IP 位置的設定及其 它詳細功能的操作(請參閱 ET-M8194H 的手册說明).

| le Bitt Connent Brn. Briting Draph | litely .                           |                    |              |            |           | -     |
|------------------------------------|------------------------------------|--------------------|--------------|------------|-----------|-------|
| 🗐 Discourse 🕎 Open Dath 🦂          | 🖢 See Data 🏊 Rus Data 🥰 Cases MF 👩 | 🎒 сам 🎢 пактел     | ×            | Ist        |           |       |
| 00.                                |                                    | Current Readin     | et.          |            | Beich / I | decro |
| Macio Program Functions            | 888                                | Function Name      | CadNo        | 10a1       | Va2       |       |
| CREATE ISR                         | "Ti- atomat                        | 1                  |              |            |           |       |
|                                    | 1-8094H                            | 2 MP_CREATE        | 1            | HP151      |           |       |
| EF_CREATE                          |                                    | 3 SETUHALY         | 1            | 2020       | 8000      |       |
| B GLOSE                            |                                    | 4 NORMAL SPEED     | 1            | 20/20      | 0         |       |
| _                                  | and provide the second             | 5 SET_V            | 1            | 202        | 208       |       |
| MP_SET_WH                          |                                    | 6_921_A            | 1            | 200Z       | 1000      |       |
| MP. SET. RVAR                      |                                    | 7 GT_SV            | 1            | 394Z       | 20        |       |
|                                    | 400-H                              | 8 9£1_A0           | 1            | 202        | 0         |       |
| MP_WAR_CALCULATE                   |                                    | 3 FEED_HOVE        | 1            | z          | 103       |       |
| FOR -NEXT LOOP                     |                                    | 10 MP, \$10P, W4/1 | 1            | Z          |           |       |
| ~                                  |                                    | 11 MP_THER         | 1            | 2000       |           |       |
| FOR                                |                                    | 12 FREDUNIVE       | 1            | 207        | 108       |       |
| ND T                               | (C) testant                        | TO MP_STOP_WART    | 1            | 307        |           |       |
| <b>—</b>                           | 0C-10-50                           | 14 FIXED_HOVE      | 1            | z          | -100      |       |
| F-CONDITION                        |                                    | 15 MP_STOP_WAIT    | 1            | z          |           |       |
| Read                               | Hiding Tegitim                     |                    | Vile Hultipi | le Registe |           |       |
| rouest Sent                        |                                    | Response           |              |            |           |       |
| to Tab PD Fail UD FC St            | Add No Reg BC Reg 1                | No. THO RD         | Fat. Jub     | FC St A    | 88 No Reg |       |
|                                    |                                    |                    |              |            |           |       |
|                                    |                                    |                    |              |            |           |       |
|                                    |                                    |                    |              |            |           |       |
|                                    |                                    |                    |              |            |           |       |
|                                    |                                    |                    |              |            |           |       |
| TCD/D Steur Connected              | Sand Statur Bands                  |                    | 1.1          | _          |           |       |

Fi Relfore - Cliet hart same releval: (P. 192 168 0.202) Remote Rat (P. 192 168 0.16

### ➤ 當選擇用 PISO-PS400

請按'Initial' 鍵讓 PISO-PS400 卡初始化.此工具程式只能在 PISO-PS400 3.0 版的驅動程式上動作而且只能操作 X 軸.

| Main Feature Setting                                                                                                    |               |            |         |  |  |  |
|----------------------------------------------------------------------------------------------------|---------------|------------|---------|--|--|--|
| MAVIS Camera                                                                                                    | Motion Module |            |         |  |  |  |
| This sample opens the 1st scanned PISO-PS400, configures the pulse-mode,<br>encoder-mode of AXIS_X. And then starts the basical motion operation.<br>Motion Controller Selection |               |            |         |  |  |  |
| С ЕТ-М8194Н                                                                                                    |               | PISO-PS400 | Initial |  |  |  |

# 5.3 版本說明(Help – About EzVIEW\_Fly)

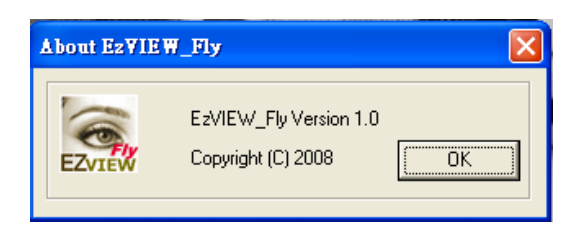

# 5.4 Tool Icons - 工具鈕

| $\sim$          | Camera Scan                                   |
|-----------------|-----------------------------------------------|
|                 | 按 Camera Scan 的工具鈕,即可掃描系統並列出目前有連接到            |
| Camera Scan     | 系統上的所有 MAVIS 1394 攝影機清單.                      |
| R.S.            | SnapShot                                      |
| <u></u>         | 按 SnapShot 的工具鈕, MAVIS 1394 攝影機會執行單張取像功       |
| SnapShot        | 能,同時將取到的畫面顯示在顯示視窗上.                           |
|                 | VideoCapture                                  |
|                 | 按 VideoCapture 的工具鈕, MAVIS 1394 攝影機會執行連續取像    |
| VideoCapture    | 功能,同時將取到的連續影像顯示在顯示視窗上.                        |
| <u> </u>        | Trigger Setting                               |
| <b>1</b>        | 按 Trigger Setting 工具鈕便會出現如章節 5.4.1 所說明的 MAVIS |
| Trigger Setting | 及 Motion 觸發功能設定畫面                             |
|                 | Trigger Capture                               |
| 2               | 按 Trigger Capture 工具鈕. 當 MAVIS 收到外部觸發訊號時擷取的影像 |
| Trigger Capture | 便會顯示在顯示視窗上.                                   |
|                 | Trigger Stop                                  |
| <b>1</b>        | 物 Trigger Stop 工具知便可以停止 Trigger Capture 的取换功能 |
| Trigger Stop    | 在 Ingger oup 工兵进使了以行上 Ingger Capture 的取像功能    |

# 5.4.1 Trigger Setting - 觸發取像設定

| TriggerSetting                | ×                                      |  |  |  |  |
|-------------------------------|----------------------------------------|--|--|--|--|
| MAVIS                         | Motion                                 |  |  |  |  |
| External Trigger Setting      | C Virtual Trigger (FRNET I/O simulatio |  |  |  |  |
| 🦵 Enable External Trigger     | Output Channel 0                       |  |  |  |  |
| Trigger Mode Programming Mode | Frequency 500 ms                       |  |  |  |  |
| Trigger Input Input Port 0    | Physical Trigger (Encoder / Sensor)    |  |  |  |  |
| Strobe Setting                | C Trigger Campare                      |  |  |  |  |
| Output Output Port 0          | Total Pulse 100000                     |  |  |  |  |
| Enable On                     | Trigger Pitch 5000                     |  |  |  |  |
| Delay 0                       | C Random Trigger                       |  |  |  |  |
| Duration 4095 Base 1          |                                        |  |  |  |  |
| SET                           | Cancel                                 |  |  |  |  |

# ■ MAVIS

| 外部觸發設定(External Trigger Setting)                                             |                                                 |
|------------------------------------------------------------------------------|-------------------------------------------------|
| 🔽 Enable External Trigger                                                    | 必需勾選 Enable External Trigger<br>才可以作外部觸發取像.     |
| Trigger Mode                                                                 | 選擇外部觸發模式,使用者可以參<br>閱章節 1.4.8 關於外部觸發模式的<br>詳細說明. |
| Trigger Input<br>Input Port 0<br>Input Port 0<br>Input Port 1                | 選擇外部觸發輸入埠並且確認觸發<br>訊號線有正確的接好.                   |
| 閃光燈設定(Strobe Setting)                                                        |                                                 |
| Output Output Port 0 Output Port 0 Output Port 1 Output Port 2 Output Port 3 | 選擇輸出給閃光燈的信號輸出埠並<br>且確認訊號線有正確的接好.                |
| Enable On  On Off                                                            | 選擇 On 才可以使閃光燈控制功能<br>動作.                        |

| Polarity Low Active  Low Active | 選擇要閃光燈亮時的訊號模式,使<br>用者可以參考章節 1.4.9 關於閃光 |
|---------------------------------|----------------------------------------|
| High Active                     | 燈控制訊號的模式定義.                            |
| Delay 0                         | 需要時可以設定閃光燈延遲時間,                        |
|                                 | 同時請參考章節 1.4.9.的延遲時間                    |
|                                 | 計算公式.                                  |
| Duration 4005 Data 1            | 設定閃光燈的持續週期及時間基                         |
| Duration 4035 Base 1            | 數,同時請參考章節 1.4.9 的週期                    |
|                                 | 時間計算公式.                                |

# Motion

| ・ ・ Virtual Trigger (FRNET I/O simulatio addition)  當使用 FRNET 作 I/O 模擬觸發明 addition addition  選擇 EPNET 単模擬網發明 | ·必<br>//O<br>出 |  |  |
|----------------------------------------------------------------------------------------------------|----------------|--|--|
| * Vintual Trigger (FRNET //O simulation 需勾選 Virtual Trigger (FRNET simulation)                               | /O<br>出        |  |  |
| simulation)<br>選擇 EPNET 西塔根網及如時佔較                                                                            | 出              |  |  |
|                                                                                                    | 出              |  |  |
| Uutput Channel ① ▼ 送择 INL 女傑娜陶發訊號的物                                                                          |                |  |  |
| Channel 0 ▲ 埠並確認接線要正確.                                                                                       |                |  |  |
| Channel 1<br>Channel 2                                                                                       |                |  |  |
| Channel 3 Channel 4                                                                                          |                |  |  |
| Channel 5                                                                                                    |                |  |  |
| Channel 7                                                                                                    |                |  |  |
| 設定 FRNET 模擬觸發脈波的輸出                                                                                           | 頻              |  |  |
| Frequency 500 ms 率時間.                                                                                        | 率時間.           |  |  |
| 實體到位觸發(Physical Trigger)                                                                                     |                |  |  |
| 注意 -有關 Motion 到位訊號輸出到 MAVIS 的觸發輸入埠, 請參閱 PISO-PS400;                                                          | 戓              |  |  |
| ET-M8194H 的硬體安裝接點說明                                                                                          |                |  |  |
| ● Physical Trigger (Encoder / Sensor) 當使用 PISO-PS400                                                         | 或              |  |  |
| ET-M8194H 從 Encoder 或 Sens                                                                                   | sor            |  |  |
| 傳來的到位訊號作為觸發時                                                                                                 |                |  |  |
|                                                                                                    | <u>ل</u> م     |  |  |
| で Trigger Campare 並且設<br>又選 Trigger Compare 並且設                                                              | 疋              |  |  |
| Total Pulse 及 Trigger Pitch 作等                                                                               | 間              |  |  |
| 距的到位觸發.                                                                                                    |                |  |  |
| Trigger Pitch 5000                                                                                           |                |  |  |
|                                                                                                    |                |  |  |
| 勾選 Random Trigger 模式作非等                                                                                      | 間              |  |  |
| <ul> <li>Random Trigger</li> <li>距的到位觸發</li> </ul>                                                           |                |  |  |

# 6功能函式庫

本章節將介紹可以用來控制 MAVIS IM-30/IM-100 的功能函式庫. 使用者可以利用這些功 能函式庫在 Visual C++, Visual Basic, Boland C++ Builder 以及 C#.NET 等開發語言環境 下進行應用系統程式的編程開發.

MAVIS 所提供的功能函式庫 DLL 檔 (IMCamera.dll) 是可以共用於 Visual C++, Visual Basic, Boland C++ Builder 以及 C#.NET 等開發語言.

若您使用 Visual C++ 或 Boland C++ Builder 開發語言, 只需要依據標準的語法敍述去使用即可!

若您使用 Visual Basic 開發語言, MAVIS 的 VB 範例程式裡有提供一個(IMCamera.bas) module 檔,同時使用者也可以自行依據需求去宣告或修改 module 檔裡的功能.

若您使用 C#.NET 開發語言, MAVIS 的 C#.NET 範例程式裡有宣告一組叫"Mavis"的 Class, 使用者可以直接 copy Mavis 這組 Class 使用;或依據想要使用的功能自行宣告一組 Class 亦可!

Class 宣告的範例如下:

public class Mavis

{

[DllImport("IMCAMERA.DLL")]

public static extern short IMC\_Camera\_Scan(out IMC\_DEVICE\_DATA
pCamera\_List);

[DllImport("IMCAMERA.DLL")]

public static extern short IMC\_Camera\_Init( int camera\_idx, ref IntPtr pHandle ); [DllImport("IMCAMERA.DLL")]

public static extern short IMC\_FrameRate\_Set( IntPtr Camera\_Handle, ulong
FrameRate, bool bMirror );

[DllImport("IMCAMERA.DLL")]

public static extern short IMC\_Camera\_Close( IntPtr Camera\_Handle );

}

...

表 6-1 是目前 MAVIS 有提供的主要功能明細,請使用者依據各個功能所對應的章節查看 詳細的編程語法說明,目前功能函式庫內所有指令的參數型式都依據 Microsoft 的標準資 料型式定義.

# 6.1 功能明細

| 範疇                               | 章節   | 功能函式                                 |
|----------------------------------|------|--------------------------------------|
| 日日小小於一四                          |      | IMC_Camera_Scan                      |
| 揮彰機官埋<br>Comoro Managament       | 5.2  | IMC_Camera_Init                      |
| Camera Management                |      | IMC_Camera_Close                     |
|                                  |      | IMC_ImageAcquisition_Start           |
|                                  |      | IMC_Image_Acquire                    |
| 相日、山田、内山下山                       |      | IMC_ImageAcquisition_Stop            |
| 揮彰機彰隊旗取<br>Comore Acquisition    | 5.3  | IMC_AcquisitionFrame_Copy            |
| Camera Acquisition               |      | IMC_AcquisitionFrame_Save            |
|                                  |      | IMC_Live_Acquire                     |
|                                  |      | IMC_LiveAcquisition_Stop             |
|                                  |      | IMC_FrameRate_Set                    |
|                                  |      | IMC_Shutter_Get                      |
| 耳日 14 小小                         |      | IMC_Shutter_Set                      |
| 備影機設足<br>Comore Configuration    | 5.4  | IMC_Gain_Get                         |
| Camera Configuration             |      | IMC_Gain_Set                         |
|                                  |      | IMC_Brightness_Get                   |
|                                  |      | IMC_Brightness_Set                   |
|                                  |      | IMC_OutputPort_Status                |
| 數位輸入/輸出埠<br>Digital Input/Output |      | IMC_OutputPort_Configure             |
|                                  | 5.5  | IMC_OutputPort_Write                 |
|                                  |      | IMC_InputPort_Read                   |
|                                  |      | IMC_InputPort_ReadAll                |
| 从邮册                              |      | IMC_Trigger_Enable                   |
| アで同一般<br>Evternal Trigger        | 5.6  | IMC_Trigger_Disable                  |
|                                  |      | IMC_Trigger_ReadConfiguration        |
|                                  |      | IMC_StrobeControl_SetConfiguration   |
| 閃光燈控制                            | 57   | IMC_StrobeControl_ReadConfiguration  |
| Strobe Control                   | 5.7  | IMC_StrobeTimeBase_SetDurationTime   |
|                                  |      | IMC_StrobeTimeBase_ReadConfiguration |
|                                  |      | IMC_LUT_Read                         |
| 查詢表                              | 5.8  | IMC_LUT_SetStatus                    |
| Look Up Table                    | 0.0  | IMC_LUT_ReadStatus                   |
|                                  |      | IMC_LUT_Write                        |
| 局部取像<br>AOI (Area of Interest)   | 5.9  | IMC_AOI_Configure                    |
| 測試影像                             | E 10 | IMC_TestImage_Enable                 |
| Test Image                       | 5.10 | IMC_TestImage_Disable                |

表 5-1:功能明細表

# 6.2 程式編寫流程圖

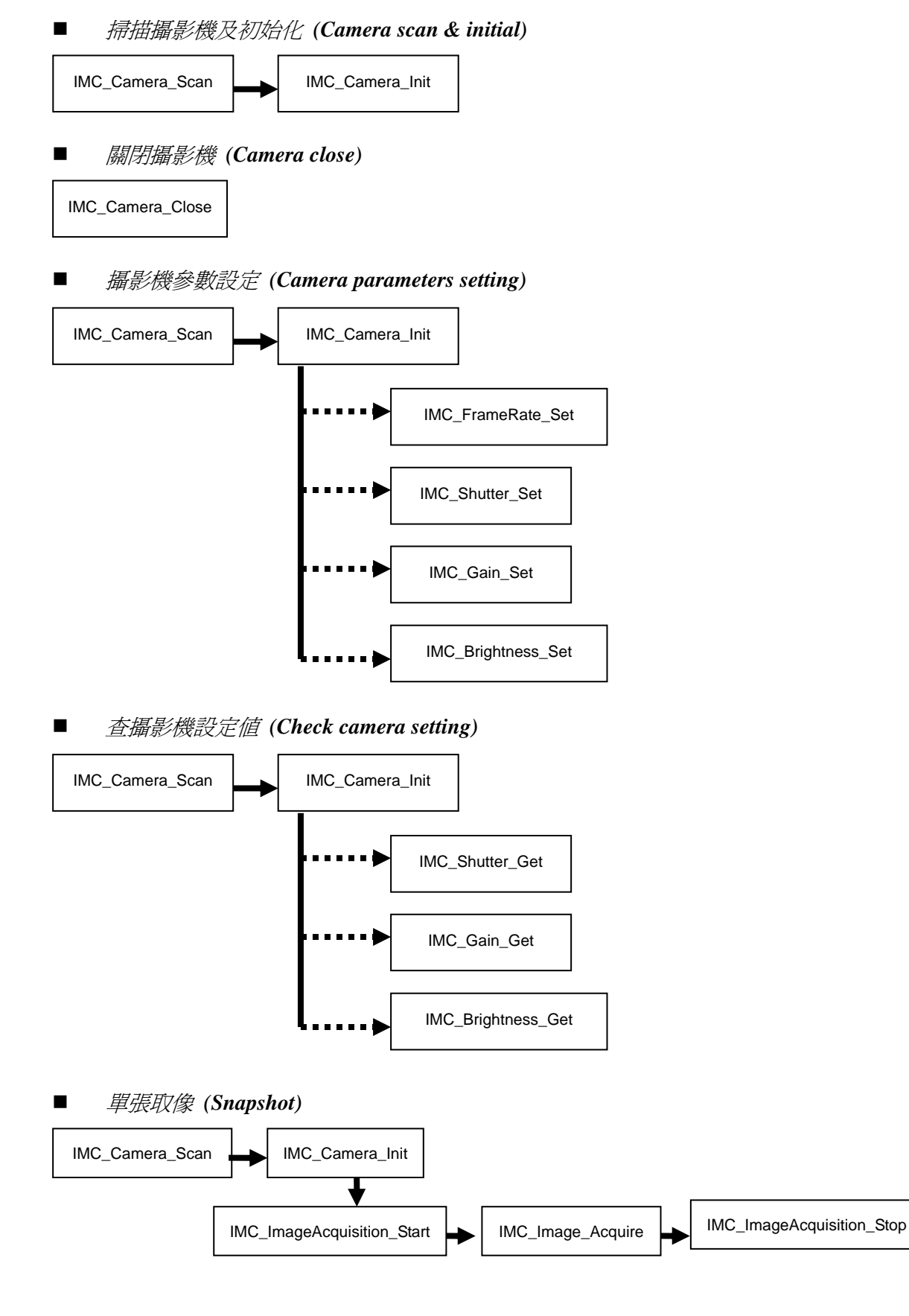

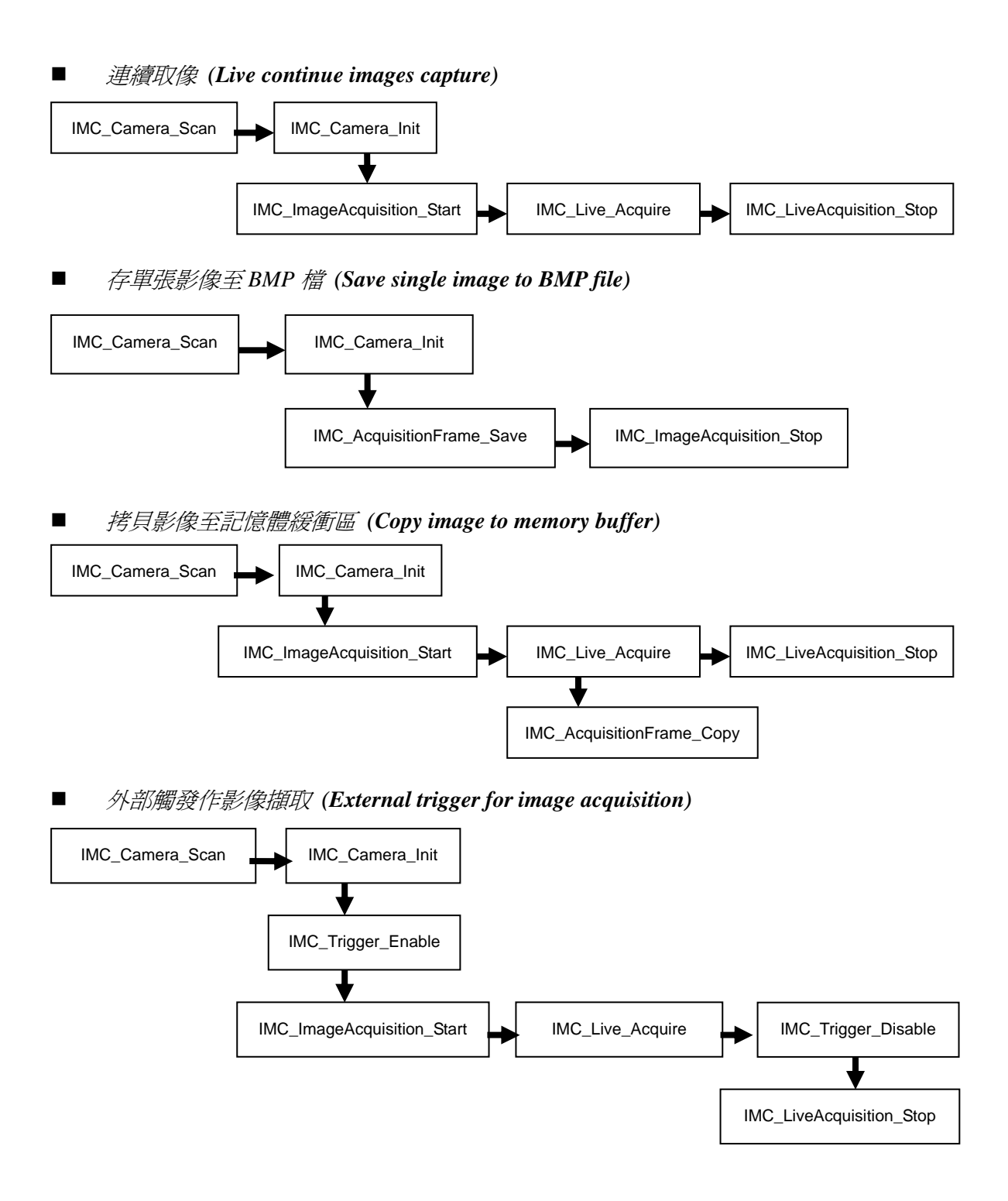

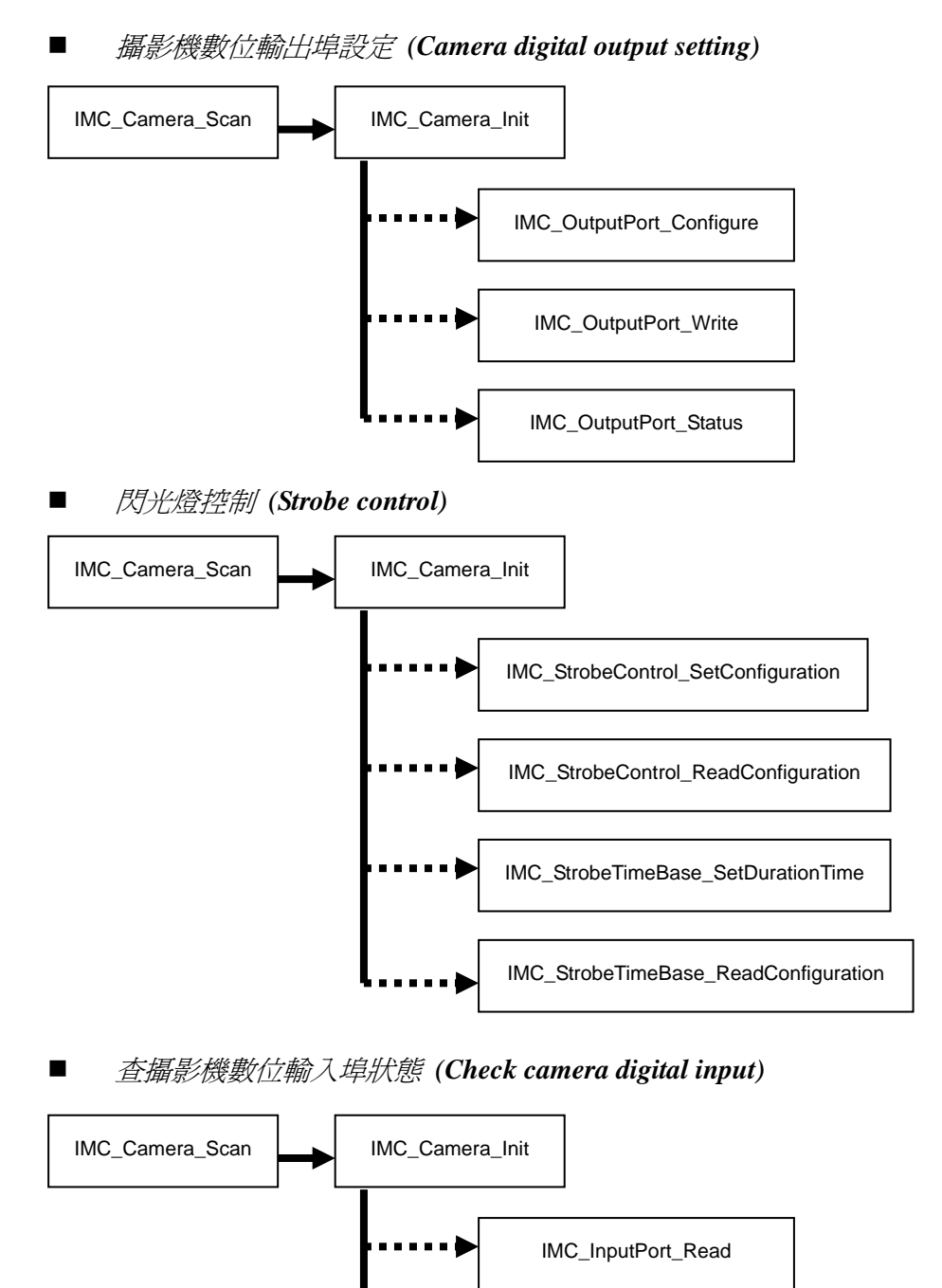

攝影機局部取像設定 (Camera AOI setting)

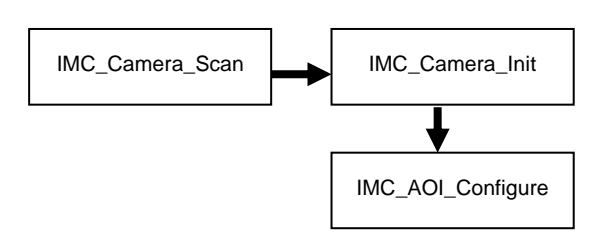

IMC\_InputPort\_ReadAll

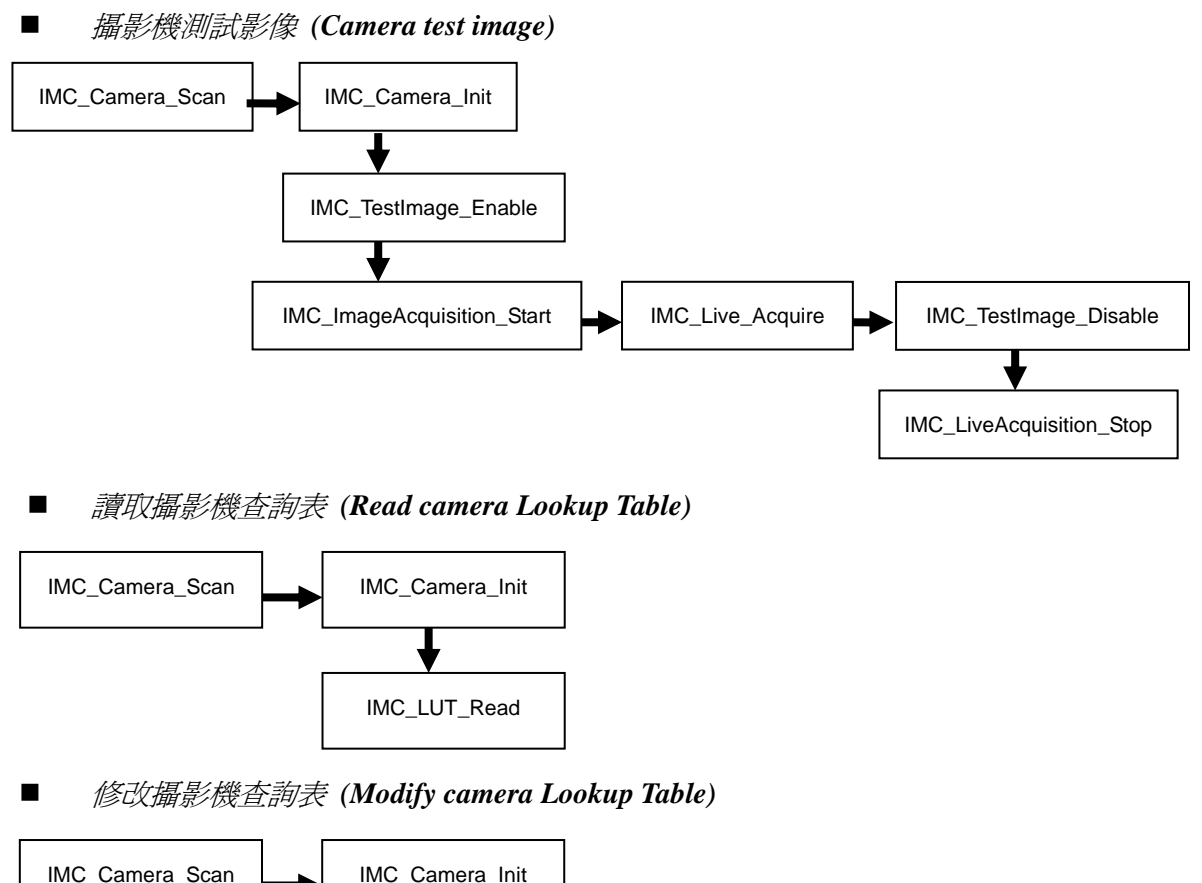

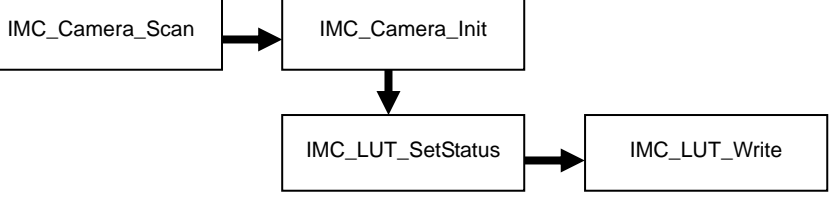

# 6.3 攝影機管理(Camera Management)

#### IMC\_Camera\_Scan

#### 語法(Syntax):

#### Visual C++ 6.0 / Boland C++ Builder 6.0:

short IMC\_Camera\_Scan ( PIMC\_DEVICE\_DATA pCamara\_List);

#### Visual Basic 6.0

IMC\_Camera\_Scan (pCamera\_List As IMC\_DEVICE\_DATA) As Integer

#### C#.NET 2003

Mavis.IMC\_Camera\_Scan(out IMC\_DEVICE\_DATA pCamera\_List);

#### 說明:

本功能可以掃描系統所有連接的 MAVIS 攝影機,一旦此功能回傳值時, pCamera\_List 便會建構系統目前所有連接待機的 MAVIS 攝影機.

#### 参數(Parameters):

*pCamera\_List* 指向 IMC\_DEVICE\_DATA 的 structure.

#### 回傳值(Return):

ERROR\_SUCCESSFUL 表示成功. ERROR\_NO\_CAMERA 表示目前系統並未偵測到任何 MAVIS 攝影機.

#### IMC\_Camera\_Init

#### 語法(Syntax):

#### Visual C++ 6.0 / Boland C++ Builder 6.0:

short IMC\_Camera\_Init ( int camera\_idx, HANDLE\* pHandle);

#### Visual Basic 6.0

IMC\_Camera\_Init (ByVal camera\_idx As Long, ByRef pHandle As Long) As Integer

#### C#.NET 2003

Mavis.IMC\_Camera\_Init( int camera\_idx, ref IntPtr pHandle );

#### 說明:

本功能主要是用來將MAVIS 攝影機初始化並且回傳 Camera Handle 給其他的功能函式. 在呼叫 IMC\_Camera\_Close()功能之前,該攝影機都將會維持在初始化的狀態.

#### 参數(Parameters):

| camera_idx | The in | ndex  | based  | on  | the | IMC_ | _DATA | structure | returned | by |
|------------|--------|-------|--------|-----|-----|------|-------|-----------|----------|----|
|            | IMC_C  | Camei | ra_Sca | n() |     |      |       |           |          |    |

*pHandl* : The pointer to the MAVIS camera. This handle will be needed by other functions.

| ERROR_SUCCESSFUL      | 表示成功.                         |
|-----------------------|-------------------------------|
| ERROR_INVALID_IDX     | 此 index 並不在合理範圍內(1~ 掃描的攝影機數). |
| ERROR_DEVICE_OCUPPIED | 此攝影機被其它的應用所使用中.               |
| ERROR_NO_CAMERA       | 沒有任何 MAVIS 攝影機回應初始化指令.        |
| ERROR_DEVICE_INIT     | 攝影機初始化失敗                      |
| ERROR_VIDEOFORMAT_SET | 無法設定 DEFAULT_VIDEO_FORMAT     |
| ERROR_VIDEOMODE_SET   | 無法設定 DEFAULT_VIDEO_MODE       |
| ERROR_FRAMERATE_SET   | 無法設定 DEFAULT_VIDEO_FRAME_RATE |
| ERROR_CAMERA_CREATE   | 無法建立攝影機 structure.            |
|                       |                               |

#### IMC\_Camera\_Close

#### 語法(Syntax):

#### Visual C++ 6.0 / Boland C++ Builder 6.0:

short IMC\_Camera\_Close ( HANDLE Camera\_Handle);

#### Visual Basic 6.0

IMC\_Camera\_Close (ByVal Camera\_Handle As Long) As Integer

#### C#.NET 2003

Mavis.IMC\_Camera\_Close( IntPtr Camera\_Handle );

#### 說明:

本功能會釋放已宣告的系統資源,同時關閉 MAVIS 攝影機.一旦攝影機被IMC\_Camera\_Close()功能給釋放後,其他的功能函式都將無法使用該攝影機.

#### 参數(Parameters):

*Camera\_Handle* 此為 MAVIS 攝影機的 handle, 要使用這個 handle 必需由 IMC\_Camera\_init() 所屬的 'pHandle' 的參數取得.

| ERROR_SUCCESSFUL         | 表示成功.              |
|--------------------------|--------------------|
| ERROR_DEVICE_UNINIT      | 指定的攝影機並未被初始化       |
| ERROR_INVALID_CAMERA     | 此 Camera Handle 無效 |
| ERROR_1394FUNC_INCORRECT | 因為之前不正確的操作所導致的錯誤   |
| ERROR_CAMERA_CREATE      | 無法建立攝影機的 structure |

# 6.4 攝影機影像擷取(Camera Acquisition)

#### IMC\_ImageAcquisition\_Start

#### 語法(Syntax):

#### Visual C++ 6.0 / Boland C++ Builder 6.0:

short IMC\_ImageAcquisition\_Start ( HANDLE Camera\_Handle);

### Visual Basic 6.0

IMC\_ImageAcquisition\_Start (ByVal Camera\_Handle As Long) As Integer

### C#.NET 2003

Mavis.IMC\_ImageAcquisition\_Start( IntPtr Camera\_Handle );

#### 說明:

本功能是用來讓攝影機開始執行影像擷取,但攝影機必需先經過 IMC\_Camera\_Init() 功能的初始化.

#### 参數(Parameters):

*Camera\_Handle* 此為 MAVIS 攝影機的 Camera Handle, 要使用這個 handle 必需 由 IMC\_Camera\_init() 所屬的 'pHandle' 的參數取得.

| ERROR_SUCCESSFUL         | 表示成功.                 |
|--------------------------|-----------------------|
| ERROR_CAMERA_CREATE      | Camera_Handle 為 NULL. |
| ERROR_DEVICE_UNINIT      | 指定的攝影機並未被初始化          |
| ERROR_INVALID_CAMERA     | 此 handle 無效           |
| ERROR_1394FUNC_INCORRECT | 因為之前不正確的操作所導致的錯誤.     |
| ERROR_ACQUIMAGE_START    | 無法開始影像擷取.             |
|                          |                       |

#### IMC\_ImageAcquire

#### 語法(Syntax):

#### Visual C++ 6.0 / Boland C++ Builder 6.0:

short IMC\_ImageAcquire ( HANDLE Camera\_Handle, PVOID\* ppData );

#### Visual Basic 6.0

IMC\_ImageAcquire (ByVal Camera\_Handle As Long, ppData As Long) As Integer

#### C#.NET 2003

Mavis.IMC\_Image\_Acquire( IntPtr Camera\_Handle, ref IntPtr ppData );

#### 說明:

本功能會送出取像要求給攝影機同時當取像完成時會接收影像的資料封包,在呼叫本功能之前必需要先呼叫 IMC\_ImageAcquisition\_Start()功能.

#### 参數(Parameters):

| Camera_Handle | 此為MAVIS 攝影機的 Camera Handle, 要使用這個 handle 必需 |
|---------------|---------------------------------------------|
|               | 由 IMC_Camera_init() 所屬的 'pHandle' 的參數取得.    |
| ppData        | 指向包含影像擷取資料的位(Address).                      |

| ERROR_SUCCESSFUL         | 表示成功                  |
|--------------------------|-----------------------|
| ERROR_CAMERA_CREATE      | Camera_Handle 為 NULL. |
| ERROR_DEVICE_UNINIT      | 指定的攝影機並未被初始化          |
| ERROR_INVALID_CAMERA     | 此 handle 無效           |
| ERROR_1394FUNC_INCORRECT | 因為之前不正確的操作所導致的錯誤.     |
| ERROR_IMAGE_ACQUIRE      | 影像擷取失敗                |

#### IMC\_ImageAcquisition\_Stop

#### 語法(Syntax):

#### Visual C++ 6.0 / Boland C++ Builder 6.0:

short IMC\_ImageAcquisition\_Stop ( HANDLE Camera\_Handle);

#### Visual Basic 6.0

IMC\_ImageAcquisition\_Stop (ByVal Camera\_Handle As Long) As Integer

#### C#.NET 2003

Mavis.IMC\_ImageAcquisition\_Stop( IntPtr Camera\_Handle );

#### 說明:

本功能是用來停止 IMC\_ImageAcquisition\_Start()功能的取像動作,請注意一旦呼叫執行本功能後,用來儲存已擷取資料的緩衝區會被釋放,所擷取的資料便有可能會因此而被破壞.

#### 参數(Parameters):

Camera\_Handle此為 MAVIS 攝影機的 Camera Handle, 要使用這個 handle 必需由 IMC\_Camera\_init() 所屬的 'pHandle' 的參數取得.

| ERROR_SUCCESSFUL         | 表示成功                  |
|--------------------------|-----------------------|
| ERROR_CAMERA_CREATE      | Camera_Handle 為 NULL. |
| ERROR_DEVICE_UNINIT      | 指定的攝影機並未被初始化          |
| ERROR_INVALID_CAMERA     | 此 handle 無效           |
| ERROR_1394FUNC_INCORRECT | 因為之前不正確的操作所導致的錯誤.     |
| ERROR_ACQUIMAGE_STOP     | 無法停止影像擷取.             |

#### IMC\_AcquisitionFrame\_Copy

#### 語法(Syntax):

#### Visual C++ 6.0 / Boland C++ Builder 6.0:

short IMC\_AcquisitionFrame\_Copy ( HANDLE Camera\_Handle, PVOID pData );

#### Visual Basic 6.0

*IMC\_AcquisitionFrame\_Copy (ByVal Camera\_Handle As Long, ByRef pData As Any) As Integer* 

#### C#.NET 2003

*Mavis.IMC\_AcquisitionFrame\_Copy(IntPtr Camera\_Handle, IntPtr pData);* 

#### 說明:

本功能是將擷取進來的影像資料複製到程式自行宣告的緩衝區中,本功能旨是在幫助儲存目前所擷取的影像資料. 在呼叫本功能之前必需要先呼叫 IMC\_Image\_Acquire()功能.

#### 參數(Parameters):

| Camera_Handle | 此為MAVIS 攝影機的 Camera Handle, 要使用這個 handle 必需 |
|---------------|---------------------------------------------|
|               | 由 IMC_Camera_init() 所屬的 'pHandle' 的參數取得.    |
| pData         | 指向影像擷取將複製到的緩衝區(Buffer).                     |

| ERROR_SUCCESSFUL        | 表示成功                  |
|-------------------------|-----------------------|
| ERROR_CAMERA_CREATE     | Camera_Handle 為 NULL. |
| ERROR_DEVICE_UNINIT     | 指定的攝影機並未被初始化          |
| ERROR_INVALID_CAMERA    | 此 handle 無效           |
| ERROR_NOFRAME_AVAILABLE | 影像撷取尚未完成              |
|                         |                       |

### 語法(Syntax):

#### Visual C++ 6.0 / Boland C++ Builder 6.0:

short IMC\_AcquisitionFrame\_Save (HANDLE Camera\_Handle, LPCTSTR
strFileName);

#### Visual Basic 6.0

*IMC\_AcquisitionFrame\_Save (ByVal Camera\_Handle As Long, ByVal strFileName As String) As Integer* 

#### C#.NET 2003

Mavis.IMC\_AcquisitionFrame\_Save( IntPtr Camera\_Handle, string strFileName);

#### 說明:

本功能會啟動攝影機單張畫面的影像擷取動作,同時將擷取進來的影像存到磁碟中所 指定的檔案.目前本功能只支援 BMP 的影像格式.在呼叫執行本功能之前攝影機必 需要先經過 IMC\_Camera\_init()功能的初始化.

#### 参數(Parameters):

| Camera_Handle | 此為MAVIS 攝影機的 Camera Handle, 要使用這個 handle 必需 |
|---------------|---------------------------------------------|
|               | 由 IMC_Camera_init() 所屬的 'pHandle' 的參數取得.    |
| strFileName   | 準備將目標影像存至完整的路徑名稱                            |

| ERROR_SUCCESSFUL         | 表示成功                  |
|--------------------------|-----------------------|
| ERROR_INVALID_FILENAME   | strFileName 為 NULL.   |
| ERROR_CAMERA_CREATE      | Camera_Handle 為 NULL. |
| ERROR_DEVICE_UNINIT      | 指定的攝影機並未被初始化          |
| ERROR_INVALID_CAMERA     | 此 handle 無效           |
| ERROR_1394FUNC_INCORRECT | 因為之前不正確的操作所導致的錯誤.     |
| ERROR_ACQUIMAGE_START    | 無法開始影像擷取.             |
| ERROR_IMAGE_ACQUIRE      | 影像撷取失敗                |
| ERROR_ACQUIMAGE_STOP     | 無法停止影像擷取.             |
| ERROR_BITMAPFILE_CREATE  | 無法建立 bitmap 檔.        |
| ERROR_BITMAPFILE_WRITE   | 無法將資料寫入 bitmap 檔.     |

#### 語法(Syntax):

#### Visual C++ 6.0 / Boland C++ Builder 6.0:

short IMC\_Live\_Acquire ( HANDLE Camera\_Handle, void (\_\_stdcall \*callbackAddr)(void\* pFrame) );

#### Visual Basic 6.0

IMC\_Live\_Acquire (ByVal Camera\_Handle As Long, ByVal callbackAddr As Long) As Integer

#### C#.NET 2003

Mavis.IMC\_Live\_Acquire( IntPtr Camera\_Handle, Callback cbf );

#### 說明:

本功能會在背景啟動一個執行緒(Thread)去連續呼叫 IMC\_ImageAcquire()功能. 假如 所輸入 callbackAddr 是有意義的功能函式指標,則在執行緒中,每個 IMC\_ImageAcquire()功能之後便會呼叫函式指標.本功能可以幫助簡化連續取像的編 程動作.在呼叫本功能之前應先呼叫 IMC\_ImageAcquisition\_Start()功能.使用者最好 使用 IMC\_LiveAcquisition\_Stop()功能來停止連續取像功能. 特別是在使用 Visual Basic 開發語言時,如果在離開 VB 程式之前沒有呼叫 IMC\_LiveAcquisition\_Stop() 功能的話可能會造成 Visual Basic 異常停止.

#### 参數(Parameters):

| Camera_Handle | 此為MAVIS 攝影機的Camera Handle, 要使用這個handle 必需 |
|---------------|-------------------------------------------|
|               | 由 IMC_Camera_init() 所屬的 'pHandle' 的參數取得.  |
| callbackAddr  | CallBack 功能函式指標 (Function Point)          |
|               | 在 Visual C++, CallBack 功能函式必需宣告成          |
|               | stdcall FunctionName (void* pFrame).      |
|               | 在 Visual Basic, Callback 功能函式則需被宣告在其他的模組. |

| ERROR_SUCCESSFUL       | 表示成功.                 |
|------------------------|-----------------------|
| ERROR_CAMERA_CREATE    | Camera_Handle 為 NULL. |
| ERROR_DEVICE_UNINIT    | 指定的攝影機並未被初始化          |
| ERROR_INVALID_CAMERA   | 此 handle 無效           |
| ERROR_ACQUISITION_BUSY | 攝影機正在擷取影像中.           |
| ERROR_EVENT_CREATE     | 無法建立關聯 event          |
| ERROR_THREAD_CREATE    | 無法建立 thread           |
|                        |                       |

#### IMC\_LiveAcquisition\_Stop

#### 語法(Syntax):

#### Visual C++ 6.0 / Boland C++ Builder 6.0:

short IMC\_LiveAcquisition\_Stop ( HANDLE Camera\_Handle);

#### Visual Basic 6.0

IMC\_LiveAcquisition\_Stop (ByVal Camera\_Handle As Long) As Integer

#### C#.NET 2003

Mavis.IMC\_LiveAcquisition\_Stop( IntPtr Camera\_Handle );

#### 說明:

本功能是用來終止 IMC\_Live\_Acquire() 的執行緒,同時停止影像擷取的動作.

#### 参數(Parameters):

*Camera\_Handle* 此為 MAVIS 攝影機的 Camera Handle, 要使用這個 handle 必需 由 IMC\_Camera\_init() 所屬的 'pHandle' 的參數取得.

| ERROR_SUCCESSFUL     | 表示成功.                 |
|----------------------|-----------------------|
| ERROR_CAMERA_CREATE  | Camera_Handle 為 NULL. |
| ERROR_DEVICE_UNINIT  | 指定的攝影機並未被初始化          |
| ERROR_INVALID_CAMERA | 此 handle 無效           |
| ERROR_ACQUIMAGE_STOP | 無法停止影像擷取.             |

# 6.5 攝影機設定(Camera Configuration)

#### IMC\_FrameRate\_Set

#### 語法(Syntax):

#### Visual C++ 6.0 / Boland C++ Builder 6.0:

*short IMC\_FrameRate\_Set* ( *HANDLE Camera\_Handle*, *ULONG FrameRate*, *BOOL bMirror* = *FALSE*);

#### Visual Basic 6.0

IMC\_FrameRate\_Set (ByVal Camera\_Handle As Long, ByVal FrameRate As Long, Optional ByVal bMirror As Boolean) As Integer

#### C#.NET 2003

Mavis.IMC\_FrameRate\_Set( IntPtr Camera\_Handle, ulong FrameRate, bool bMirror);

#### 說明:

本功能是用來設定 MAVIS 攝影機每秒的取像張數, 在呼叫本功能前攝影機必需要先經過 IMC\_Camera\_Init()功能的初始化.

#### 参數(Parameters):

| Camera_Handle | 此為 MAVIS 攝影機的 Camera Handle, 要使用這個 handle 必需  |
|---------------|-----------------------------------------------|
|               | 由 IMC_Camera_init() 所屬的 'pHandle' 的參數取得.      |
| FrameRate     | 設定 MAVIS 攝影機的 Frame Rate. 有效值為 FRAME_RATE_30, |
|               | FRAME_RATE_60, FRAME_RATE_100                 |
| bMirror       | 開始或關閉 Mirror 模式. 此 flag 只在 FRAME_RATE_100 有效. |

# 回傳值(Return):

| ERROR_SUCCESSFUL         | 表示成功.                 |
|--------------------------|-----------------------|
| ERROR_INVALID_FRAMERATE  | FrameRate 無效          |
| ERROR_CAMERA_CREATE      | Camera_Handle 為 NULL. |
| ERROR_DEVICE_UNINIT      | 指定的攝影機並未被初始化          |
| ERROR_INVALID_CAMERA     | 此 handle 無效           |
| ERROR_1394FUNC_INCORRECT | 因為之前不正確的操作所導致的錯誤.     |
| ERROR_VIDEOFORMAT_SET    | 無法設定影像格式              |
| ERROR_VIDEOMODE_SET      | 無法設定影像模式              |
| ERROR_FRAMERATE_SET      | 無法設定 Frame Rate       |

# 以下的錯誤僅出現於 FRAME\_RATE\_100 設定值:

| ERROR_SIZE_INQUIRE           | 無法詢問最大尺寸               |
|------------------------------|------------------------|
| ERROR_SIZE_STATUS            | 無法取得目前的尺寸設定            |
| ERROR_SIZE_AOISET            | 無法設定尺寸                 |
| ERROR_POSITION_AOISET        | 無法設定左上角起始位置            |
| ERROR_CORLOR_AOISET          | 無法設定彩色模式               |
| ERROR_BYTEPERPACKAGE_AOI_SET | 無法設定 bytes per package |

#### IMC\_Shutter\_Get

#### 語法(Syntax):

#### Visual C++ 6.0 / Boland C++ Builder 6.0:

short IMC\_Shutter\_Get ( HANDLE Camera\_Handle, int\* pShutterValue);

#### Visual Basic 6.0

IMC\_Shutter\_Get (ByVal Camera\_Handle As Long, ByRef pShutterValue As Long) As Integer

### C#.NET 2003

Mavis.IMC\_Shutter\_Get( IntPtr Camera\_Handle, IntPtr pShutterValue );

#### 說明:

本功能是用來取得目前攝影機所設定的快門時間,在呼叫本功能前攝影機必需要先經過 IMC\_Camera\_Init()功能的初始化.

#### 參數(Parameters):

| Camera_Handle | 此為MAVIS 攝影機的Camera Handle,要使用這個handle 必需 |
|---------------|------------------------------------------|
|               | 由 IMC_Camera_init() 所屬的 'pHandle' 的參數取得. |
| pShutterValue | 儲存 Shutter-Time 值的整數指標.                  |

| ERROR_SUCCESSFUL     | 表示成功.                 |
|----------------------|-----------------------|
| ERROR_CAMERA_CREATE  | Camera_Handle 為 NULL. |
| ERROR_DEVICE_UNINIT  | 指定的攝影機並未被初始化          |
| ERROR_INVALID_CAMERA | 此 handle 無效           |

#### IMC\_Shutter\_Set

#### 語法(Syntax):

#### Visual C++ 6.0 / Boland C++ Builder 6.0:

short IMC\_Shutter\_Set ( HANDLE Camera\_Handle, int ShutterValue);

#### Visual Basic 6.0

IMC\_Shutter\_Set (ByVal Camera\_Handle As Long, ByVal ShutterValue As Long) As Integer

#### C#.NET 2003

Mavis.IMC\_Shutter\_Set( IntPtr Camera\_Handle, int ShutterValue );

#### 說明:

本功能是用來變更攝影機的快門時間,在呼叫本功能前攝影機必需要先經過IMC\_Camera\_Init()功能的初始化.

#### 參數(Parameters):

| Camera_Handle | 此為 MAVIS 攝影機的 Camera Handle, 要使用這個 handle 必需 |
|---------------|----------------------------------------------|
|               | 由 IMC_Camera_init() 所屬的 'pHandle' 的參數取得.     |
| ShutterValue  | Shutter-Time 的值, 有效範圍為 20~81900(時間單位:us).    |

| ERROR_SUCCESSFUL     | 表示成功.                 |
|----------------------|-----------------------|
| ERROR_CAMERA_CREATE  | Camera_Handle 為 NULL. |
| ERROR_DEVICE_UNINIT  | 指定的攝影機並未被初始化          |
| ERROR_INVALID_CAMERA | 此 handle 無效           |
| ERROR_INAVLID_VALUE  | Shutter-Time 值無效      |

#### IMC\_Gain\_Get

#### 語法(Syntax):

#### Visual C++ 6.0 / Boland C++ Builder 6.0:

short IMC\_Gain\_Get ( HANDLE Camera\_Handle, int\* pGainValue);

#### Visual Basic 6.0

IMC\_Gain\_Get (ByVal Camera\_Handle As Long, ByRef pGainValue As Long) As Integer

### C#.NET 2003

Mavis.IMC\_Gain\_Get( IntPtr Camera\_Handle, IntPtr pGainValue );

#### 說明:

本功能是用來取得目前攝影機所設定的增益值,在呼叫本功能前攝影機必需要先經過IMC\_Camera\_Init()功能的初始化.

#### 參數(Parameters):

| Camera_Handle | 此為MAVIS 攝影機的Camera Handle,要使用這個handle 必需 |
|---------------|------------------------------------------|
|               | 由 IMC_Camera_init() 所屬的 'pHandle' 的參數取得. |
| pGainValue    | 儲存 Gain 值的整數指標                           |

| ERROR_SUCCESSFUL     | 表示成功.                 |
|----------------------|-----------------------|
| ERROR_CAMERA_CREATE  | Camera_Handle 為 NULL. |
| ERROR_DEVICE_UNINIT  | 指定的攝影機並未被初始化          |
| ERROR_INVALID_CAMERA | 此 handle 無效           |

#### IMC\_Gain\_Set

#### 語法(Syntax):

#### Visual C++ 6.0 / Boland C++ Builder 6.0:

short IMC\_Gain\_Set ( HANDLE Camera\_Handle, int GainValue);

#### Visual Basic 6.0

IMC\_Gain\_Set (ByVal Camera\_Handle As Long, ByVal GainValue As Long) As Integer

#### C#.NET 2003

Mavis.IMC\_Gain\_Set( IntPtr Camera\_Handle, int GainValue );

#### 說明:

本功能是用來變更攝影機的增益值,在呼叫本功能前攝影機必需要先經過IMC\_Camera\_Init()功能的初始化.

#### 参數(Parameters):

| Camera_Handle | 此為 MAVIS   | 攝影機的       | handle, | 要使用這個     | handle | 必需由 |
|---------------|------------|------------|---------|-----------|--------|-----|
|               | IMC_Camera | _init() 所屬 | 的 'pHan | dle' 的参數取 | 得.     |     |
| GainValue     | Gain 的值, 有 | 效範圍為0      | ~ 255.  |           |        |     |

| ERROR_SUCCESSFUL     | 表示成功.                 |
|----------------------|-----------------------|
| ERROR_CAMERA_CREATE  | Camera_Handle 為 NULL. |
| ERROR_DEVICE_UNINIT  | 指定的攝影機並未被初始化          |
| ERROR_INVALID_CAMERA | 此 handle 無效           |
| ERROR_INAVLID_VALUE  | Gain 值無效              |
## IMC\_Brightness\_Get

#### 語法(Syntax):

## Visual C++ 6.0 / Boland C++ Builder 6.0:

short IMC\_Brightness\_Get ( HANDLE Camera\_Handle, int\* pBrightnessValue);

## Visual Basic 6.0

*IMC\_Brightness\_Get (ByVal Camera\_Handle As Long, ByRef pBrightnessValue As Long) As Integer* 

## C#.NET 2003

Mavis.IMC\_Brightness\_Get( IntPtr Camera\_Handle, IntPtr pBrightnessValue );

## 說明:

本功能是用來取得目前攝影機所設定的亮度值,在呼叫本功能前攝影機必需要先經過IMC\_Camera\_Init()功能的初始化.

## 參數(Parameters):

| Camera_Handle    | 此為 MAVIS 攝影機的 Camera Handle, 要使用這個 handle 🖉 |  |  |
|------------------|---------------------------------------------|--|--|
|                  | 需由 IMC_Camera_init() 所屬的 'pHandle' 的參數取得.   |  |  |
| pBrightnessValue | 儲存 Brightness 值的整數指標.                       |  |  |

| ERROR_SUCCESSFUL     | 表示成功.                 |
|----------------------|-----------------------|
| ERROR_CAMERA_CREATE  | Camera_Handle 為 NULL. |
| ERROR_DEVICE_UNINIT  | 指定的攝影機並未被初始化          |
| ERROR_INVALID_CAMERA | 此 handle 無效           |

## IMC\_Brightness\_Set

### 語法(Syntax):

## Visual C++ 6.0 / Boland C++ Builder 6.0:

short IMC\_Brightness\_Set ( HANDLE Camera\_Handle, int BrightnessValue);

## Visual Basic 6.0

IMC\_Brightness\_Set (ByVal Camera\_Handle As Long, ByVal BrightnessValue As Long) As Integer

## C#.NET 2003

Mavis.IMC\_Brightness\_Set (IntPtr Camera\_Handle, int BrightnessValue);

#### 說明:

本功能是用來變更攝影機的亮度值,在呼叫本功能前攝影機必需要先經過IMC\_Camera\_Init()功能的初始化.

## 參數(Parameters):

| Camera_Handle   | 此為MAVIS 攝影機的 Camera Handle, 要使用這個 handle 必需 |
|-----------------|---------------------------------------------|
|                 | 由 IMC_Camera_init() 所屬的 'pHandle' 的參數取得.    |
| BrightnessValue | Brightness 的值,有效範圍為0~1023.                  |

| ERROR_SUCCESSFUL     | 表示成功.                 |
|----------------------|-----------------------|
| ERROR_CAMERA_CREATE  | Camera_Handle 為 NULL. |
| ERROR_DEVICE_UNINIT  | 指定的攝影機並未被初始化          |
| ERROR_INVALID_CAMERA | 此 handle 無效           |
| ERROR_INAVLID_VALUE  | Brightness 值無效        |
|                      |                       |

# 6.6 數位輸入/輸出埠(Digital Input/Output)

## IMC\_OutputPort\_Status

#### 語法(Syntax):

## Visual C++ 6.0 / Boland C++ Builder 6.0:

*short IMC\_OutputPort\_Status ( HANDLE Camera\_Handle, unsigned long\* pOutputStatus);* 

#### Visual Basic 6.0

*IMC\_OutputPort\_Status (ByVal Camera\_Handle As Long, ByRef pOutputStatus As Long) As Integer* 

#### C#.NET 2003

Mavis.IMC\_OutputPort\_Status(IntPtr Camera\_Handle, out ulong pOutputStatus);

#### 說明:

本功能是用來取得目前硬體上的所有連結 Output Ports 的訊號來源設定. 在呼叫本功能前攝影機必需要先經過 IMC\_Camera\_Init()功能的初始化.

## 参數(Parameters):

| 由 IMC_Camera_init() 所屬的 'pHandle' 的參數取得.<br><i>pOutputStatus</i> 指向四組 Output Ports 的訊號來源設定.訊號來源設定有:<br>INTEGRATE_ENABLED_SIGNAL (0x00)<br>TRIGGER_READY_SIGNAL (0x01)<br>USER_SET_SIGNAL (0x03)<br>STROBE_SIGNAL (0x04) | Camera_Handle | 此為MAVIS 攝影機的Camera Handle, 要使用這個handle 必需 |
|----------------------------------------------------------------------------------------------------|---------------|-------------------------------------------|
| pOutputStatus 指向四組 Output Ports 的訊號來源設定.訊號來源設定有:<br>INTEGRATE_ENABLED_SIGNAL (0x00)<br>TRIGGER_READY_SIGNAL (0x01)<br>USER_SET_SIGNAL (0x03)<br>STROBE_SIGNAL (0x04)                                                    |               | 由 IMC_Camera_init() 所屬的 'pHandle' 的參數取得.  |
| INTEGRATE_ENABLED_SIGNAL (0x00)<br>TRIGGER_READY_SIGNAL (0x01)<br>USER_SET_SIGNAL (0x03)<br>STROBE_SIGNAL (0x04)                                                                                                    | pOutputStatus | 指向四組 Output Ports 的訊號來源設定. 訊號來源設定有:       |
| TRIGGER_READY_SIGNAL (0x01)<br>USER_SET_SIGNAL (0x03)<br>STROBE_SIGNAL (0x04)                                                                                                    |               | INTEGRATE_ENABLED_SIGNAL (0x00)           |
| USER_SET_SIGNAL (0x03)<br>STROBE_SIGNAL (0x04)                                                                                                    |               | TRIGGER_READY_SIGNAL (0x01)               |
| STROBE_SIGNAL (0x04)                                                                                                    |               | USER_SET_SIGNAL (0x03)                    |
| _                                                                                                    |               | STROBE_SIGNAL (0x04)                      |

OutputStatus 的每個 byte 對應到每個 Output Port, 舉例來說, 如果所讀回的值為 0x03030100, 則表示:

OutputPort#0 是設定至 INTEGRATE\_ENABLED\_SIGNAL

OutputPort#1 是設定至 TRIGGER\_READY\_SIGNAL

OutputPort#2 及 OutputPort#3 則都設定至 USER\_SET\_SIGNAL

## 回傳值(Return):

ERROR\_SUCCESSFUL ERROR\_CAMERA\_CREATE ERROR\_DEVICE\_UNINIT ERROR\_INVALID\_CAMERA 表示成功. Camera\_Handle 為 NULL. 指定的攝影機並未被初始化 此 handle 無效

## 語法(Syntax):

## Visual C++ 6.0 / Boland C++ Builder 6.0:

*short IMC\_OutputPort\_Configure* ( *HANDLE Camera\_Handle, int Output\_Port, int Source\_Signal);* 

## Visual Basic 6.0

IMC\_OutputPort\_Configure (ByVal Camera\_Handle As Long, ByVal Output\_Port As Long, ByVal Source\_Signal As Long) As Integer

## C#.NET 2003

*Mavis.IMC\_OutputPort\_Configure* (*IntPtr Camera\_Handle*, *int Output\_Port*, *int Source\_Signal*);

## 說明:

本功能是用來設定所指定 Output Port 的訊號來源, 在呼叫本功能前攝影機必需要先經過 IMC\_Camera\_Init()功能的初始化.

#### 参數(Parameters):

| Camera_Handle | 此為MAVIS 攝影機的Camera Handle, 要使用這個handle 必需 |
|---------------|-------------------------------------------|
|               | 由 IMC_Camera_init() 所屬的 'pHandle' 的參數取得.  |
| Output_Port   | Output Port 可以被設定為:                       |
|               | OUTPUT_PORT_0, OUTPUT_PORT_1,             |
|               | OUTPUT_PORT_2 以及 OUTPUT_PORT_3            |
| Signal_Source | 給 Output Port 的硬體訊號來源可以被設定為:              |
|               | INTEGRATE_ENABLED_SIGNAL (0x00),          |
|               | TRIGGER_READY_SIGNAL (0x01),              |
|               | USER_SET_SIGNAL (0x03)                    |
|               | STROBE_SIGNAL (0x04)                      |

| ERROR_SUCCESSFUL            | 表示成功.                    |
|-----------------------------|--------------------------|
| ERROR_INVALID_PORT          | Output port 無效.          |
| ERROR_INVALID_SOURCE_SIGNAL | 訊號來源無效.                  |
| ERROR_CAMERA_CREATE         | Camera_Handle 為 NULL.    |
| ERROR_DEVICE_UNINIT         | 指定的攝影機並未被初始化             |
| ERROR_INVALID_CAMERA        | 此 handle 無效              |
| ERROR_SOURCE_NOT_SUPPORT    | 訊號來源並不支援指定的 Output port. |

## IMC\_OutputPort\_Write

#### 語法(Syntax):

## Visual C++ 6.0 / Boland C++ Builder 6.0:

*short IMC\_OutputPort\_Write* ( *HANDLE Camera\_Handle*, *int Output\_Port*, *bool bValue*);

## Visual Basic 6.0

*IMC\_OutputPort\_Write (ByVal Camera\_Handle As Long, ByVal Output\_Port As Long, ByVal bValue As Boolean) As Integer* 

## C#.NET 2003

Mavis.IMC\_OutputPort\_Write(IntPtr Camera\_Handle, int Output\_Port, bool bValue);

### 說明:

本功能是用來設定所指定的Output Port 的狀態.本功能只有在Output Port 的訊號來 源被設定為 USER\_SET\_SIGNAL 時才有效.在呼叫本功能前攝影機必需要先經過 IMC\_Camera\_Init()功能的初始化.

## 参數(Parameters):

| Camera_Handle | 此為MAVIS 攝影機的Camera Handle, 要使用這個handle 必需     |
|---------------|-----------------------------------------------|
|               | 由 IMC_Camera_init() 所屬的 'pHandle' 的參數取得.      |
| Output_Port   | Output Port 可以被設定為:                           |
|               | OUTPUT_PORT_0, OUTPUT_PORT_1, OUTPUT_PORT_2 以 |
|               | 及 OUTPUT_PORT_3                               |
| bValue        | 指定的 Output port 的狀態.                          |

| ERROR_SUCCESSFUL       | 表示成功                                |
|------------------------|-------------------------------------|
| ERROR_INVALID_PORT     | Output port 無效.                     |
| ERROR_CAMERA_CREATE    | Camera_Handle 為 NULL.               |
| ERROR_DEVICE_UNINIT    | 指定的攝影機並未被初始化                        |
| ERROR_INVALID_CAMERA   | 此 handle 無效                         |
| ERROR_NOT_USERSET_MODE | Output Port 並未被設定至 USER_SET_SIGNAL. |

## IMC\_InputPort\_Read

## 語法(Syntax):

## Visual C++ 6.0 / Boland C++ Builder 6.0:

short IMC\_InputPort\_Read ( HANDLE Camera\_Handle, int Input\_Port, bool\* pValue);

## Visual Basic 6.0

IMC\_InputPort\_Read (ByVal Camera\_Handle As Long, ByVal Input\_Port As Long, ByRef pValue As Boolean) As Integer

## C#.NET 2003

*Mavis.IMC\_InputPort\_Read( IntPtr Camera\_Handle, int Input\_Port, out bool pValue );* 

## 說明:

本功能是用來讀取所指定的 Input Port 目前的狀態. 在呼叫本功能前攝影機必需要先經過 IMC\_Camera\_Init()功能的初始化.

## 参數(Parameters):

| Camera_Handle | 此為MAVIS 攝影機的Camera Handle, 要使用這個handle 必需 |
|---------------|-------------------------------------------|
|               | 由 IMC_Camera_init() 所屬的 'pHandle' 的參數取得.  |
| Input_Port    | Input Port 可以被設定為:                        |
|               | INPUT_PORT_0 以及 INPUT_PORT_1              |
| pValue        | 指向包含指定 Input port 的狀態記憶區                  |

| ERROR_SUCCESSFUL     | 表示成功.                 |
|----------------------|-----------------------|
| ERROR_INVALID_PORT   | Input port 無效.        |
| ERROR_CAMERA_CREATE  | Camera_Handle 為 NULL. |
| ERROR_DEVICE_UNINIT  | 指定的攝影機並未被初始化          |
| ERROR_INVALID_CAMERA | 此 handle 無效           |

## IMC\_InputPort\_ReadAll

## 語法(Syntax):

## Visual C++ 6.0 / Boland C++ Builder 6.0:

short IMC\_InputPort\_ReadAll ( HANDLE Camera\_Handle, unsigned long\* pValue);

## Visual Basic 6.0

IMC\_InputPort\_ReadAll (ByVal Camera\_Handle As Long, ByRef pValue As Long) As Integer

## C#.NET 2003

Mavis.IMC\_InputPort\_ReadAll (IntPtr Camera\_Handle, out ulong pValue);

## 說明:

本功能是用來讀取目前所有 Input Ports 的狀態, 在呼叫本功能前攝影機必需要先經過 IMC\_Camera\_Init()功能的初始化.

## 参數(Parameters):

| Camera_Handle | 此為MAVIS 攝影機的 Camera Handle, 要使用這個 handle 必需  |
|---------------|----------------------------------------------|
|               | 由 IMC_Camera_init() 所屬的 'pHandle' 的參數取得.     |
| pValue        | 儲存所有 Input Ports 狀態值的變數指標. Byte0 為           |
|               | INPUT_PORT_0 的狀態, Byte1 則是 INPUT_PORT_1 的狀態. |

| ERROR_SUCCESSFUL     | 表示成功.                 |
|----------------------|-----------------------|
| ERROR_CAMERA_CREATE  | Camera_Handle 為 NULL. |
| ERROR_DEVICE_UNINIT  | 指定的攝影機並未被初始化          |
| ERROR_INVALID_CAMERA | 此 handle 無效           |

# 6.7 外部觸發(External Trigger)

## IMC\_Trigger\_Enable

語法(Syntax):

#### Visual C++ 6.0 / Boland C++ Builder 6.0:

*short IMC\_Trigger\_Enable( HANDLE Camera\_Handle, int iTrigSource, int iExpMode);* 

### Visual Basic 6.0

IMC\_Trigger\_Enable (ByVal Camera\_Handle As Long, ByVal iTrigSource As Integer, ByVal iExpMode As Integer) As Integer

## C#.NET 2003

Mavis.IMC\_Trigger\_Enable( IntPtr Camera\_Handle, int iTrigSource, int iExpMode);

#### 說明:

本功能是用來設定外部觸發(External Trigger)的信號來源,並同時啟動外部觸發的功能,在呼叫本功能前攝影機必需要先經過 IMC\_Camera\_Init()功能的初始化.

#### 参數(Parameters):

| Camera_Handle | 此為MAVIS 攝影機的Camera Handle, 要使用這個handle 必需         |
|---------------|---------------------------------------------------|
|               | 由 IMC_Camera_init() 所屬的 'pHandle' 的參數取得.          |
| iTrigSource   | 設定 External Trigger 來源. External Trigger 的信號來源可以被 |
|               | 設定為以下其中之一:                                        |
|               | EXT_TRIGGER_INPUT0 (0x00)                         |
|               | EXT_TRIGGER_INOUT1 (0x01)                         |
|               | EXT_TRIGGER_SOFTWARE (0x07)                       |
|               | 預設值為 EXT_TRIGGER_INPUT0                           |
| iExpMode      | 設定 Trigger 時的曝光模式,曝光模式可以被設定為以下其中之                 |
|               | -:                                                |
|               | EXT_TRIGGER_MODE0 (Programmable Mode)             |
|               | EXT_TRIGGER_MODE1 (Level Mode)                    |
|               | 預設值為 EXT_TRIGGER_MODE1                            |

## 回傳值(Return):

ERROR\_SUCCESSFUL表示成功.ERROR\_CAMERA\_CREATECamera\_Handle 為 NULL.ERROR\_DEVICE\_UNINIT指定的攝影機並未被初始化ERROR\_INVALID\_CAMERA此 handle 無效

## IMC\_Trigger\_Disable

#### 語法(Syntax):

## Visual C++ 6.0 / Boland C++ Builder 6.0:

short IMC\_Trigger\_Disable ( HANDLE Camera\_Handle);

## Visual Basic 6.0

IMC\_Trigger\_Disable (ByVal Camera\_Handle As Long) As Integer

## C#.NET 2003

Mavis.IMC\_Trigger\_Disable(IntPtr Camera\_Handle);

## 說明:

本功能是用來關閉外部觸發功能,在呼叫本功能前攝影機必需要先經過IMC\_Camera\_Init()功能的初始化.

## 参數(Parameters):

| Camera_Handle | 此為MAVIS 攝影機的 Camera Handle, 要使用這個      | I handle 必需 |
|---------------|----------------------------------------|-------------|
|               | 由 IMC_Camera_init() 所屬的 'pHandle' 的參數取 | 得.          |

| ERROR_SUCCESSFUL     | 表示成功.                 |
|----------------------|-----------------------|
| ERROR_CAMERA_CREATE  | Camera_Handle 為 NULL. |
| ERROR_DEVICE_UNINIT  | 指定的攝影機並未被初始化          |
| ERROR_INVALID_CAMERA | 此 handle 無效           |

### 語法(Syntax):

## Visual C++ 6.0 / Boland C++ Builder 6.0:

short IMC\_Trigger\_ReadConfiguration (HANDLE Camera\_Handle, bool\* pStatus, unsigned short\* pTrigSource, unsigned short\* pExpMode);

## Visual Basic 6.0

*IMC\_Trigger\_ReadConfiguration (ByVal Camera\_Handle As Long, ByRef pStatus As Boolean, ByRef pTrigSource As Integer, ByRef pExpMode As Integer) As Integer* 

### C#.NET 2003

Mavis. IMC\_Trigger\_ReadConfiguration(IntPtr Camera\_Handle, out bool pStatus, out Int32 pTrigSource, out Int32 pExpMode);

## 說明:

本功能是用來讀取目前觸發信號的設定,在呼叫本功能前攝影機必需要先經過IMC\_Camera\_Init()功能的初始化.

## 参數(Parameters):

| Camera_Handle | 此為MAVIS 攝影機的Camera Handle, 要使用這個handle 必需         |
|---------------|---------------------------------------------------|
|               | 由 IMC_Camera_init() 所屬的 'pHandle' 的參數取得.          |
| pTrigSource   | 設定 External Trigger 來源. External Trigger 的信號來源可以被 |
|               | 設定為以下其中之一:                                        |
|               | EXT_TRIGGER_INPUT0 (0x00)                         |
|               | EXT_TRIGGER_INOUT1 (0x01)                         |
|               | EXT_TRIGGER_SOFTWARE (0x07)                       |
|               | 預設值為 EXT_TRIGGER_INPUT0                           |
| pExpMode      | 設定 Trigger 時的曝光模式,曝光模式可以被設定為以下其中之                 |
|               | -:                                                |
|               | EXT_TRIGGER_MODE0 (Programmable Mode)             |
|               | EXT_TRIGGER_MODE1 (Level Mode)                    |
|               | 預設值為 EXT_TRIGGER_MODE1                            |
|               |                                                   |

| ERROR_SUCCESSFUL    | 表示成功.                 |
|---------------------|-----------------------|
| ERROR_CAMERA_CREATE | Camera_Handle 為 NULL. |

ERROR\_DEVICE\_UNINIT ERROR\_INVALID\_CAMERA 指定的攝影機並未被初始化 此 handle 無效

## 6.8 閃光燈控制 (Strobe Control)

#### IMC\_StrobeControl\_SetConfiguration

#### 語法(Syntax):

#### Visual C++ 6.0 / Boland C++ Builder 6.0:

short IMC\_StrobeControl\_SetConfiguration (HANDLE Camera\_Handle, unsigned short sStrobeIndex, bool bOnOff, bool bPolarity, unsigned long lDelay, unsigned long lDuration);

#### Visual Basic 6.0

IMC\_StrobeControl\_SetConfiguration (ByVal Camera\_Handle As Long, ByVal sStrobeIndex As Integer, ByVal bOnOff As Boolean, ByVal bPolarity As Boolean, ByVal lDelay As Long, ByVal lDuration As Long) As Integer

#### C#.NET 2003

Mavis.IMC\_StrobeControl\_SetConfiguration (IntPtr Camera\_Handle, Int32 sStrobeIndex, bool bOnOff, bool bPolarity, Int32 lDelay, Int32 lDuration);

#### 說明:

本功能是用來設定閃光燈控制的狀態, 在呼叫本功能前必需先將指定的 Output Port 設定為 STROBE\_SIGNAL. 同時攝影機必需要先經過 IMC\_Camera\_Init()功能的初始 化.

#### 参數(Parameters):

| Camera_Handle | 此為MAVIS 攝影機的Camera Handle, 要使用這個handle 必需 |
|---------------|-------------------------------------------|
|               | 由 IMC_Camera_init() 所屬的 'pHandle' 的參數取得.  |
| sSt robeIndex | 此為欲修改的 Strobe 索引值, 允許的數值為 0~3.            |
| bOnOff        | 此為開啓或關閉 Strobe 控制功能. 當值為 TRUE 時會開啓        |
|               | Strobe; 當值為 FALSE 時則關閉 Strobe.            |
| bPolarity     | 此為設定會使 Strobe 動作的訊號產生極性,訊號產生極性的設定         |
|               | 值可以被設為以下其中一種:                             |
|               | STROBE_CONTROL_LOWACTIVE                  |
|               | STROBE_CONTROL_HIGHACTIVE                 |
|               | 預設值為 STROBE_CONTROL_HIGHACTIVE.           |
| lDelay        | 此為設定 Strobe 的延遲時間, 允許設定的範圍值為 0~4095, 預設   |
|               | 延遲時間值為 0.                                 |

lDuration

此為設定 Strobe 可以持續多久的時間,允許設定的範圍值為 0~4095,預設的持續時間值為 0.

#### 回傳值(Return):

ERROR\_SUCCESSFUL ERROR\_CAMERA\_CREATE ERROR\_DEVICE\_UNINIT ERROR\_INVALID\_CAMERA ERROR\_INVALID\_PORT ERROR\_INVALID\_SOURCE\_SIGNAL ERROR\_SOURCE\_NOT\_SUPPORT

#### 表示成功.

Camera\_Handle 為 NULL. 指定的攝影機並未被初始化 此 handle 無效 Output port 無效. 訊號來源無效. 訊號來源並不支援指定的 Output port.

#### 語法(Syntax):

## Visual C++ 6.0 / Boland C++ Builder 6.0:

short IMC\_StrobeControl\_ReadConfiguration (HANDLE Camera\_Handle, unsigned short sStrobeIndex, bool\* pOnOff, bool\* pPolarity, unsigned long\* pDelay, unsigned long\* pDuration);

#### Visual Basic 6.0

IMC\_StrobeControl\_ReadConfiguration (ByVal Camera\_Handle As Long, ByVal sStrobeIndex As Integer, ByRef pOnOff As Boolean, ByRef pPolarity As Boolean, ByRef pDelay As Long, ByRef pDuration As Long) As Integer

#### C#.NET 2003

Mavis.IMC\_StrobeControl\_ReadConfiguration (IntPtr Camera\_Handle, Int32 sStrobeIndex, ref bool pOnOff, ref bool pPolarity, ref Int32 pDelay, ref Int32 pDuration);

#### 說明:

本功能是用來讀取目前閃光燈控制的狀態, 在呼叫本功能前必需先將指定的 Output Port 設定為 STROBE\_SIGNAL. 同時攝影機必需要先經過 IMC\_Camera\_Init()功能 的初始化.

#### 参數(Parameters):

| Camera_Handle | 此為MAVIS 攝影機的Camera Handle, 要使用這個handle 必需 |
|---------------|-------------------------------------------|
|               | 由 IMC_Camera_init() 所屬的 'pHandle' 的參數取得.  |
| sSt robeIndex | 此為欲修改的 Strobe 索引值, 允許的數值為 0~3.            |
| pOnOff        | 此為開啓或關閉 Strobe 控制功能. 當值為 TRUE 時會開啓        |
|               | Strobe; 當值為 FALSE 時則關閉 Strobe.            |
| pPolarity     | 此為設定會使 Strobe 動作的訊號產生極性, 訊號產生極性的設定        |
|               | 值可以被設為以下其中一種:                             |
|               | STROBE_CONTROL_LOWACTIVE                  |
|               | STROBE_CONTROL_HIGHACTIVE                 |
|               | 預設值為 STROBE_CONTROL_HIGHACTIVE.           |
| pDelay        | 此為設定 Strobe 的延遲時間, 允許設定的範圍值為 0~4095, 預設   |
|               | 延遲時間值為 0.                                 |
| pDuration     | 此為設定 Strobe 可以持續多久的時間, 允許設定的範圍值為          |
|               | 0~4095, 預設的持續時間值為 0.                      |

## 回傳值(Return):

ERROR\_SUCCESSFUL ERROR\_CAMERA\_CREATE ERROR\_DEVICE\_UNINIT ERROR\_INVALID\_CAMERA ERROR\_INVALID\_PORT ERROR\_INVALID\_SOURCE\_SIGNAL ERROR\_SOURCE\_NOT\_SUPPORT 表示成功. Camera\_Handle 為 NULL. 指定的攝影機並未被初始化 此 handle 無效

Output port 無效.

訊號來源無效.

訊號來源並不支援指定的 Output port.

## IMC\_StrobeTimeBase\_SetDurationTime

### 語法(Syntax):

## Visual C++ 6.0 / Boland C++ Builder 6.0:

*short IMC\_StrobeTimeBase\_SetDurationTime* (*HANDLE Camera\_Handle, unsigned long Value*);

#### Visual Basic 6.0

*IMC\_StrobeTimeBase\_SetDurationTime (ByVal Camera\_Handle As Long, ByVal Value As Long) As Integer* 

## C#.NET 2003

Mavis. IMC\_StrobeTimeBase\_SetDurationTime(IntPtr Camera\_Handle, Int32 Value);

#### 說明:

本功能是用來設定 Strobe 持續期間的 Time Base. 在呼叫本功能前必需先將指定的 Output Port 設 定 為 STROBE\_SIGNAL. 同 時 攝 影 機 必 需 要 先 經 過 IMC\_Camera\_Init()功能的初始化.

## 参數(Parameters):

| Camera_Handle | 此為MAVIS 攝影機的 Camera Handle,要使用這個 handle 必要 | 需 |
|---------------|--------------------------------------------|---|
|               | 由 IMC_Camera_init() 所屬的 'pHandle' 的參數取得.   |   |
| Value         | Strobe 持續期間的 Time Base 允許設定值的範圍為 1~85. 預調  | 設 |
|               | Time Base 的設定值為 1.                         |   |

| ERROR_SUCCESSFUL         | 表示成功.                    |
|--------------------------|--------------------------|
| ERROR_CAMERA_CREATE      | Camera_Handle 為 NULL.    |
| ERROR_DEVICE_UNINIT      | 指定的攝影機並未被初始化             |
| ERROR_INVALID_CAMERA     | 此 handle 無效              |
| ERROR_SOURCE_NOT_SUPPORT | 訊號來源並不支援指定的 Output port. |

#### IMC\_StrobeTimeBase\_ReadConfiguration

#### 語法(Syntax):

### Visual C++ 6.0 / Boland C++ Builder 6.0:

*short IMC\_StrobeTimeBase\_ReadConfiguration* (*HANDLE Camera\_Handle, unsigned long*\* *pDurationTime, unsigned long*\* *pDelayTime*);

## Visual Basic 6.0

*IMC\_StrobeTimeBase\_ReadConfiguration* (*ByVal Camera\_Handle As Long, ByRef pDurationTime As Integer, ByRef pDelayTime As Integer*) As Integer

## C#.NET 2003

*Mavis.IMC\_StrobeTimeBase\_ReadConfiguration* (*IntPtr Camera\_Handle, out Int32 pDurationTime, out Int32 pDelayTime*);

#### 說明:

本功能是用來讀取目前 Strobe 的 Time Base 設定. 在呼叫本功能前必需先將指定的 Output Port 設定為 STROBE\_SIGNAL. 同時攝影機必需要先經過 IMC\_Camera\_Init()功能的初始化.

### 参數(Parameters):

| Camera_Handle | 此為MAVIS 攝影機的Camera Handle, 要使用這個handle 必需  |
|---------------|--------------------------------------------|
|               | 由 IMC_Camera_init() 所屬的 'pHandle' 的參數取得.   |
| pDurationTime | 此為 Strobe 持續時間的 Time Base, 允許設定值範圍為 1~85.  |
|               | 預設持續時間的 Time Base 值為 1.                    |
| pDelayTime    | 此為 Strobe 延遲時間的 Time Base, 允許設定值範圍為1~85. 預 |
|               | 設延遲時間的 Time Base 值為 1.                     |

| ERROR_SUCCESSFUL         | 表示成功.                    |
|--------------------------|--------------------------|
| ERROR_CAMERA_CREATE      | Camera_Handle 為 NULL.    |
| ERROR_DEVICE_UNINIT      | 指定的攝影機並未被初始化             |
| ERROR_INVALID_CAMERA     | 此 handle 無效              |
| ERROR_SOURCE_NOT_SUPPORT | 訊號來源並不支援指定的 Output port. |

## 6.9 查詢表(Lookup Table)

IMC\_LUT\_Read

#### 語法(Syntax):

## Visual C++ 6.0 / Boland C++ Builder 6.0:

short IMC\_LUT\_Read ( HANDLE Camera\_Handle, unsigned long\* pStartAddr );

## Visual Basic 6.0

IMC\_LUT\_Read(ByVal Camera\_Handle As Long, ByRef pStartAddr As Long) As Integer

## C#.NET 2003

Mavis. IMC\_LUT\_Read( IntPtr Camera\_Handle, Int32[] pStartAddr );

#### 說明:

此功能是用來讀取攝影機 Lookup Table 的內容. Lookup Table 裡共有 1024 筆 資來用來表現攝影機畫素的輸出解析度. 呼叫本功能前攝影機必需要先經過 IMC\_Camera\_Init()功能的初始化.

#### 参數(Parameters):

Camera\_Handle此為 MAVIS 攝影機的 Camera Handle,要使用這個 handle 必需<br/>由 IMC\_Camera\_init()所屬的 'pHandle' 的參數取得.pStartAddr此為記憶體存放 Lookup Table 的起始位置.

| ERROR_SUCCESSFUL     | 表示成功.                 |
|----------------------|-----------------------|
| ERROR_CAMERA_CREATE  | Camera_Handle 為 NULL. |
| ERROR_DEVICE_UNINIT  | 指定的攝影機並未被初始化          |
| ERROR_INVALID_CAMERA | 此 handle 無效           |

## IMC\_LUT\_SetStatus

#### 語法(Syntax):

## Visual C++ 6.0 / Boland C++ Builder 6.0:

short IMC\_LUT\_SetStatus (HANDLE Camera\_Handle, bool status);

## Visual Basic 6.0

IMC\_LUT\_SetStatus (ByVal Camera\_Handle As Long, ByVal status As Boolean) As Integer

## C#.NET 2003

Mavis. IMC\_LUT\_SetStatus (IntPtr Camera\_Handle, bool status);

## 說明:

此功能為用來開啓或關閉修改攝影機的 Lookup Table. 呼叫本功能前攝影機必需要 先經過 IMC\_Camera\_Init()功能的初始化.

### 参數(Parameters):

| Camera_Handle | 此為MAVIS 攝影機的 Camera Handle, 要使用這個 handle 必需 |
|---------------|---------------------------------------------|
|               | 由 IMC_Camera_init() 所屬的 'pHandle' 的參數取得.    |
| status        | 此為用來允許開放修改攝影機的 Lookup Table. 當值為 TRUE 時     |
|               | 即允許開啓;當值為 FALSE 時則關閉不允許修改.預設值為              |
|               | FALSE.                                      |

| ERROR_SUCCESSFUL     | 表示成功.                 |
|----------------------|-----------------------|
| ERROR_CAMERA_CREATE  | Camera_Handle 為 NULL. |
| ERROR_DEVICE_UNINIT  | 指定的攝影機並未被初始化          |
| ERROR_INVALID_CAMERA | 此 handle 無效           |

## IMC\_LUT\_ReadStatus

#### 語法(Syntax):

## Visual C++ 6.0 / Boland C++ Builder 6.0:

IMC\_LUT\_ReadStatus (HANDLE Camera\_Handle, bool\* pStatus);

### Visual Basic 6.0

IMC\_LUT\_ReadStatus (ByVal Camera\_Handle As Long, ByRef pStatus As Boolean) As Integer

## C#.NET 2003

Mavis. IMC\_LUT\_ReadStatus (IntPtr Camera\_Handle, bool pStatus);

## 說明:

此功能為用來讀取攝影機的 Lookup Table 之使用狀態. 呼叫本功能前攝影機必需要 先經過 IMC\_Camera\_Init()功能的初始化.

## 参數(Parameters):

| Camera_Handle | 此為MAVIS 攝影機的 Camera Handle, 要使用這個 handle 必需 |
|---------------|---------------------------------------------|
|               | 由 IMC_Camera_init() 所屬的 'pHandle' 的參數取得.    |
| pStatus       | 此為用來確認攝影機的 Lookup Table 之使用狀態. 當值為 TRUE     |
|               | 時即表示 LUT 開啓使用中;當值為 FALSE 時則關閉狀態.預設值         |
|               | 為 FALSE.                                    |

| ERROR_SUCCESSFUL     | 表示成功.                 |
|----------------------|-----------------------|
| ERROR_CAMERA_CREATE  | Camera_Handle 為 NULL. |
| ERROR_DEVICE_UNINIT  | 指定的攝影機並未被初始化          |
| ERROR_INVALID_CAMERA | 此 handle 無效           |

## IMC\_LUT\_Write

#### 語法(Syntax):

### Visual C++ 6.0 / Boland C++ Builder 6.0:

short IMC\_LUT\_Write( HANDLE Camera\_Handle, unsigned long\* pStartAddr);

#### Visual Basic 6.0

*IMC\_LUT\_Write* (*ByVal Camera\_Handle As Long, ByRef pStartAddr As Long*) *As Integer* 

### C#.NET 2003

Mavis. IMC\_LUT\_Write( IntPtr Camera\_Handle, Int32[] pStartAddr );

#### 說明:

此功能可以變更修改攝影機的 Lookup Table 的內容. 在呼叫本功能前必需要先呼叫 IMC\_LUT\_SetStatus () 開啓允許修改, 同時攝影機必需要先經過 IMC\_Camera\_Init() 功能的初始化.

## 参數(Parameters):

| Camera_Handle | 此為MAVIS 攝影機的 Camera Handle, 要使用這個 handle 必需 |
|---------------|---------------------------------------------|
|               | 由 IMC_Camera_init() 所屬的 'pHandle' 的參數取得.    |
| pStartAddr    | 此為記憶體存放 Lookup Table 的起始位置.                 |

## 回傳值(Return):

.

| ERROR_SUCCESSFUL     | 表示成功.                 |
|----------------------|-----------------------|
| ERROR_CAMERA_CREATE  | Camera_Handle 為 NULL. |
| ERROR_DEVICE_UNINIT  | 指定的攝影機並未被初始化          |
| ERROR_INVALID_CAMERA | 此 handle 無效           |

## IMC\_AOI\_Configure

### 語法(Syntax):

## Visual C++ 6.0 / Boland C++ Builder 6.0:

*short IMC\_AOI\_Configure* ( *HANDLE Camera\_Handle*, *PIMC\_AOI\_RECT\_AREA pRectA*);

### Visual Basic 6.0

*IMC\_AOI\_Configure* (ByVal Camera\_Handle As Long, ByRef pRectA As *IMC\_AOI\_RECR\_AREA*) As Integer

## C#.NET 2003

*Mavis.IMC\_AOI\_Configure( IntPtr Camera\_Handle, ref IMC\_AOI\_RECT\_AREA p\_ExtTrigSrc);* 

#### 說明:

本功能是用來設定在 Format 7/Mode 0 格式下的局部取像(AOI, Area of Interest)功能, 在呼叫本功能前攝影機必需要先經過 IMC\_Camera\_Init()功能的初始化.

## 参數(Parameters):

| Camera_Handle | 此為MAVIS 攝影機的 Camera Handle, 要使用這個 handle 必需 |
|---------------|---------------------------------------------|
|               | 由 IMC_Camera_init() 所屬的 'pHandle' 的參數取得.    |
| D ( A         | たムクム AOL にびた 業 ないAC AOL DECT ADEA atructure |

pRectA

- 指向包含 AOI 矩形定義的 IMC\_AOI\_RECT\_AREA structure.
- 為 pRectA 所對應資料結構中的 member variables 有些限制條件:
- 由於 BITMAP 是 DWORD-Alignment, 若要以 BITMAP 的格 式顯示, width 必須是 4 的倍數。
- 2. start\_x 與 width 的總和不能大於 640
- 3. start\_y 與 height 的總和不能大於 480.

#### 回傳值(Return):

ERROR\_SUCCESSFUL ERROR\_CAMERA\_CREATE ERROR\_DEVICE\_UNINIT ERROR\_INVALID\_CAMERA ERROR\_1394FUNC\_INCORRECT ERROR\_VIDEOFORMAT\_SET ERROR\_VIDEOMODE\_SET ERROR\_SIZE\_INQUIRE ERROR\_SIZE\_STATUS ERROR\_SIZE\_AOISET ERROR\_POSITION\_AOISET ERROR\_CORLOR\_AOISET ERROR\_BYTEPERPACKAGE\_AOI\_SET 表示成功. Camera\_Handle 為 NULL. 指定的攝影機並未被初始化 此handle 無效 因為之前不正確的操作所導致的錯誤. 無法設定影像格式 無法設定影像模式 無法詢問最大尺寸 無法取得目前的尺寸設定 無法設定尺寸 無法設定足戶角起始位置 無法設定彩色模式 無法設定 bytes per package

# 6.11 测試影像(Test Image)

## IMC\_TestImage\_Enable

語法(Syntax):

#### Visual C++ 6.0 / Boland C++ Builder 6.0:

short IMC\_TestImage\_Enable ( HANDLE Camera\_Handle);

#### Visual Basic 6.0

IMC\_TestImage\_Enable (ByVal Camera\_Handle As Long) As Integer

## C#.NET 2003

Mavis.IMC\_TestImage\_Enable( IntPtr Camera\_Handle );

#### 說明:

本功能是用來啟動測試影像(Test Image)的功能,本功能可以幫助攝影機作影像傳輸的自我測試,在呼叫本功能前攝影機必需要先經過 IMC\_Camera\_Init()功能的初始化.

#### 参數(Parameters):

*Camera\_Handle* 此為 MAVIS 攝影機的 Camera Handle, 要使用這個 handle 必需 由 IMC\_Camera\_init() 所屬的 'pHandle' 的參數取得.

| ERROR_SUCCESSFUL     | 表示成功.                 |
|----------------------|-----------------------|
| ERROR_CAMERA_CREATE  | Camera_Handle 為 NULL. |
| ERROR_DEVICE_UNINIT  | 指定的攝影機並未被初始化          |
| ERROR_INVALID_CAMERA | 此 handle 無效           |
| ERROR_TESTIMAGE_SET  | 無法啟動 Test Image.      |
|                      |                       |

### IMC\_TestImage\_Disable

### 語法(Syntax):

## Visual C++ 6.0 / Boland C++ Builder 6.0:

short IMC\_TestImage\_Disable ( HANDLE Camera\_Handle);

## Visual Basic 6.0

IMC\_TestImage\_Disable (ByVal Camera\_Handle As Long) As Integer

## C#.NET 2003

Mavis.IMC\_TestImage\_Disable( IntPtr Camera\_Handle );

## 說明:

本功能是用來關閉測試影像(Test Image)的功能,在呼叫本功能前攝影機必需要先經過 IMC\_Camera\_Init()功能的初始化.

## 参數(Parameters):

| Camera_Handle | 此為MAVIS    | 攝影機的        | Camera | Handle,  | 要使用這個handle | 必需 |
|---------------|------------|-------------|--------|----------|-------------|----|
|               | 由 IMC_Carr | nera_init() | 所屬的    | 'pHandle | '的參數取得.     |    |

| ERROR_SUCCESSFUL     | 表示成功.                 |
|----------------------|-----------------------|
| ERROR_CAMERA_CREATE  | Camera_Handle 為 NULL. |
| ERROR_DEVICE_UNINIT  | 指定的攝影機並未被初始化          |
| ERROR_INVALID_CAMERA | 此 handle 無效           |
| ERROR_TESTIMAGE_SET  | 無法關閉 Test Image.      |

# 6.12範例程式(Sample Programs)

驅動程式安裝完成之後,使用者可以在<u>\\MAVIS\Samples\</u> 路徑下找到範例 程式. 範例程式提供類似 EZView 的功能模組,使用者可以參考範例程式 的Source Code 依據 VC++, BCB, C#.NET 以及VB等開發語言進行編程.

## 6.12.1 VC++/BCB/C#.NET 範例程式執行畫面

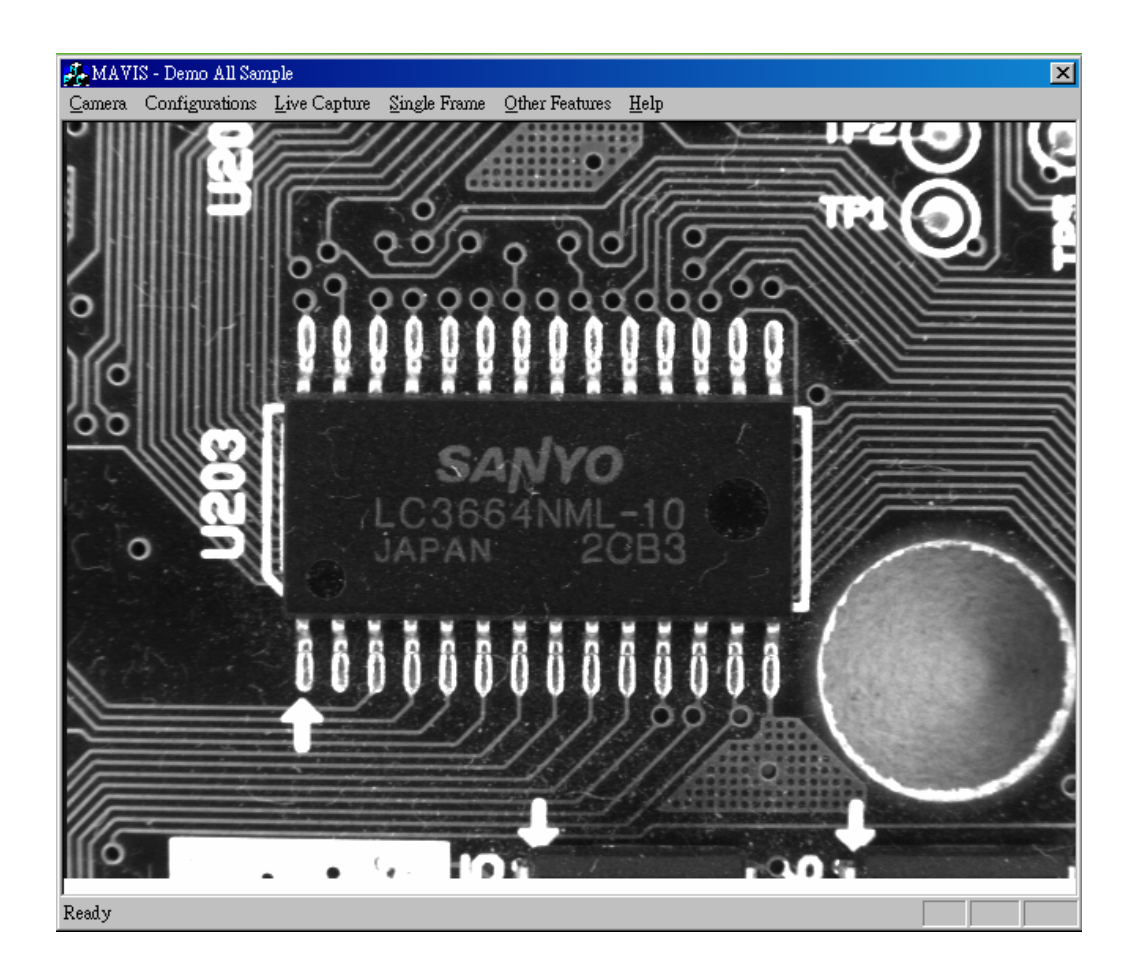

## 6.12.2 VB 範例程式

VB 的範例程式是提供 C 的指令集所包成的"IMCamera.bas" 模組, 同時使 用 VB 內建的 "PictureBox" OCX 物件作為影像顯示. 關於 MAVIS 的 ActiveX 控制版本將會在下次改版時提供.

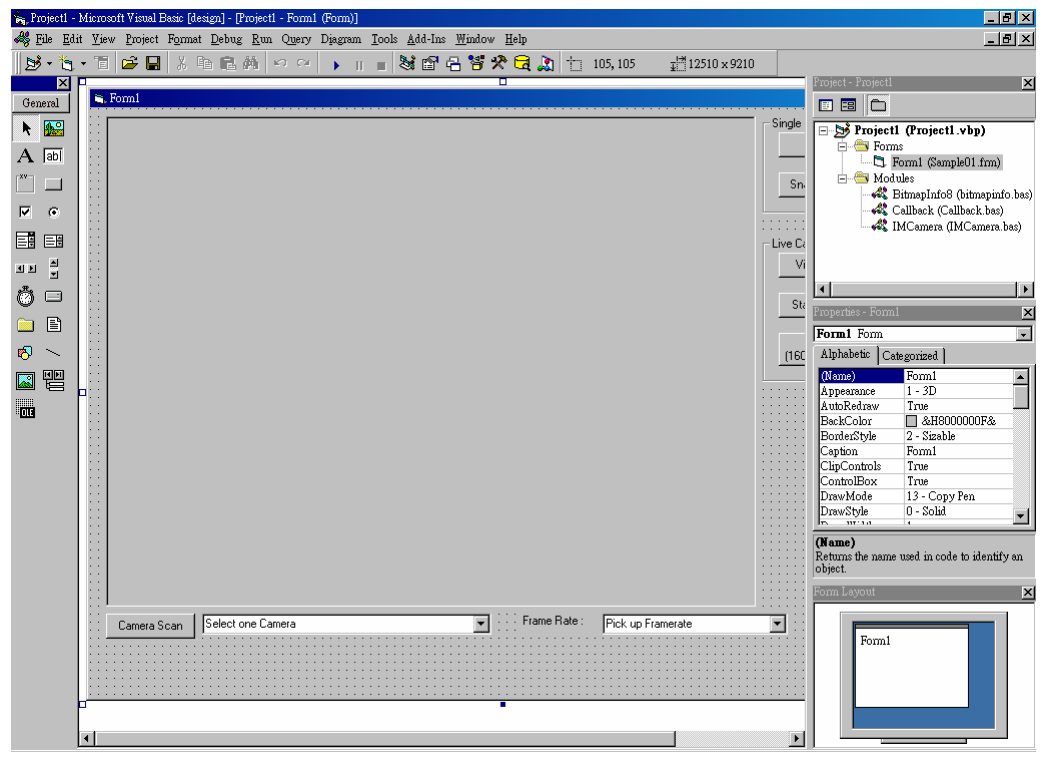

■ VB 範例程式執行畫面

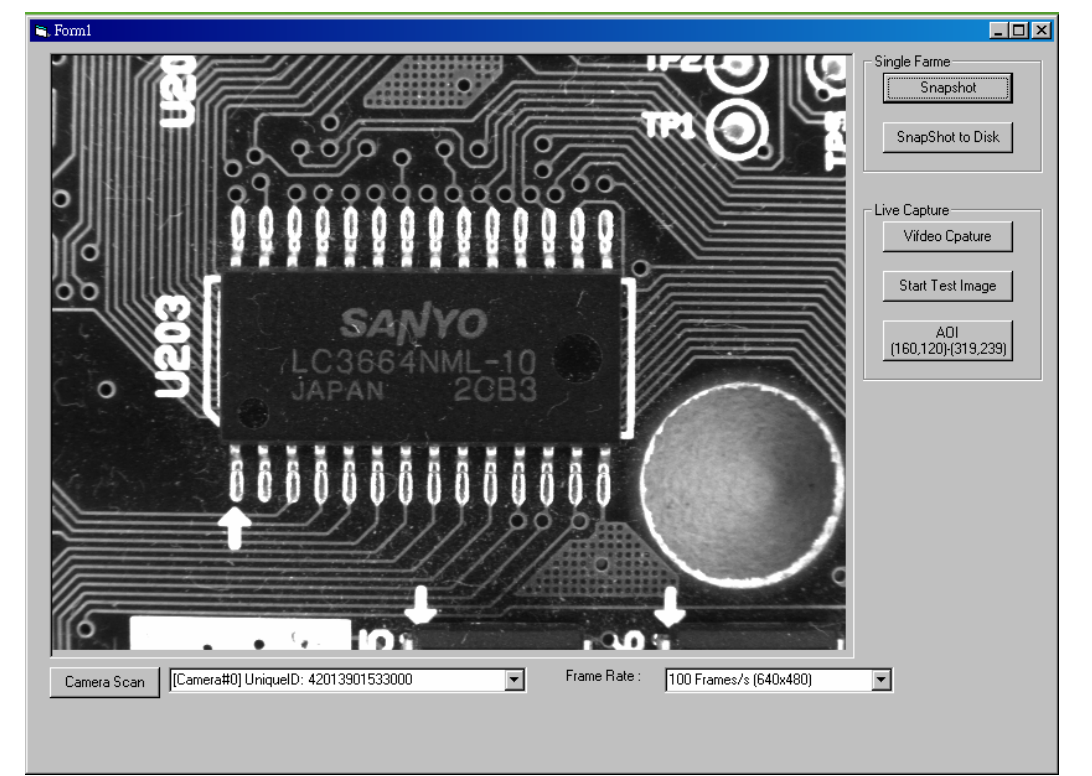

7 機構尺寸

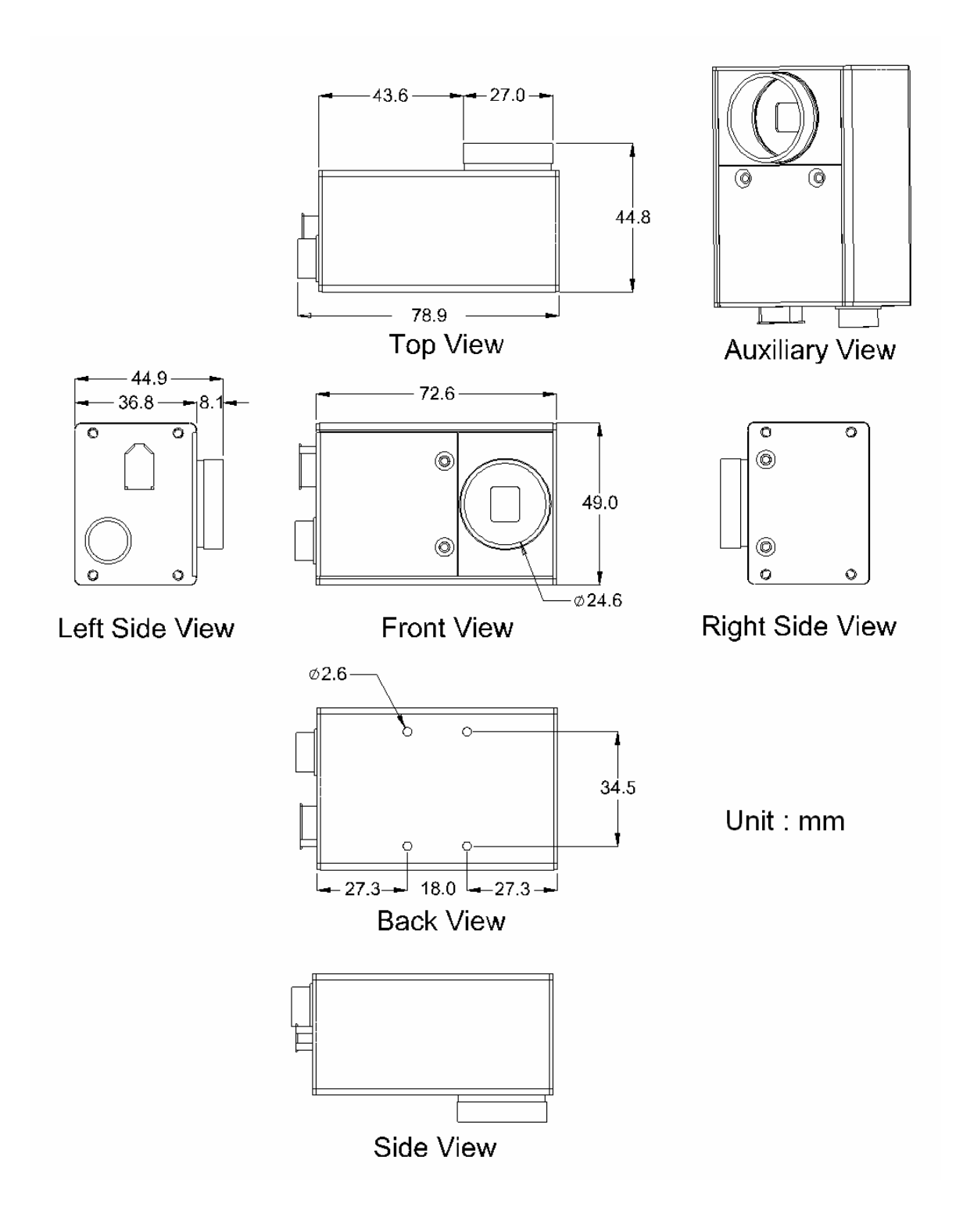

# 8 附錄

## 8.1 安規認證

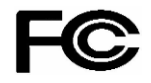

#### Report No. : FV6N2310

#### For customers in the U.S.A.

This equipment has been tested and found to comply with the limits for a Class A digital device, pursuant to Part 15 of the FCC Rules. These limits are designed to provide reasonable protection against harmful interference when the equipment is operated in a commercial environment. This equipment generates, uses, and can radiate radio frequency energy and, if not installed and used in accordance with the instruction manual, may cause harmful interference to radio communications. Operation of this equipment in a residential area is likely to cause harmful interference in which case the user will be required to correct the interference at his own expense. You are cautioned that any changes or modifications not expressly approved in this manual could void your authority to operate this equipment. The shielded interface cable recommended in this manual must be used with this equipment in order to comply with the limits for a computing device pursuant to Subpart J of Part 15 of FCC Rules.

#### For customers in Canada

This apparatus complies with the Class A limits for radio noise emissions set out in the Radio Interference Regulations.

#### Pour utilisateurs au Canada

Cet appareil est conforme aux normes classe A pour bruits radioélectriques, spécifiées dans le Règlement sur le brouillage radioélectrique.

#### Life support applications

F

These products are not designed for use in life support appliances, devices, or systems where malfunction of these products can reasonably be expected to result in personal injury. Allied customers using or selling these products for use in such applications do so at their own risk and agree to fully indemnify Allied for any damages resulting from such improper use or sale.

# Certificated No. :EC6N2310

The equipment was passed the test performed according to:

European Standard EN 55022:1998/A1:2000/A2:2003 Class A, EN 61000-3-2:2000, EN 61000-3-3:1995/A1:2001, EN 55024:1998/A1:2001/A2:2003(IEC 61000-4-2:1995/A2:2000, IEC 61000-4-3:2002, IEC 61000-4-4:1995/A2:2001, IEC 61000-4-5:1995/A1:2000, IEC 61000-4-6:1996/A1:2000, IEC 61000-4-8:1993/A1:2000, IEC 61000-4-11:1994/A1:2000)

## 8.2 專有名詞(Glossary)

AOI (Area of Interest)指的就是使用 者可以用矩形定義某些區域要求感 光元件只針對該區域去曝光處理影 像.就影像處理的領域而言, AOI 也 代表特別指定的區域, 用於檢查或 量測應用可以節省系統影像處理時 間, 另外也有 ROI(Region of Interest)這種說法, 2 者的意思是相 同的.

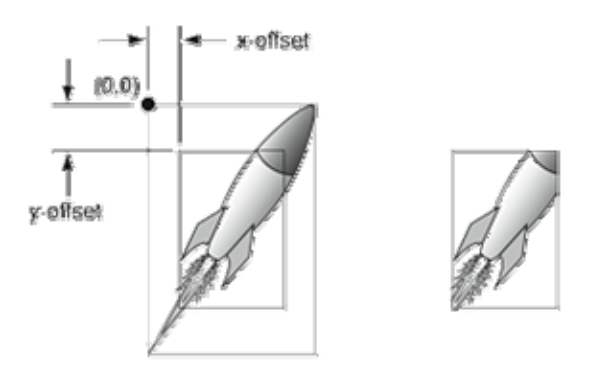

#### 何謂位元深度 (Bit Depth)?

Bit Depths 位元深度是指一個單一像 素可以有多少種的顏色變化(色彩深 度)。舉例而言:1-bit 的圖像就只能顯 示黑白兩色;而 8-bit(相當於2的8 次方)則可以顯示 256 的顏色變化(灰

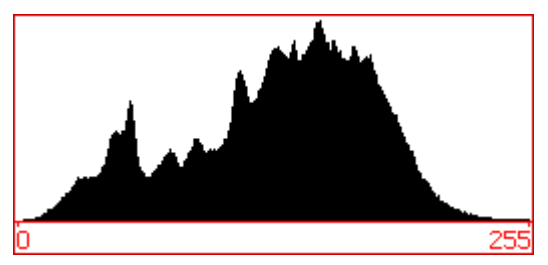

階或彩色); 而 10-bit 的話即可顯示 1024 種顏色的變化。

#### CMOS 是互補性氧化金屬半導體(Complementary Metal-Oxide Semiconductor)的

縮寫, CMOS 的材質主要是利用矽和鍺這兩種元素所 做成的半導體,使其在 CMOS 上共存著帶 N(帶負電) 和 P(帶正電)級的半導體,這兩個互補效應所產生的 電流即可被處理晶片紀錄和解讀成影像。CMOS 對抗 CCD 的優勢在於成本低,耗電需求少,便於製造,可以 與影像處理電路同處於一個晶片上。

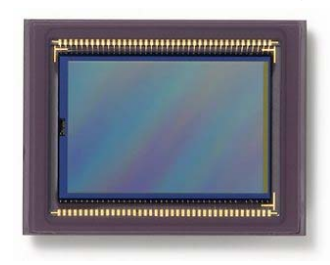

#### 何謂 IEEE 1394/Firewire?

所謂的 IEEE 1394 的標準是 1986 年由蘋果電腦公司針對高速資料傳輸所開發的一種傳輸介面當時蘋果將它的名稱定為火線(Firewire),在 1995 年美國電機電子工程

師協會(IEEE, Institute of Electrical and Electronic Engineers) 將 它 定 義 為 IEEE1394, Sony 所主導的消費性電子產 品則將它稱為 iLINK. 目前市面上的 IEEE 1394 有分 2 種規格, 一種叫 1394a 的資

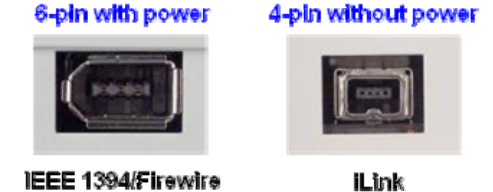

料傳輸速度可以到 400Mbps, 另一種則叫 1394b 資料傳輸速度可以到 800Mbps.

#### 何謂增益(Gain)?

Gain 常解釋為影像訊號增益, 講白一點就是影 像訊號的振幅區間, 就肉眼所看到的直接影響就 是影像的對比(銳利度)會變得比較強或比較弱, 調高 Gain 值等於是放大影像訊號但同時也會一 起放大雜訊的訊號.

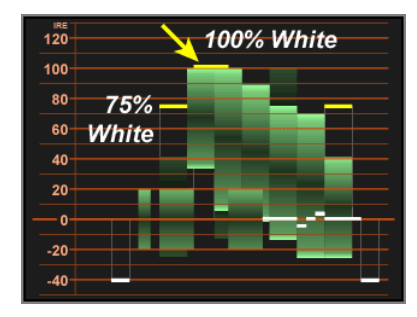

## 何謂畫素尺寸(Pixel Size)?

大部份的 CCD 或 CMOS 影像都是由畫素所構成 的.所謂的畫素(Pixel)指的是感光元件的陣列裡 的其中一個單位,而依據製造廠商及規格的不同, 典型的畫素尺寸(Pixel Size)的大小有 8~20 微米 左右,由於感光元件尺寸的關係,畫素的結構尺 寸同時也會影響解析度,通常解析度越高畫素就 越小.

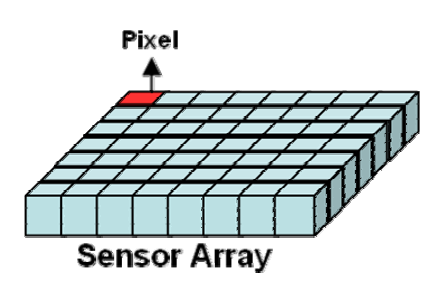

#### 何謂漸進式掃描 (Progressive-scan)?

此種影像輸出模式是基於 漸進式/非交錯式 CCD 感 光元件的工作特性,其原 理是將感光影像之水平掃 描線資料依序送出,影像 訊號則是連續資料一次輸 出並非像交錯式的分 2 個 圖場送出.此種模式常應

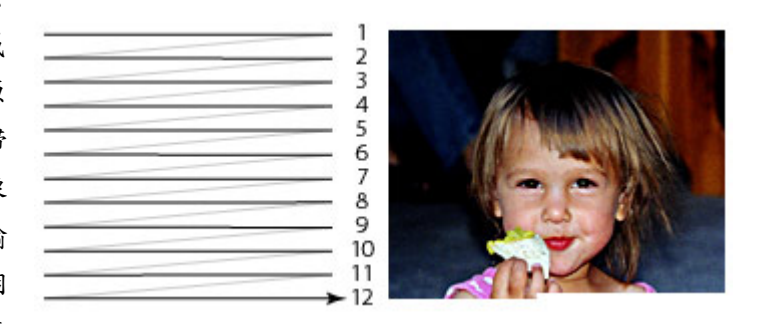

用於 DVD 錄影或高解析度影像輸出同時也十分適合用於高速影像之應用.

#### 何謂感光元件尺寸(Sensor Size)?

所謂的感光元件尺寸(Sensor Size)指的是 CCD/CMOS 感光元件上面可感應光線傳輸 轉換成電子訊號的區域尺寸. 典型尺寸由1/4" ~1"都有一般以量測對角線尺寸為依據.

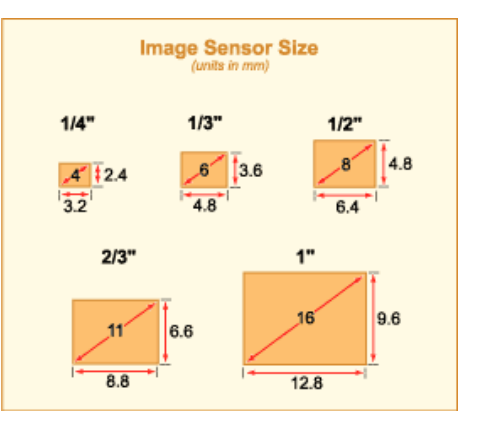

# 8.3 改版記錄

| 改版日期       | 變更說明                                             |
|------------|--------------------------------------------------|
| 2006/12/14 | 加入索引書籤, BCB6 及 C# 語法說明, CE 及 FCC 安規認證            |
| 2007-06-27 | 1. 加入程式編寫流程圖.                                    |
|            | 2. 修改功能函式庫                                       |
|            | 3. EZView 工具程式改版                                 |
| 2008-04-30 | 1. 新增 EzVIEW_Fly 工具程式                            |
|            | 2. 修改輸入電路範例圖                                     |
|            | 3. 修改 Shutter 值從單位值(0~4095) 改為時間值 (20us~81900us) |
|            | 4. EZView 工具程式改版                                 |

# 保固聲明

泓格科技提供 MAVIS IM-30/IM-100 IEEE 1394 攝影機系列產品保固期一年. 然而 當發生下列的狀況下, 泓格科技將不需負任何保固責任.

- 1. 當使用者打開攝影機的機殼時, 保固將立即失效.
- 發生火災, 地震或其它不可抗拒之天災因素或第三者所造成的損害或遺失, 或使 用者蓄意或不當的操作所致.
- 3. 與其它設備作不當的錯誤連接所導致的損害
- 4. 當使用者未依照本產品之使用說明書操作所造成的損害
- 富系統設備故障或無法動作時所造成的間接損失(暫停商業行為所造成的預期利息損失) 泓格科技將免除上述情形的間接責任.

# 泓格科技全球據點

#### 總公司

**泓格科技股份有限公司** 303 新竹縣湖口鄉新竹工業區光復北路 111 號 TEL: +886-3-597-3366 FAX: +886-3-597-3733 <u>service@icpdas.com</u>

#### 台灣地區

板橋辦事處 220 台北縣板橋市民生路一段 33 號 8 樓之 2 TEL: +886-2-2950-0655 FAX:+886-2-2950-0807 <u>banciao@icpdas.com</u>

#### 新店辨事處

231 台北縣新店市寶橋路 235 巷 137 號 7 樓之 2 TEL:(02)8919-2216 FAX:(02)8919-2221 <u>hsintien@icpdas.com</u>

#### 台中辦事處

407 台中市西屯區台中港路三段 123 號 9 樓之 6 TEL: (04)2358-2815 FAX: (04)2358-9114 <u>taichung@icpdas.com</u>

#### 高雄辦事處

801 高雄市前金區中山二路 505 號 3 樓 TEL:(07)215-7688 FAX:(07)216-2602 <u>kaoshiung@icpdas.com</u>

## 美國分公司

ICP DAS USA, Inc. 2531 West 237th Street, Suite 121 Torrance, CA 90505, USA TEL: 1-310-517-9888 FAX: 1-310-517-0998 Sales@icpdas-usa.com

## 歐洲分公司

#### **ICPDAS-EUROPE GmbH**

Humboldtstrasse 36

70771 Leinfelden-Echterdingen

Germany

TEL: 0049-711-9 97 37 75

FAX: 0049-711-9 97 37 84

info@icpdas-europe.com

#### 中國大陸地區

#### 北京辦事處

北京市海淀区上地六街 17 号康得大厦五层 6512 室 TEL: 86-10-6298-0924 FAX: 86-10-6296-2890 <u>beijing@icpdas.com.cn</u>

## 上海辦事處

上海市镇宁路 200 号欣安大厦西峰 6B 室 TEL: 86-21-6247-1722 FAX: 86-21-6247-1725 shanghai@icpdas.com.cn

#### 武漢辦事處

武汉市汉口江汉区新华路 186 号 福星城市花园 小区 星海阁 1004 室 TEL: 86-27-8548-3302

## 昆明辨事處

TEL: 86-13113689519 86-87-1294-5396